# 4D Draw 6.0

ランゲージリファレンス

 $Windows^{\scriptscriptstyle (\!\! \mathbb{R} )} and \ Mac^{\scriptscriptstyle \mathrm{TM}} OS$ 

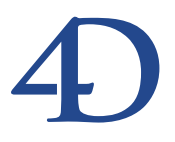

## 4D Draw 6.0 ランゲージリファレンス Windows<sup>®</sup> and Mac<sup>™</sup> OS

Copyright<sup>®</sup>1985 - 2000 4D SA All rights reserved.

このマニュアルに記載されている事項は、将来予告なしに変更されることがあり、いかなる変更に関しても 4D SA は一切の責任を負いかねます。このマニュアルで説明されるソフトウェアは、本製品に同梱の License Agreement (使用許諾契約書)のもとでのみ使用することができます。

ソフトウェアおよびマニュアルの一部または全部を、ライセンス保持者がこの契約条件を許諾した上での個人使 用目的以外に、いかなる目的であれ、電子的、機械的、またどのような形であっても、無断で複製、配布するこ とはできません。

4th Dimension、4D Server、4D、4D ロゴ、およびその他の4D 製品の名称は、4D SA の商標または登録商標です。

MicrosoftとWindowsはMicrosoft Corporation社の登録商標です。

Apple, Macintosh, Mac, Power Macintosh, Laser Writer, Image Writer, ResEdit, QuickTimeはApple Computer Inc.の登録 商標または商標です。

その他、記載されている会社名,製品名は、各社の登録商標または商標です。

注意

このソフトウェアの使用に際し、本製品に同梱のLicense Agreement (使用許諾契約書)に同意する必要があります。ソフトウェアを使用する前に、License Agreementを注意深くお読みください。

目次

**第**1章

**第**2章

| 4D Draw <b>ランゲージの概要・・・・・・・・・・・・</b>                        | •••• 9   |
|------------------------------------------------------------|----------|
| はじめに・・・・・・・・・・・・・・・・・・・・・・・・・・・・・・・・・・・・                   | ••••9    |
| 4D Drawのマニュアル ・・・・・・                                       | •••••9   |
| ランゲージの表記法について ・・・・・・・・・・・・                                 | ••••• 9  |
| マルチプラットフォームでのドキュメントの管理・・・・                                 | ••••10   |
| ファイル管理の原則・・・・・・・・・・・・・・・・・・・・・・・・・・・・・・・・・・・・              | •••• 10  |
| MacintoshとWindowsで作成されたドキュメントの対応                           | 5 ••• 11 |
| マルチフラットフォームでのテンフレート・・・・・・・・                                | •••• 11  |
| ノオノトの官理・・・・・・・・・・・・・・・・・・・・・・・・・・・・・・・・・・・・                | 12       |
| デブリリーションアシステムのフォンド・・・・・・・・・・・・・・・・・・・・・・・・・・・・・・・・・・・・     |          |
| バックトエノイン内のドキュメント・・・・・・・・・・・・・・・・・・・・・・・・・・・・・・・・・・・・       | ••••15   |
| エリアID番号とエリア変数・・・・・・・・・・・・・・・・・・・・・・・・・・・・・・・・・・・・          | 15       |
| レイアウト上の4D Drawエリア ······                                   | ••••• 16 |
| プラグインウインドウ上の4D Drawエリア・・・・・・                               | ••••17   |
| Open external window · · · · · · · · · · · · · · · · · · · | •••• 17  |
| オフスクリーンエリアの4D Draw・・・・・・・・・・・・                             | •••• 18  |
| デフォルトエリアの使用・・・・・・・・・・・・・・・・・                               | •••• 20  |
| 図形の参照・・・・・・・・・・・・・・・・・・・・・・・・・・・・・・・・・・・・                  | ••••21   |
| 図形ID番号 ••••••                                              | •••• 21  |
| 文字図形へのアクセス不可・・・・・・・・・・・・・・・・・・・・・・・・・・・・・・・・・・・・           | ••••21   |
| 図形座標の指定・・・・・・・・・・・・・・・・・・・・・・・・・・・・・・・・・・・・                | •••• 22  |
|                                                            | •••• 23  |
| 隠れている図形とバックグラウンド図形の修正・・・・・                                 | ••••23   |
| エリア制御(Area Control)・・・・・・・・・・・・・・・・・・・・・・・・・・・・・・・・・・・・    | ••25     |
| DR ADD TO BACKGROUND ······                                | •••• 25  |
| DR DO COMMAND                                              | •••• 26  |
| DR Error ·····                                             | •••• 27  |
| DR EVENT FILTER · · · · · · · · · · · · · · · · · · ·      | •••• 28  |
| DR EXPERT COMMAND · · · · · · · · · · · · · · · · · · ·    | •••• 29  |
| DR EXPERT MODE · · · · · · · · · · · · · · · · · · ·       | •••• 30  |
| DR GET AREA BOUNDARY ······                                | •••• 31  |
| DR Get update mode · · · · · · · · · · · · · · · · · · ·   | •••• 32  |
| DR Get zoom · · · · · · · · · · · · · · · · · ·            | •••• 33  |

|                     | DR LAST CLICK ••••••••••••••••••••••••••••••••••••             |
|---------------------|----------------------------------------------------------------|
|                     | DR Last event ·······35                                        |
|                     | DR MENU STATUS······36                                         |
|                     | DR ON ERROR •••••••37                                          |
|                     | DR ON EVENT ••••••••••••••••••••••••••••••••••••               |
|                     | DR ON MENU •••••••40                                           |
|                     | DR REDRAW •••••••41                                            |
|                     | DR RELEASE BACKGROUND · · · · · · · · · · · · · · · · · · ·    |
|                     | DR REMOVE FROM BACKGROUND ······43                             |
|                     | DR SCROLL DOCUMENT ····································        |
|                     | DR SET ENTERABLE ······45                                      |
|                     | DR SET UPDATE MODE ·······46                                   |
|                     | DR 200M · · · · · · · · · · · · · · · · · ·                    |
| <b>第</b> 3章         | <b>エリアオプション (</b> Area Options <b>)・・・・・・・</b> 49              |
|                     | DR COORDINATES······49                                         |
|                     | DR DISPLAY OPTIONS ······50                                    |
|                     | DR Get display ·····52                                         |
|                     | DR GET DOCUMENT SIZE ······53                                  |
|                     | DR Get draw mode ······54                                      |
|                     | DR GET GLOBAL PREFERENCES ·······55                            |
|                     | DR GET PREFERENCES······56                                     |
|                     | DR SET DISPLAY ······58                                        |
|                     |                                                                |
|                     |                                                                |
|                     | DR SET GLOBAL PREFERENCES ···································· |
| Andra               | DR SET PREFERENCES                                             |
| <b>第</b> 4 <b>草</b> | <b>エリア (</b> Areas <b>)</b> · · · · · · · · · · · · · · · 65   |
|                     | DR AREA TO AREA ······65                                       |
|                     | DR AREA TO FIELD ·······66                                     |
|                     |                                                                |
|                     | DR DELETE OFFSCREEN AREA ··································    |
|                     |                                                                |
|                     | DR New offerror area                                           |
|                     |                                                                |
|                     |                                                                |
|                     | DR SAVE DOCUMENT                                               |
|                     |                                                                |
| <b>弗</b> 5 早        | <b>N12F</b> (Binding)                                          |
|                     | DR ACTIVATE BIND ·······                                       |
|                     |                                                                |
|                     |                                                                |
|                     | DR DELETE BIND •••••••••••••••••••••••••••••83                 |

## 目次

|             | DR New bind · · · · · · · · · · · · · · · · · · ·                       |
|-------------|-------------------------------------------------------------------------|
|             | DR REMOVE FROM BIND •••••••••••••••••••••••••85                         |
| <b>第</b> 6章 | <b>属性を求める(</b> Get Attributes <b>)・・・・・・・・</b> 87                       |
|             | DR GET ARC SPECS······87                                                |
|             | DR Get attribute lock · · · · · · · · · · · · · · · · · · ·             |
|             | DR GET BOUNDARY · · · · · · · · · · · · · · · · · · ·                   |
|             | DR Get corner rounding ······91                                         |
|             | DR GET ENDMARKS ·······92                                               |
|             | DR GET FILL ATTRIBUTES · · · · · · · · · · · · · · · · · · ·            |
|             | DR Get handle state ••••••••••••••••••••••••••••••96                    |
|             | DR GET HIGHLIGHT ······97                                               |
|             | DR Get ID ••••••98                                                      |
|             | DR GET LINE ATTRIBUTES · · · · · · · · · · · · · · · · · · ·            |
|             | DR GET LINE SPECS ······102                                             |
|             | DR Get name · · · · · · · · · · · · · · · · · · ·                       |
|             | DR Get object type ······105                                            |
|             | DR GET POLYGON VERTEX ·······107                                        |
|             | DR Get refnum ······108                                                 |
|             | DR Get rotation · · · · · · · · · · · · · · · · · · ·                   |
|             |                                                                         |
|             | DR GET TEXT ATTRIBUTES                                                  |
|             |                                                                         |
| 界/草         | <b>ホットリンク (</b> Hot Links <b>)</b> ・・・・・・・・・・・・・・・・・・・・・・・・・・・・・・・・・・・・ |
|             | DR ADD TO HOT LINK ······115                                            |
|             | DR PUBLISH ••••••••••••••••••••••••••••••••                             |
|             |                                                                         |
|             |                                                                         |
|             |                                                                         |
| 第8章         | 取り込み/書き出し(Import and Export)・121                                        |
|             | DR ARRAY TO ATTRIBUTE ••••••••••••••••••••••121                         |
|             | DR Array to polygon · · · · · · · · · · · · · · · · · · ·               |
|             |                                                                         |
|             | DR POLYGON TO ARRAY ·······127                                          |
| <b>第</b> 9章 | 図形作成(Object Creation)・・・・・・・・・・・・・・129                                  |
|             | DR Draw arc •••••••129                                                  |
|             | DR Draw line · · · · · · · · · · · · · · · · · · ·                      |
|             | DR Draw oval ······132                                                  |
|             | DR Draw rectangle ·····133                                              |
|             | DR Draw text · · · · · · · · · · · · · · · · · · ·                      |
|             | DR End polygon ······137                                                |
|             | DR Objects to bitmap ·····138                                           |

5

|                      | DR PLACE PICTURE 139<br>DR POLYGON CURVE 140<br>DR POLYGON LINE 142<br>DR START POLYGON 143                                                                                                    |
|----------------------|----------------------------------------------------------------------------------------------------|
| <b>第</b> 10 <b>章</b> | 図形操作 ( Object Manipulation ) · · · · · · 1 4 5<br>DR ADD TO BITMAP · · · 145<br>DR ALIGN · · · · · · 146<br>DR Count · · · · · · 148<br>DR DELETE · · · · · · · · · · · · · · · · · ·                                                                                                    |
| <b>第</b> 11章         | 図形選択(Object Selection)・・・・・・・・・・159<br>DR SELECT ・・・・・・159<br>DR SELECT BY ATTRIBUTE ・・・・・160<br>DR SELECT BY REGION ・・・・・・161                                                                                                    |
| <b>第</b> 12 <b>章</b> | プリント ( Printing ) 163<br>DR PRINT 163<br>DR PRINT BACKGROUND 164<br>DR PRINT FOREGROUND 165<br>DR PRINT MERGE 166                                                                                                    |
| <b>第</b> 13章         | 4 D <b>環境コマンド</b> ・・・・・・・・・・・・・・・・・・・・・・・・・・・・・・・・・・・・                                                                                                    |
| <b>第</b> 14 <b>章</b> | 定規(Rulers)・・・・・・175<br>DR ARRAY BASE TO SCALE・・・・175<br>DR ARRAY SCALE TO BASE・・・・176<br>DR Base to scale・・・・・177<br>DR GET ORIGIN・・・・177<br>DR GET RULER・・・・・179<br>DR GET RULER OPTIONS・・・・・181<br>DR Scale to base ・・・・・182<br>DR SET ORIGIN・・・・・183<br>DR SET RULER ・・・・・・・・・・・・・・・・・・・・・・・・・・・・・・・・・・・・ |

## 目次

|                      | DR SET RULER OPTIONS ······                                      | ••185    |
|----------------------|------------------------------------------------------------------|----------|
| <b>第</b> 15 <b>章</b> | <b>属性設定(</b> Set Attributes)・・・・・・・・・・・・・・・・・・・・・・・・・・・・・・・・・・・・ | 187      |
|                      | DR SET ARC SPECS · · · · · · · · · · · · · · · · · · ·           | ••187    |
|                      | DR SET ATTRIBUTE LOCK······                                      | ••188    |
|                      | DR SET CORNER ROUNDING ······                                    | ••189    |
|                      | DR SET ENDMARKS ·····                                            | ••190    |
|                      | DR SET FILL ATTRIBUTES•••••••                                    | ••191    |
|                      |                                                                  | •• 192   |
|                      |                                                                  | •• 192   |
|                      |                                                                  | •• 194   |
|                      |                                                                  | • 195    |
|                      |                                                                  | •• 107   |
|                      |                                                                  | •• 198   |
|                      | DR SET TEXT ······                                               | •• 199   |
|                      | DR SET TEXT ATTRIBUTES ······                                    | •• 200   |
| <b>第</b> 16 <b>章</b> | ユーティリティ (Utilities )・・・・・・・・・・・・・・・                              | 203      |
|                      | DR Calculate area                                                | •• 203   |
|                      | DR Calculate perimeter · · · · · · · · · · · · · · · · · · ·     | •• 204   |
|                      | DR Clipboard to picture                                          | ••205    |
|                      | DR Color to index ·····                                          | ••206    |
|                      | DR COLOR TO RGB ·····                                            | ••207    |
|                      | DR Font name ·····                                               | ••208    |
|                      | DR Font number                                                   | •• 209   |
|                      |                                                                  | ••210    |
|                      |                                                                  | •• 211   |
|                      |                                                                  | •• 212   |
| 竹録 名 馬 怪             | EJ – F                                                           | 213      |
| 付録B エラ               | ラーコード・・・・・・・・・・・・・・・・・・・・・・・                                     | 215      |
|                      |                                                                  | -        |
| 付録C イベ               | ベントコード・・・・・・・・・・・・・・・・・・・・・・・・                                   | 219      |
| 付録D 図用               | ジコード・・・・・・・・・・・・・・・・・・・・・・・・・・・・・ 2                              | 221      |
| 付録E ユニ               | ニットコード・・・・・・                                                     | 223      |
| 付録F コマ               | マンドコード ・・・・・・                                                    | 225      |
| コマンド志                |                                                                  | 220      |
| コマノニジ                |                                                                  | <u> </u> |

## はじめに

4D Drawは、4th Dimensionのプログラム言語に約150のコマンドを追加するプラグインモジュールです。4D Drawの各コマンドを使用して、手動で行う操作を制御することができます。

例えば、4D Drawコマンドの実行、ドキュメントを開く、保存する、図形の描画、選択、 修正、ホットリンクの作成と使用を行うことができます。

#### 4D Draw**のマニュアル**

4D Drawは、ユーザリファレンスとランゲージリファレンスの2つのマニュアルで構成されています。このランゲージリファレンスでは、4D Drawで使用するプログラム言語の使用方法について説明します。4D Drawの使用方法については、『4D Drawユーザリファレンス』を参照してください。

#### ランゲージの表記法について

すべての4D Drawコマンドには "DR"という頭文字が付き、4th Dimensionの標準コマンドや他のモジュールによって追加されたコマンドと区別します。

このマニュアルでは、4D Drawの各コマンドを大文字の特殊フォント(例:DR LOCK) 4D Drawの関数は頭文字のみ大文字の特殊フォント(例:DR Count)で表記します。

4D Drawのコマンドや関数がメソッドやスクリプトの中に出てきた場合、それらは4th Dimensionにあるコマンドや関数と区別するために、太字の斜体で表現されます。太字のみの場合は、4th Dimensionの言語であることを示します。

このマニュアルの例題の中には、マニュアルスペースの関係上、本来、メソッド内では1 行で作成されるコードが2、3行にまたがって表記されているものがあります。しかし、 その例題を使用する場合は、enterキーを押したりせず、必ず1行でそのコードを入力して ください。そうしないと、メソッドは正常に動作しません。

## マルチプラットフォームでのドキュメントの管理

4D Drawは、4th Dimension、4D Serverのように、マルチプラットフォーム用に設計された プログラムです。そのため、4D Drawで使用するデータベースは、Macintoshで作成されて も、そのままWindowsで開く、または使用することができます(WindowsからMacintoshで も同様)。ただし、適切なバージョンのソフトウェアが必要です。互換性の詳細は、『4D Drawユーザリファレンス』第2章の「4th Dimensionとの互換性」の節を参照してください。

#### ファイル管理の原則

4D Drawドキュメントを両方のプラットホーム下で管理するためには、以下に示す原則に 特に注意してください。

Macintoshの場合、4D Drawはファイルの識別のために、そのドキュメントファイルの ファイルタイプを使用します。例えば、ファイルタイプが"4DRW"のとき、それは4D Drawのファイルであることを示します。 絶対パスによる参照では、ディスク名、フォルダ名、ドキュメントファイル名を、そ れぞれコロン(:)で区切ります。次に例を示します。

Mydisk;Folder1:Folder2:Mydatabase

Windowsの場合、4D Drawはファイルの識別のために、ファイルの拡張子を使用します。 ".4DW"という拡張子が、4D Drawドキュメントであることを示します。また、 Windows3.1.1以下のバージョンでは、ファイル名は拡張子を除いて半角8文字までです。 絶対パスによる参照では、ディスク名、フォルダ名、ドキュメントファイル名を、そ れぞれ円記号(¥)で区切ります。次に例を示します。

D:¥Folder1¥Folder2¥Mydatabase

Macintoshで作成し、Windows上にコピーした4D Drawドキュメントは、拡張子を付け ることによって直接開くことができます。例えば、"MyDoc"というドキュメントファ イルを"MyDoc.4DW"というファイル名で保存し、それをWindowsマシン上にコピーす れば、Windowsのデータベースから特別な修正なしに直接開くことができます。

## 4D Draw ランゲージの概要

Windowsで作成し、Macintosh上にコピーした4D Drawドキュメントは、Macintoshでファイル識別をするための特殊なデータを含んでいないため、直接開くことができません。Macintosh上でこのドキュメントファイルを使用するためには、4th Dimensionや4D Serverで提供されている4D Transporterを使用しなければなりません。

注:4D Transporterに関する詳細は、『4D Transporterリファレンス』を参照してください。

## MacintoshとWindowsで作成されたドキュメントの対応

次の表は、MacintoshとWindowsでの4D Drawドキュメントの対応表です。詳細については、 DR OPEN DOCUMENTコマンドとDR SAVE DOCUMENTコマンドの説明を参照してく ださい。

| ドキュメント   | Macintosh<br>種類 | Windows<br>拡張子 |
|----------|-----------------|----------------|
| 4D Draw  | 4DRW            | 4DW            |
| MacPaint | PNTG            | .PNT           |
| EPSF     | EPSF            | .EPS           |
| PICT     | PICT            | .PCT           |

## マルチプラットフォームでのテンプレート

サーバでのプラットフォームによらずに、テンプレートをMacintoshとWindowsクライア ントで共有するには、以下のようにしてください。

テンプレートの読み込み時には、まずAreaName\_.4DWファイルを探します。見つからない場合には、拡張子を除いたAreaName\_ファイルを探します。

このことを利用して、AreaName\_.4DWという名前でテンプレートを保存しておけば、プ ラットフォームによらずに、テンプレートを読むことができます。

### フォントの管理

MacintoshとWindowsでは、フォントの管理方法が違います。Macintoshでは、インストールされた各フォントはそれぞれ個別の名前と番号を持っています。したがって、フォントを適用する時には、フォント名とフォント番号という、個別の識別子2つを参照することになります。

Windowsでもフォントはそれぞれ名前と番号を持っていますが、番号はフォントの書体に 変わっていて、太字、斜体等の各書体は異なった番号を持ちます。したがって、同じフ ォント名のフォントが異なるフォント番号を返すこともあります。

しかし、標準のフォントはいつも同じフォント番号を返します。コンピュータ上の ASIFONT.MAPファイルは、Macintoshのフォントに対応するWindowsのフォントをリスト 表示しているものです。テキストエディタでこのファイルを編集することができます。 このファイルによって、4D Draw内では、DR Font nameとDR Font numberが影響を受 けます。

注:Windowsでは、「アウトライン」と「シャドウ」の2つの書体は機能しません。

## アプリケーション / システムのフォント

DR Font nameとDR Font numberの2つの関数の戻り値は、システムにインストールされているフォントによって変わります。以下の2つのフォントは、システムフォントとア プリケーションフォントであり、それぞれ個別のフォント番号を持っています。

アプリケーションフォントは常にフォント番号1です。しかし、以下の注意が必要です。

Windowsでは、4D DrawのアプリケーションフォントはMSゴシックです。普通、MSゴ シックフォントのフォント番号は21です。したがって、DR Font name (1)を実行すると "MSゴシック"を返し、DR Font number ("MSゴシック")を実行すると21を返します。

Macintoshでは、アプリケーションフォントはOsakaです。普通、Osakaフォントのフォント番号は3なので、DR Font name (1)を実行すると"Osaka"を返し、DR Font number ("Osaka")を実行すると3を返します。

## メソッドエディタ内のコマンド

4D Drawの各コマンドは、「メソッド」エディタ内で項目別にグループ化され、「ルーチン」 リストの最後にこれらの項目が追加されます。

| 🎱 4th Dimension<br>ファイル(E) 編集(E) モード(U)                                                                                                    | デザイン( <u>D</u> ) ッール( <u>T</u> ) :    | <mark>_ □ ×</mark><br>メソッド(M) カラー( <u>C</u> ) ヘルプ( <u>H</u> ) |  |  |
|----------------------------------------------------------------------------------------------------|---------------------------------------|---------------------------------------------------------------|--|--|
|                                                                                                    | <b>% i z i z</b> <u>%</u> d 1         |                                                               |  |  |
| ディンッド:会社変更                                                                                                    |                                       |                                                               |  |  |
| `会社変更 これは事務所サイズを変]<br>If ([Offices]Office Width>1) & (                                                                                                    | 更します。<br>[Offices]Office Height>1) `最 | ▲ ▲                                                           |  |  |
| <pre>If (Utrices)Utrice width/) &amp; (Utrices)Utrice height/) &amp; RATABLE 74 X&amp;Ed SOfficeW:=Round (DR Base to scale (Office:vRight=vLeft):2) 'Get the offices previous width SOfficeH:=Round (DR Base to scale (Office:vBottom=vTop):2) 'Get the offices previous height Case of     * (\$OfficeW&gt;[Offices]Office Width) 'Width got smaller so oheck for being too small     DR SET UPDATE #00E (Office:0) Turn off updating     SizeFrame 'Dhange the size of the perimeter     DR GET BOUMDARY (Office:AllObjects;vLeft2:vTop2:vRight2:vBottom2)     'Get the boundary of all objects.     If (vLeft#vLeft2)   (vRight#vRight2) 'If there are now objects outside of the perimeter     BEEP     If (vLeft#vLeft2)&gt;(vRight2=vRight)) `if the objects stick out further on the left     [Offices]Office Width:=[Offices]Office Width*Round(DR Base to scale (Office:vLeft=vLe*     Else </pre> |                                       |                                                               |  |  |
| +-ワード       +       Offices       □マンド         If       Name       WorkSpace       DR Area Control         Edse       Defice Height       Dffice Height       DR Get Attributes         Case of       While       Defice Vidth       DR Hoport/Export         While       Defice Vidth       DF Hop Creation       DF Hop Creation         For       End for       V       Printing       DR Object List         Port       Formal       V       V       Printing                                                                                                    |                                       |                                                               |  |  |

2つ以上のモジュールがインストールされている場合は、そのモジュールのインストール 順にリスト表示されます。

4th Dimensionのコマンドが、アルファベット順に並んでいても、または項目別にグル ープ化されていても、4D Drawの各コマンドは常に項目別にグループ化されます。

4D Drawコマンドは、4th Dimensionコマンド同様、メソッドにキーボードから入力するか、 または「コマンド」リストのポップアップメニューから選択して、プロシージャ内に配 置します。 4D Drawコマンドは、プロジェクト、テーブル、レイアウト、オブジェクトの各メソッド で使用することができます。これらのメソッドは、4D Drawエリアを含んだレイアウトの オブジェクトで特に有効です。

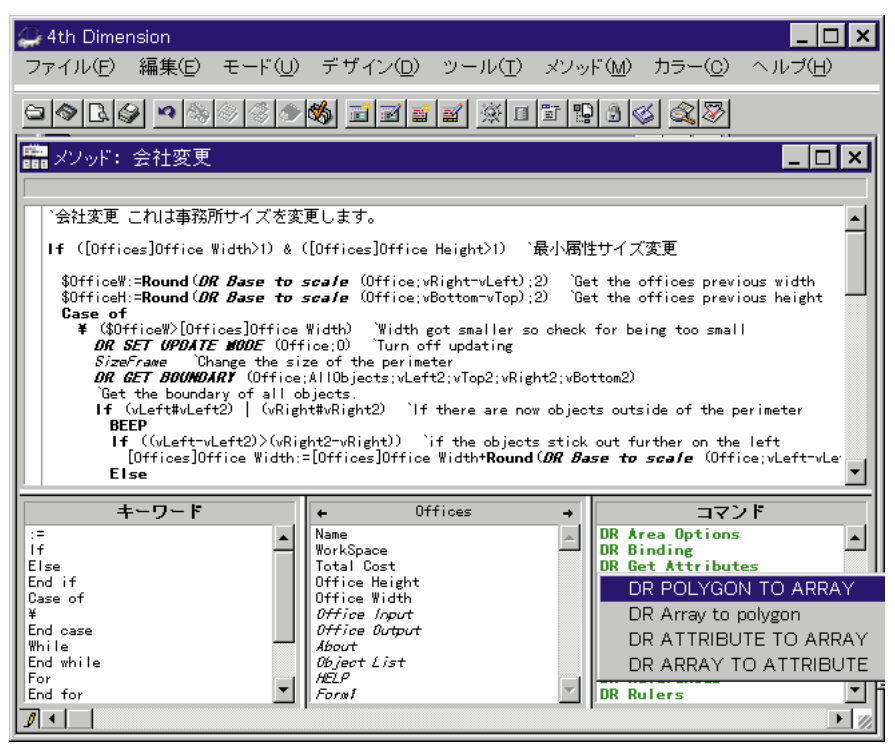

## 4D Drawエリア内のドキュメント

4D Drawドキュメントは、次の3つのエリアのいずれかに存在します。

レイアウト上のプラグインエリア プラグインウインドウ オフスクリーンエリア

4D Drawドキュメントは、レイアウト上にプラグインエリアを作成するか、プラグインウ インドウを開くことによって使用することができます。デザインモードでレイアウト上 に描画することによってプラグインエリアを作ったり、ユーザモードで「ウインドウ」 メニューから4D Drawを選択するか、**Open external window**関数を実行することができ ます。目に見えるエリアだけでなく、目に見えないエリアも作成できます。

#### エリアID番号とエリア変数

コマンドを使って4D Drawドキュメントを操作する場合は、4D DrawのエリアID番号でド キュメントを特定する必要があります。ドキュメントがどこにあろうと、4D Drawはドキ ュメントの格納とその操作のためにエリアID番号を必要とします。このエリアID番号は 4D Drawに組み込まれた番号で、通常、変数で保存されています。

4D Drawは、4D Drawエリアやプラグインウインドウ、オフスクリーンエリアの場所を格 納するために変数を使用します。この変数はコマンドや関数の引数(パラメータ)とし てのエリアID番号を含んでおり、この変数を受け渡すことにより、操作を行いたいエリ アを参照することができます。

次章のコマンドの説明において、 < エリア > という引数 (パラメータ)がドキュメント エリアを識別する変数を参照します。

エリア変数は、次の2つに分類されます。

プラグインエリアの名前

プラグインウインドウやオフスクリーンエリア作成用の変数

この2つの変数タイプに関しては、次節で説明します。

プラグインエリア名

4D Drawエリアを作成し、そのエリアに名前を付けると、4th Dimensionは自動的にそのエ リアを参照する変数として、4D Drawエリアの名前を認識します。例えば、引数 < エリ ア > に"間取図"を指定することにより、4D Drawエリア「間取図」を参照することがで きます。

プラグインウインドウとオフスクリーンエリアの変数

Open external window関数やDR New offscreen area関数を使用して、プラグインウイ ンドウやオフスクリーンエリアを作成すると、これらの関数によって返されるエリアID 番号は倍長整数型の変数に格納されます。そして、その変数を別のコマンドや関数のプ ラグインウインドウやオフクリーンエリアを参照するために使用することができます。 変数内の値を格納するには、プロシージャにあるこれらの関数の左辺にその変数名と代 入演算子 (:=)を配置します。

ほとんどの4D Drawコマンドは、実行する際に対象となるエリアを指定する必要があります。

次の例は、4D Drawのプラグインウインドウを作成し、「MyArea」変数にエリアID番号を格納します。

MyArea:=**Open external window** (30;30;350;450;8;"デザイン";"\_4D Draw")

## レイアウト上の4D Drawエリア

4D Drawドキュメントを4th Dimensionレイアウト上に作成したい場合、レイアウト上にプ ラグインエリアを作成し、それに固有の名前をつけて、4D Drawのプラグインエリアとし て指定します。

4D Drawは、任意のレイアウト上に配置することができます。通常は、ドキュメントが操 作できるように入力レイアウト上に配置します。また、出力レイアウト上に配置すれば、 情報の表示とプリントを行うことができます。

4D Drawは、レイアウト上にフィールド等のレイアウトオブジェクトと共存することができます。

4D Drawは、プラグインエリアで使用します。このプラグインエリアは4th Dimensionの各 アクティブオブジェクト(ボタン、入力可エリア、スクロールエリア等)のひとつで、 4th Dimensionの各モジュールで使用されます。プラグインエリアに関する詳細は、『4th Dimension デザインリファレンス』と『4th Dimension ランゲージリファレンス』を参照し てください。

レイアウト上でドキュメントを参照する場合は、4D Drawエリアを組み込んだプラグイン エリアに設定した名前を使用します。

## プラグインウインドウ上の4D Drawエリア

4th Dimensionでは、4D Drawドキュメントをプラグインウインドウという、4th Dimension とは独立したエリアに作成できます。いつでも描画機能を使えるようにしたい場合にプ ラグインウインドウは便利です。

4th Dimensionの**Open external window**関数は、メソッドの中から指定されたウインドウ を開き、エリアID番号を倍長整数型の変数として返します。プラグインウインドウに対 して操作を行う場合に、この変数を使用します。

#### **Open external window**

Open external window (左;上;右;下;タイプ;タイトル;プラグインエリア) 倍長整数

| 引数       | タイプ | 説明                     |
|----------|-----|------------------------|
| 左        | 数値  | 画面の左端からウインドウの左端までのピクセル |
| 上        | 数値  | 画面の上端からウインドウの上端までのピクセル |
| 右        | 数値  | 画面の左端からウインドウの右端までのピクセル |
| <b>下</b> | 数値  | 画面の上端からウインドウの下端までのピクセル |
| タイプ      | 数値  | ウインドウのタイプ              |
| タイトル     | 文字列 | ウインドウのタイトル             |
| プラグインエリア | 文字列 | プラグインエリアのコマンド名         |
| 戻り値      | 数値  | ウインドウの参照番号             |

#### 説明

**Open external window**関数は、新しいウインドウを開き、4Dのプラグインによって提供 されるプラグインエリアを表示します。

**Open External window**関数は、プラグインウインドウやプラグインエリアを参照するための倍長整数型の変数を返します。

1~6番目の引数は**Open window**コマンドと同じですが、オプションにできるパラメータ はなく、すべてのパラメータを指定する必要があります。

**Open external window**関数はウインドウを作成します。ユーザの入力を待つことがない ので、いくつものウインドウを同時に開くこともできます。作成された各ウインドウの 中から、編集したいウインドウをクリックします。ウインドウがタイトルバーを持つ場 合、ウインドウを閉じるために、コントロールメニューボックス(Windowsの場合)また はクローズボックス(Macintoshの場合)が付きます。 例題

次の例では、プラグインウインドウを開いて4DWriteのプラグインエリアを表示します。

wrWind:=**Open external window** (50; 50; 350; 450; 8; "タイトル"; "\_4D WRITE")

次の例題では、上の例題で開いたプラグインウインドウを閉じます。

CLOSE WINDOW (wrWind)

参照 なし

#### オフスクリーンエリアの4D Draw

オフスクリーンエリアはメモリ上に格納されるエリアで、プログラマーやユーザには見 えません。オフスクリーンエリアを使用することにより、4D Drawドキュメントを表示す る、あるいは保存する前にそのドキュメントへの修正を行うことができます。そして、 必要なら、ユーザはそのドキュメントを元に戻すことができます。

オフスクリーンエリアにおける4D Draw操作は、画面をリドロウ(再描画)する必要がないため、とても高速に実行されます。

DR New offscreen area関数を使用すると、オフスクリーンエリアを作成することができ ます。DR PICTURE TO AREAコマンドを使用すると、オフスクリーンエリアに4D Draw エリアを含むことができる4Dのピクチャフィールドを配置することができます。

オフスクリーンエリアを使い終わったら、それをメモリからクリアし、メモリを解放し てください。すべてのオフスクリーンエリアがクリアされる前にデータベースを閉じて しまうと、4th Dimensionはエラーメッセージを表示します。

次のようなメソッドをプロジェクトメソッドに作成すると、4D Drawドキュメント保存用のオフスクリーンエリアを作成します。レイアウト上のボタンを使用することにより、ユーザはオリジナルドキュメントに戻すことができます。

Area:=*DR New offscreen area* QUERY ([Designs];[Designs]CustID=vCustID) If (Records in selection ([Designs])=1) *DR PICTURE TO AREA* (Area;[Designs]FloorPlan\_) 、オフスクリーンエリアに間取図を格納する MODIFY RECORD ([Designs]) 、デザインレコードを修正する

#### DR DELETE OFFSCREEN AREA (Area)

`オフスクリーンエリアで使用されているメモリを解放する End if

入力レイアウト上にボタンを作成し、そのボタンに次のようなスクリプトを割り当てます。

Review:=DR Area to picture (Area;-2)

、間取図レイアウト上のプラグインエリア内にオリジナルドキュメントを含んだオフ 、スクリーンエリアを配置する。

## デフォルトエリアの使用

デフォルトエリアはRAM上にあるテンプレートのことで、4D Drawエリアとプラグイン ウインドウのデフォルト属性を設定するために使用されます。4D Drawエリアに関するコ マンドはすべて、引数 < エリア > に-1を指定することができます。デフォルトエリアにつ いても、他のエリアと同じように操作することができます。

デフォルトエリアを使うと、4D Drawエリアに関する無駄な操作を省くことができます。 例えば、4D Drawエリアとプラグインウインドウをスクロールバーなしで表示したい場合、 各フォームのOn Loadイベントでスクロールバーを表示しないように操作する必要はあり ません。

4D Drawエリアとプラグインウインドウの両方の属性を設定することができます。デフォ ルトエリアは、レイアウトやプラグインウインドウが開かれる場合に必ず、自動的にテ ンプレートとして使われます。コードを実行する必要がないので、デフォルトエリアに より、描画エリアを素早くカスタマイズすることができます。

必ずしもすべての4D Drawエリアにデフォルトエリアを適用する必要がない場合、ディス ク上に4D Drawエリアのテンプレートを作るか、またはフォームのOn Loadイベントにコ ードを作ってデフォルトエリアを無効にすることもできます。ディスク上のテンプレー トやフォームのOn Loadイベントのコードは、デフォルトエリアに優先します。

### 図形の参照

#### 図形ID番号

4D Drawドキュメント内の各図形は、図形IDという固有の番号を持っています。図形IDは、 図形の作成時に4D Drawによって自動的に割り当てられます。

つまり、パレットで図形を描いたり、クリップボードから図形をペーストする、または 複数の図形をグループ化する、既存の図形を複製する、ホットリンクを使用する、フィ ールド参照をペーストするたびに、新しいIDが割り当てられます。図形IDは固有の番号 なので、図形を参照するのに便利です。また、図形IDが、ドキュメント内で再利用され ることはありません。たとえその図形が削除されても、ドキュメントが存在する間は "未使用"のままになります。

図形IDが譲渡されることはありません。1つの4D Drawドキュメント内のIDが5の図形を他のドキュメントにペーストしても、同じIDを持つとは限りません。

図形作成用の標準コマンドは、すべて関数で、作成した図形IDを返します。パレットで 作成した図形と違い、コマンドで作成した図形は自動的に選択されません。

DR Get ID 関数を使用して、図形IDを獲得することができます。

## 文字図形へのアクセス不可

文字図形の属性をアクセス不可にしたい場合は、「図形」メニューの「文字」と「属性」 メニューアイテムの両方を選択不可にする必要があります。それは、文字図形はどちら の方法でもアクセスすることができるからです。

文字図形以外の図形に対する「属性」メニューアイテムへのアクセスを使用不可にした くない場合は、そのメニューアイテムが選択されたかどうか検査するDR ON MENUコマ ンドを使用するメソッドをインストールします。すると、「属性」メニューアイテムの選 択前にユーザが選択したタイプを調べるだけで済みます。もし、選択範囲に文字タイプ の図形を含んでいると、警告ボックスを表示します。含んでいない場合は、DR DOCOMMANDコマンドを使用して、そのメニューアイテムを実行することができます。

## 図形座標の指定

図形の位置とサイズのことを"座標"といいます。座標を設定または指定するコマンドは、すべて「ベースの単位」で処理を行います。「ベースの単位」は「定規設定」ダイア ログボックスの最初のポップアップメニューで指定する単位です。「ベースの単位」と 「目盛の単位」を変換する場合は、DR Scale to base関数とDR Base to scale関数を使い ます。

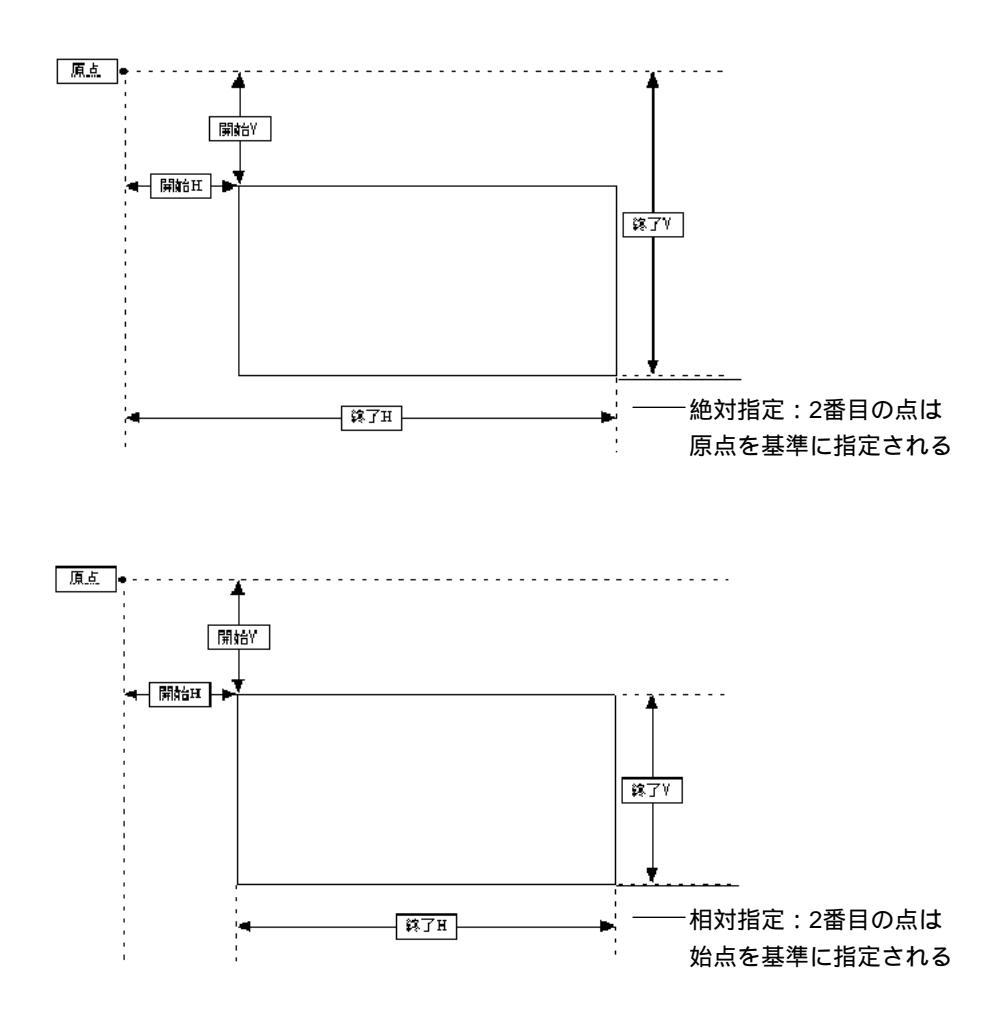

座標が正の場合は、位置が右または下、座標が負の場合は、位置が左または上であることを表します。

## スコープの指定

4D Drawのほとんどのコマンドは、<スコープ>という引数を持っています。4D Drawド キュメント内に図形や文字列を指定する<スコープ>はコマンドによって影響を受けま す。

次の表は、スコープの一般的な規則です。所定のコマンドにスコープがどのように反映 されるかは、第16章の各コマンドの説明を参照してください。

| スコーフ | 対象          |
|------|-------------|
| >0   | 図形ID        |
| 0    | 選択図形        |
| -1   | 全図形         |
| -2   | デフォルト       |
| -3   | 選択文字列       |
| -4   | フォアグラウンドの図形 |
| -5   | バックグラウンドの図形 |

## 隠れている図形とバックグラウンド図形の修正

4D Drawコマンドを使用して、隠れている(目に見えない)図形やバックグラウンドの図 形を選択することができます。これらの図形を選択する際、4D Draw上の操作を戻す前に 必ず次のような処理を行なってください。

1.図形を選択する。

2.選択した図形上で修正を行う。

3.図形を選択解除する。

図形が選択されたままだと、その図形上で誤って修正等が行われるかもしれないので、 特に3番目の処理は大切です。

## エリア制御(Area Control)

#### DR ADD TO BACKGROUND

**DR ADD TO BACKGROUND** (エリア;スコープ)

| 引数   | タイプ      | 説明                  |   |
|------|----------|---------------------|---|
| エリア  | 倍長整数型の変数 | 4D Drawエリア          |   |
| スコープ | 倍長整数     | -1=全図形、0=選択図形、>0=図形 | D |

#### 説明

DR ADD TO BACKGROUNDコマンドは、 < エリア > のバックグラウンドに < スコー プ > で指定された図形を追加します。このコマンドは、「バックグラウンドに追加」メニ ューアイテムと同じ機能を持ちます。

<スコープ>で指定された図形はエリアのバックグラウンドの一部になり、選択できな くなります。図形を修正するには、「バックグラウンド解除」メニューアイテムまたは DR RELEASE BACKGROUNDコマンドを使用してバックグラウンドを解除する必要が あります。バックグラウンド上の図形は、メソッドを通してしか修正することはできま せん。

参照 DR REMOVE FROM BACKGROUND

## **DR DO COMMAND**

#### DR DO COMMAND (エリア;コマンド)

| 引数   | タイプ      | 説明         |
|------|----------|------------|
| エリア  | 倍長整数型の変数 | 4D Drawエリア |
| コマンド | 倍長整数     | コマンドコード    |

#### 説明

DR DO COMMANDコマンドは、<コマンド>に指定したメニューアイテムを、あたかも ユーザが4D Drawメニューからそれを選択したかのように実行します。このコマンドは、 メソッドに存在しない動作を実行するのに使用します。

<コマンド>に指定する値は、「付録F コマンドコード」を参照してください。これらの 数値は、4D Drawがバージョンアップされ、メニューアイテムが変更または移動しても変 わりません。

#### 例題

次の例は、エリアの選択図形を最背面へ移動します。

DR DO COMMAND (Area;5002)

参照 DR MENU STATUS

#### **DR Error**

 DR Error ({メッセージ}) 整数

 引数
 タイプ

 説明

 メッセージ
 テキスト

 エラーメッセージを受け取るテキスト変数

 戻り値
 整数

 4D Drawで実行された最終操作の状態

#### 説明

DR Error 関数は、4D Drawが実行した最終操作の状態を表す数値を返します。

DR Error関数が0の場合は、最終操作にはエラーが生じていませんが、0でない場合は、 最終操作でエラーが生じています。また、同じレイアウト上で複数のエリアがアクティ プな場合は、DR Error関数はそれらのエリアを区別することなく最終エラーを返します。 エラーコードリストは「付録C イベントコード」を参照してください。

オプション引数 < メッセージ > を指定する場合、 < メッセージ > は変数でなければなり ません。呼び出し後にエラーメッセージが設定されます。

エラーが一般的なデータベース管理エラーの場合、DR Error関数は4Dのエラーコードを 返します。

#### 参照 DR ON ERROR

#### **DR EVENT FILTER**

#### **DR EVENT FILTER** (エリア;マスク)

| 引数  | タイプ      | 説明         |
|-----|----------|------------|
| エリア | 倍長整数型の変数 | 4D Drawエリア |
| マスク | 倍長整数     | 処理するイベント   |

#### 説明

DR EVENT FILTERコマンドは、<エリア>のオブジェクトメソッドまたはイベントメソ ッドを実行するイベントを指定します。

デフォルトでは、ユーザがエリア外のオブジェクトを選択した時に、4D Drawエリアに設定したスクリプトが実行されます。DR EVENT FILTERコマンドを使用してオブジェクト メソッドを実行する他のイベントを指定することができます。さらに、DR ON EVENTコ マンドでインストールしたメソッドを実行することもできます。

<マスク>は、使用するイベントで、イベントコードの和として表します。イベントコ ードは、「付録C イベントコード」を参照してください。

<エリア>に-1を指定した場合は、レイアウト上とプラグインウインドウ上に新たに作成 されたすべての4D Drawエリアにイベントフィルタがデフォルトフィルタとして設定され ます。これにより、「ユーザ」モードの「ウインドウ」メニューから作成されたエリアを トラップすることができます。また、各エリアを処理する一貫性のあるイベント処理が 可能になります。

#### 参照

DR Last event, DR ON EVENT, DR LAST CLICK

2

#### **DR EXPERT COMMAND**

#### DR EXPERT COMMAND (エリア;コマンド;状態)

| 引数   | タイプ      | 説明           |
|------|----------|--------------|
| エリア  | 倍長整数型の変数 | 4D Drawエリア   |
| コマンド | 倍長整数     | コマンドコード      |
| 状態   | 整数       | 0=使用可、1=使用不可 |

#### 説明

**DR EXPERT COMMAND**コマンドは、4D Drawのエキスパートモードのメニューコマン ドを使用可または使用不可にします。

<状態>が0の場合は、<コマンド>で指定したメニューコマンドがエキスパートモード で使用可になり、<状態>が1の場合は、使用不可になります。<コマンド>に設定する 値は「付録Bエラーコード」を参照してください。

メニューアイテムがDR EXPERT COMMANDコマンドで使用不可の場合でも、DR DOCOMMANDコマンドを使用すれば、メニューアイテムを実行することができます。

特定のメニューアイテムを使用不可にすると、4D Drawの他の操作にも反映されます。例 えば、「フルウインドウ」メニューアイテムを使用不可にすると、4D Drawメニューバー 上のズームボックスも削除されます。また、「属性設定…」メニューアイテムを使用不可 にすると、図形をダブルクリックしても「属性設定」ダイアログボックスは表示されま せん。「ロック」メニューアイテムを使用不可にすると、「属性設定」ダイアログボック ス内の「ロック」ボタンも使用不可になります。

#### 例題

次の例は、「属性設定…」メニューアイテムを使用不可にして、「属性設定」ダイアログボ ックスが開けないようにします。

DR EXPERT COMMAND (Area;4018;1) DR EXPERT MODE (Area;1)

参照 DR EXPERT MODE

## **DR EXPERT MODE**

#### DR EXPERT MODE (エリア;モード)

| 引数  | タイプ      | 説明         |
|-----|----------|------------|
| エリア | 倍長整数型の変数 | 4D Drawエリア |
| モード | 整数       | 0=オフ、1=オン  |

#### 説明

DR EXPERT MODEコマンドは、エキスパートモードをオンまたはオフにします。エキ スパートモードをオンにすると、4D Drawメニューの特定のメニューアイテムが使用不可 になります。

<モード>が1の場合は、エキスパートモードがオンになり、<モード>が0の場合は、 オフになります。エキスパートモードにすると、DR EXPERT COMMANDコマンドで指 定されたメニューアイテムが使用不可になります。

#### 例題

**DR EXPERT COMMAND**コマンドの例を参照してください。

参照 DR EXPERT COMMAND

## DR GET AREA BOUNDARY

#### DR GET AREA BOUNDARY (エリア;左;上;右;下)

| 引数  | タイプ      | 説明         |
|-----|----------|------------|
| エリア | 倍長整数型の変数 | 4D Drawエリア |
| 左   | 実数型の変数   | エリアの左の境界   |
| 上   | 実数型の変数   | エリアの上の境界   |
| 右   | 実数型の変数   | エリアの右の境界   |
| 下   | 実数型の変数   | エリアの下の境界   |

#### 説明

**DR GET AREA BOUNDARY**コマンドは、 < エリア > の表示範囲の座標を、 < 左 > 、 < 上 > 、 < 右 > 、 < 下 > の各変数に返します。座標は、原点の位置を基準に " ベースの単 位 " で表します。" ベースの単位 " から " 目盛の単位 " に変換する場合は、**DR Base to** scale関数を使用します。

#### 例題

次の例は、選択図形を表示エリアの左上端に移動します。

DR GET AREA BOUNDARY (Area; \$Left; \$Top; \$Right; \$Low) DR MOVE (Area; 0; \$Left; \$Top; 0)

参照 DR GET BOUNDARY

#### DR Get update mode

DR Get update mode (エリア) 整数

| 引数  | タイプ      | 説明         |
|-----|----------|------------|
| エリア | 倍長整数型の変数 | 4D Drawエリア |
| 戻り値 | 整数       | スクリーンの更新状態 |

説明

**DR Get update mode**関数は、 < エリア > の更新状態を示す整数を返します。

0が返された場合、画面更新はオフ、1が返された場合、画面更新はオンです。DR Get update mode 関数は、構造化プログラム設計に便利です。

#### 例題

次の例は、画面更新をオフにし、複数の修正を実行するプロジェクトメソッドを呼び出 した後、画面更新の状態をリセットします。このコマンドは、ネストしたメソッドを作 成するときに便利です。

| \$Mode:= <b>DR Get update mode</b> (Area) | `更新モードを求める    |
|-------------------------------------------|---------------|
| DR SET UPDATE MODE (Area;0)               | `画面更新をオフにする   |
| <b>REFORMAT</b> (Area)                    | `エリアは倍長整数     |
| DR SET UPDATE MODE (Area;\$Mode)          | `更新モードをリセットする |

参照

DR SET UPDATE MODE、DR REDRAW

#### DR Get zoom

DR Get zoom (エリア) 数値

| 引数  | タイプ      | 説明         |
|-----|----------|------------|
| エリア | 倍長整数型の変数 | 4D Drawエリア |

戻り値 数値 4D Drawエリアの表示倍率

#### 説明

DR Get zoom関数は、 < エリア > のズーム倍率を返します。この関数から返される数値 は、4D Drawエリアの左下隅にある「ズーム倍率」インジケータに表示されている数値と 同じものです。

#### 参照

なし

#### **DR LAST CLICK**

DR LAST CLICK (エリア;横;縦)

| 引数  | タイプ      | 説明            |
|-----|----------|---------------|
| エリア | 倍長整数型の変数 | 4D Drawエリア    |
| 横   | 実数型の変数   | 最後にクリックした横の位置 |
| 縦   | 実数型の変数   | 最後にクリックした縦の位置 |

説明

**DR LAST CLICK**コマンドは、<エリア>でマウスを最後にクリックした位置を原点の位 置を基準に<横>と<縦>の各変数に返します。

<横>と<縦>はどちらも"ベースの単位"で表します。"ベースの単位"から"目盛の 単位"に変換する場合は、DR Base to scale 関数を使用します。

DR LAST CLICKコマンドは、マウスボタンから指を離した位置ではなく、マウスでクリ ックした位置を返します。ドラッグやサイズ変更のような操作の場合は、マウスボタン を押した時にポインタがあった位置を返します。エリアのオブジェクトメソッド、また はイベントメソッドでDR LAST CLICKコマンドを使用すれば、図形のクリックされた位 置を求めることができます。

例題

次の例は、レイアウト上の4D Drawエリアのスクリプトです。このスクリプトが実行され るたびに、DR LAST CLICKコマンドはマウスの位置を"vHorizontal"と"vVertical"の 各変数に格納します。これらの変数をレイアウト上に表示すれば、マウスがクリックさ れた位置を迅速かつ正確にフィードバックすることができます。

DR LAST CLICK (Area;vHorizontal;vVertical)

参照 DR EVENT FILTER、DR Last event

2

#### **DR Last event**

DR Last event (エリア) 倍長整数

| 引数  | タイプ      | 説明         |
|-----|----------|------------|
| エリア | 倍長整数型の変数 | 4D Drawエリア |
|     |          |            |

戻り値 倍長整数 エリア内で最後に起こったイベント

#### 説明

DR Last event 関数は、 <エリア > に生じた最終イベントのコードを返します。

DR Last event関数は4D Drawエリアのオブジェクトメソッド、またはDR ON EVENTコ マンドを使用してインストールしたイベントメソッドで実行したイベントを認識するの に使用します。DR EVENT FILTERコマンドと共に使用すると、ユーザの操作をもとにメ ソッドを実行することができます。イベントコードについては、「付録C イベントコード」 を参照してください。

#### 例題

1.次の例は、4D Drawエリアのオブジェクトメソッドです。このメソッドは、Ctrlキーを 押しながらクリック(Windowsの場合)またはcommandキーを押しながらクリック (Macintoshの場合)によりスクリプトが実行されたかどうかを確認し、選択図形が1つだ けかどうかを判定します。これらの条件が共に満たされた場合は、その図形の参照番号 をプロジェクトメソッドに受け渡します。

| If (DR Last event (Area)=64      | `Ctrlキーを押しながらクリック( Wind   | iowsの場合 )または   |
|----------------------------------|---------------------------|----------------|
|                                  | `commandキーを押しながらクリック      | (Macintoshの場合) |
|                                  | `を確認する                    |                |
| If ( <i>DR Count</i> (Area;0)=1) | `選択図形の数を判定する              |                |
| PART INFO (DR Get return         | vrea;0)) `参照番号をPART INFOに | 受け渡す           |
| End if                           |                           |                |
| End if                           |                           |                |
|                                  |                           |                |

2.次のメソッドは "PART INFO"です。このメソッドは部品を検索し、中央にウインドウを開くプロジェクトメソッドを呼び出した後、修正するレコードを表示します。

| QUERY ([Parts];[Parts]ID=\$1) | `図形に関連するレコードを検索する |
|-------------------------------|-------------------|
| CENTERWINDOW (400;300)        | `中央のウインドウを開く      |
| MODIFY RECORD ([Parts];*)     | `修正を要求にする         |
| CLOSE WINDOW                  | `ウインドウを閉じる        |

#### 参照

DR EVENT FILTER、 DR ON ERROR

#### DR MENU STATUS

#### DR MENU STATUS (エリア;コマンド;チェック;アクティブ;名前)

| 引数    | タイプ      | 説明           |
|-------|----------|--------------|
| エリア   | 倍長整数型の変数 | 4D Drawエリア   |
| コマンド  | 倍長整数     | コマンドコード      |
| チェック  | 整数型の変数   | 0=チェックマークなし、 |
|       |          | 1=チェックマークあり  |
| アクティブ | 整数型の変数   | 0=使用不可、1=使用可 |
| 名前    | 文字列型の変数  | メニューアイテムの名前  |

#### 説明

DR MENU STATUSコマンドは、<エリア>のメニューコマンドに関する情報を、<チェック>、<アクティブ>、<名前>の各変数に返します。

引数<コマンド>で使用できる値は、「付録F」に記述しています。

<アクティブ>が0の場合、メニューアイテムは使用不可、1の場合は、使用可です。

「チェック」が0の場合は、メニューアイテムにチェックマークが付いていません。1の場 合は、チェックマークが付いています。チェックが意味を持つメニューアイテムは、「変 形」、「回転」、「実サイズ」、「縮小」、「グリッドに吸着」、および「表示」サブメニュー内 の全項目です。「チェック」は、チェックマークの有無を認識する以外に、「値を表示」 と「参照名を表示」を認識するのにも使用できます。「値を表示」がメニュー上に表示さ れている場合は、0になります。「参照名を表示」がメニュー上に表示されている場合は、 1になります。

「名前」は、メニューアイテムの文字です。

#### 例題

次の例は、DR MENU STATUSコマンドを使用して「グリッドに吸着」が現在アクティ ブ状態かどうかを確認します。

DR MENU STATUS (Area;6008;vCheck;vActive;vName) `6008は「グリッドに吸着」 If (vCheck=1) `グリッドがオンの場合 vMessage:="「グリッドに吸着」がアクティブ状態です。" `ユーザに知らせる End if

#### 参照 DR DO COMMAND
### **DR ON ERROR**

DR ON ERROR (メソッド)

| 引数   | タイプ | 説明          |
|------|-----|-------------|
| メソッド | 文字列 | 実行するメソッドの名前 |

#### 説明

**DR ON ERROR**コマンドは、4D Drawのエラー発生時の割り込みメソッドとして<メソッド>をインストールします。

< メソッド > に空の文字列を指定するとメソッドが呼び出されなくなります。エラー処 理メソッドをインストールすると、4D Drawのエラーが生じた時に < メソッド > が呼び出 されます。

< メソッド > が呼び出されると、4D Drawはエラーを管理する3つの引数(\$1、\$2、\$3) を受け渡します。\$1はエラーが生じた4D Drawエリアを表す倍長整型の変数です。エラー が4D Drawエリアに限定されない場合は0になります。\$2はエラーコードを表す整数です。 \$3はテキストタイプで、内容は、エラーメッセージです。\$2と\$3は、DR Error関数を参 照するのと同じです。

データベースをコンパイルする予定がある場合は、これらの引数のタイプを下記のよう に事前に宣言しておく必要があります。

C\_LONGINT (\$1;\$2) C\_TEXT (\$3)

例題

1次の例は、エラー処理メソッドのインストール方法を示しています。

#### DR ON ERROR ("描画エラ - ")

2 次のメソッドは"描画エラ-"です。"描画エラ-"は、\$1を判定して特定のエリアで エラーが発生したかどうかを調べた後、エラーコードとエラーメッセージを警告ボック スに表示します。

#### C\_LONGINT (\$1;\$2) C\_TEXT (\$3)

If (\$1=Area)

ALERT ("4D Drawエリア "Area " でエラーが発生しました") End if ALERT ("エラーコード"+String (\$2)+Char (13)+\$3)

参照 DR Error

### **DR ON EVENT**

#### **DR ON EVENT** (メソッド)

| 引数   | タイプ | 説明          |
|------|-----|-------------|
| メソッド | 文字列 | 実行するメソッドの名前 |

#### 説明

**DR ON EVENT**コマンドは、「指定したイベントが生じた時に実行するイベントメソッド をインストールします。

メソッドを実行するイベントは、DR EVENT FILTERコマンドで設定します。<メソッド>に空の文字列を指定した場合、メソッドは実行されません。エリアにスクリプトと イベントメソッドの両方がある場合は、スクリプトが最後に実行されます。DR ON EVENTコマンドはプラグインウインドウ上の4D Drawエリアの場合、特に便利です。な ぜなら、プラグインウインドウ上のエリアにはスクリプトが設定できないからです。

<メソッド>を呼び出すと、4D Drawはイベントを管理するための4つの引数(\$1、\$2、 \$3、\$4)を受け渡します。\$1はイベントが生じた4D Drawエリアを表す倍長整数型の変数 です。\$2はイベントコードを表す整数で、DR Last event関数を呼び出すのと同じです。 イベントコードについては、「付録C イベントコード」を参照してください。\$3はエリア が属するレイアウトのファイル番号で、-1の場合は、エリアがプラグインウインドウ上に あります。

\$4はエリアが自動保存されるフィールドの番号で、0の場合は、エリアは自動保存されません。

データベースをコンパイルする予定がある場合は、これらの引数のタイプを下記のよう に事前に宣言しておく必要があります。

#### **C\_LONGINT** (\$1;\$2;\$3;\$4)

#### 例題

1.次の例は、イベントメソッドのインストール方法を示しています。プラグインウインド ウを開いて、イベントメソッド "EventProc"をインストールし、イベントとしてCtrlキー を押しながらクリック (Windowsの場合) またはcommandキーを押しながらクリックを指 定します。

#### `プラグインウインドウを開く

| /Area:= <b>Open externall window</b> (20;50;400;350;0;"描画";"_4D Draw") |                                |  |
|------------------------------------------------------------------------|--------------------------------|--|
| DR ON EVENT ("EventProc")                                              | `メソッド " EventProc " をインストールする  |  |
| <b>DR EVENT FILTER</b> (vArea;64)                                      | `「Ctrl+クリック」(Windowsの場合)または    |  |
|                                                                        | `「command+クリック」( Macintoshの場合) |  |
|                                                                        | `でメソッドを呼び出す                    |  |

エリア制御

2.次のメソッドは"EventProc"です。このメソッドは選択図形の数を確認し、図形がひとつだけ選択された場合は、その図形の名前を「リクエスト」ダイアログボックスに表示して変更できるようにします。

### **C\_LONGINT** (\$1;\$2;\$3;\$4)

If (*DR Count*(vArea)#1)

`1つ以上の図形を選択または未選択の場合

ALERT ("1つの図形だけを選択してください") `ユーザに警告する Else

End if

参照

DR EVENT FILTER、 DR Last event

### **DR ON MENU**

### DR ON MENU (エリア;メソッド)

| 引数   | タイプ      | 説明                     |
|------|----------|------------------------|
| エリア  | 倍長整数型の変数 | 4D Drawエリア(-1=すべてのエリア) |
| メソッド | 文字列      | 呼び出すメソッドの名前            |

#### 説明

DR ON MENUコマンドは、「ユーザ」モードや「ランタイム」モード、あるいはDR DO COMMANDコマンドによってメニューアイテムが動作するたびに、 < メソッド > を実行します。

メソッドには、3つの引数が渡されます。

\$1: 倍長整数。4D DrawエリアのIDが入っています。

\$2: 倍長整数。メニューアイテム番号が入っています。

\$3: 倍長整数。キー入力されたモディファイアキー番号が入っています。

引数\$3には、次に示すModifierキー(またはその組み合わせ)がセットされます。

|   | Macintosh   | Windows     |
|---|-------------|-------------|
| 0 | モディファイアキーなし | モディファイアキーなし |
| 1 | command+-   | Ctrl+-      |
| 2 | shift+-     | shift+-     |
| 4 | option+-    | Altキー       |
| 8 | Ctrl+-      |             |

モディファイアキーの組み合わせがキーインされた場合、渡される値はキーに対応する 値の和になります。例えば、値"10"は、ユーザがメニューを選択した時に、shiftキーと Ctrlキーを一緒に押していたことを示します。

注:データベースをコンパイルする場合は、DR ON MENUコマンドから実行するメソッド内で変数\$1、\$2、\$3を宣言しておく必要があります。

### 参照 なし

2

### **DR REDRAW**

### DR REDRAW (エリア)

| 引数  | タイプ      | 説明         |
|-----|----------|------------|
| エリア | 倍長整数型の変数 | 4D Drawエリア |

### 説明

DR REDRAWコマンドは、 < エリア > を再描画します。このコマンドは、DR SETUPDATE MODEコマンドで画面更新をオフにして、4D Drawエリアを再描画する場合に便利です。

### 例題

次の例は、画面更新をオフにし、複数の修正を実行するプロジェクトメソッドを呼び出 した後、画面更新をオンに戻さずに < エリア > を再描画します。

| DR SET UPDATE MODE (Area;0) | `画面更新をオフにする     |
|-----------------------------|-----------------|
| REFORMAT (Area)             | `エリアは倍長整数       |
| DR REDRAW (Area)            | `再描画して変更内容を表示する |

#### 参照

DR SET UPDATE MODE、 DR Get update mode

### DR RELEASE BACKGROUND

### DR RELEASE BACKGROUND $( I \cup P )$

| 引数  | タイプ      | 説明         |
|-----|----------|------------|
| エリア | 倍長整数型の変数 | 4D Drawエリア |

説明

DR RELEASE BACKGROUNDコマンドは、4D Drawエリアのバックグラウンド上の図 形を解除し、本来の位置に置きます。このコマンドは、「バックグラウンド解除」メニュ ーアイテムと同じ機能を持ちます。

参照

なし

2

### DR REMOVE FROM BACKGROUND

### DR REMOVE FROM BACKGROUND (エリア;図形ID)

| 引数   | タイプ      | 説明         |
|------|----------|------------|
| エリア  | 倍長整数型の変数 | 4D Drawエリア |
| 図形ID | 整数       | 図形のID番号    |

### 説明

**DR REMOVE FROM BACKGROUND**コマンドは、指定された図形を<エリア>のバック グラウンドから解除して元の場所に配置します。

参照

DR ADD TO BACKGROUND

### DR SCROLL DOCUMENT

#### DR SCROLL DOCUMENT (エリア;横;縦;モード)

| 引数  | タイプ      | 説明         |
|-----|----------|------------|
| エリア | 倍長整数型の変数 | 4D Drawエリア |
| 横   | 実数       | 横の位置       |
| 縦   | 実数       | 縦の位置       |
| モード | 整数       | 1=相対、0=絶対  |

#### 説明

**DR SCROLL DOCUMENT**コマンドは、 < 横 > と < 縦 > の各引数に従って < エリア > のド キュメントをスクロールします。 < 横 > と < 縦 > はともに"ベースの単位"で指定しま す。"目盛の単位"から"ベースの単位"に変換する場合は、**DR Scale to base**関数を使 用します。

<モード>が1の場合、<エリア>は現在位置から<横>と<縦>で指定した"ベースの 単位"の位置までスクロールします。<横>と<縦>が正の数値の場合は、<エリア> は右と下の方向にそれぞれスクロールします。負の数値の場合は、<エリア>は左と上 の方向にそれぞれスクロールします。

また、 < モード > が0の場合は、 < エリア > は原点から < 横 > と < 縦 > で指定した"ベースの単位"の絶対位置までスクロールします。

#### 例題

次の例は、2つのボタン用のスクリプトです。1つのボタンは、ドキュメントをベースの1 単位だけ右に、もう1つのボタンはドキュメントをベースの1単位だけ左にスクロールし ます。

b右ボタン用のオブジェクトメソッド
DR SCROLL DOCUMENT (Area;1;0;1)
b左ボタン用のオブジェクトメソッド
DR SCROLL DOCUMENT (Area;-1;0;1)

参照 DR SET ORIGIN

### **DR SET ENTERABLE**

### DR SET ENTERABLE (エリア;モード)

| 引数  | タイプ      | 説明           |
|-----|----------|--------------|
| エリア | 倍長整数型の変数 | 4D Drawエリア   |
| モード | 整数       | 0=入力不可、1=入力可 |

### 説明

DR SET ENTERABLEコマンドは、「エリア」へのアクセスを制御します。

<モード>が1の場合、<エリア>は入力可になり、通常通りに機能します。<モード> が0の場合、<エリア>は入力不可になり、メソッドによる修正はできても、ユーザによ る修正はできません。また、エリアをスクロールする、あるいは選択図形をクリップボ ードにコピーすることはできても、選択図形を変更する、または4D Drawメニューやパレ ットを使用することはできません。

### 例題

次の例は、フォームメソッドです。エリアのすべての表示オプションをオフにした後、 エリアを入力不可にします。

| If (Form event=On load)        | `On Loadイベントの場合    |
|--------------------------------|--------------------|
| DR DISPLAY OPTIONS (Area;-1;0) | `すべての表示オプションをオフにする |
| DR SET ENTERABLE (Area;0)      | `エリアを入力不可にする       |
| End if                         |                    |

参照 DR DISPLAY OPTIONS

### DR SET UPDATE MODE

### DR SET UPDATE MODE $(I \cup P; E - F)$

| 引数  | タイプ      | 説明         |
|-----|----------|------------|
| エリア | 倍長整数型の変数 | 4D Drawエリア |
| モード | 整数       | 0=オフ、1=オン  |

#### 説明

DR SET UPDATE MODEコマンドは、<エリア>の画面更新をオンまたはオフにします。

<モード>が0の場合は、画面更新がオフになります。<モード>が1の場合は、画面更 新がオンになります。このコマンドは、4D Drawコマンドによる操作とユーザによる操作 の双方に反映します。

画面更新をオフにすると、4D Drawの各コマンドが速やかに実行されます。例えば、4D Drawエリアに多くの修正を行う場合は、開始前に画面更新をオフにします。修正終了時 に画面更新をオンに戻せば、各コマンドが速やかに実行されるだけでなく、画面の再描 画もスムーズになります。

画面更新は、ユーザがエリアにアクセスする前に必ずオンにしてください。オンにしないと、エリア内をクリックまたはドラッグしても再描画されません。

### 例題

次の例は、画面更新をオフにして、複数の修正を実行するプロジェクトメソッドを呼び 出した後、画面更新をオンに戻します。

| DR SET UPDATE MODE (Area;0) | `画面更新をオフにする |
|-----------------------------|-------------|
| REFORMAT (Area)             | `エリアは倍長整数   |
| DR SET UPDATE MODE (Area;1) | `画面更新をオンにする |

参照 DR Get update mode、DR REDRAW

### DR ZOOM

DR ZOOM (エリア;ズーム;水平;垂直;移動)

| 引数  | タイプ      | 説明              |
|-----|----------|-----------------|
| エリア | 倍長整数型の変数 | 4D Drawエリア      |
| ズーム | 数値       | ズーム倍率           |
| 水平  | 数値       | 水平座標            |
| 垂直  | 数値       | 垂直座標            |
| 移動  | 整数       | 0=中揃え、1=上揃え、下揃え |

説明

**DR ZOOM**コマンドは、4D Drawエリアを < ズーム > 倍率に拡大または縮小します。

<移動>が0の場合は、点(水平,垂直)が4D Drawエリアの表示領域の中央になるように 表示されます。

<移動 > が1の場合は、点(水平,垂直)が4D Drawエリアの表示領域の左上隅になるよう に表示されます。

参照

なし

## **エリアオプション (**Area Options)

### **DR COORDINATES**

**DR COORDINATES** (エリア;コーディネイト;モード)

| 引数      | タイプ      | 説明                     |
|---------|----------|------------------------|
| エリア     | 倍長整数型の変数 | 4D Drawエリア             |
| コーディネイト | 倍長整数     | 表示する属性                 |
| モード     | 整数       | 0=表示しない、1=表示する、2=切り替える |

#### 説明

DR COORDINATESコマンドは、 < エリア > に座標パネルを表示した場合に表示するコ ーディネイト情報を制御します。「環境設定」ダイアログボックスの「コーディネイト表 示」の各チェックボックスと同じように、プロシージャから、反映すべきコーディネイ ト情報を < コーディネイト > に指定します。

また、<コーディネイト>は、コーディネイトコードの和として表します。1つのコードが、1つのコーディネイト情報(高さや幅等)を表します。<コーディネイト>に設定する値は次の通りです。

コード コーディネイト情報 1 幅 2 高さ 水平スケーリング 4 8 垂直スケーリング 横の変動値 16 32 縦の変動値 64 線の長さ 128 回転角度

<モード>は、コーディネイトの表示方法を制御します。各表示オプションは、<モード>が0の場合は表示されず、1の場合は表示され、2の場合は切り替わります。

### 参照

なし

### **DR DISPLAY OPTIONS**

### DR DISPLAY OPTIONS $(I \cup P; J \cup J)$

| 引数    | タイプ      | 説明                   |
|-------|----------|----------------------|
| エリア   | 倍長整数型の変数 | 4D Drawエリア           |
| オプション | 整数       | 表示オプションのコード          |
| モード   | 整数       | 0=表示しない、1=表示する、2=切り替 |
| える    |          |                      |

### 説明

DR DISPLAY OPTIONSコマンドは、<エリア>の表示オプションを制御します。表示オ プションとは、グリッドやページブレイク等の描画補助機能のことです。

< オプション > は、反映するオプションを指定します。 < オプション > は、表示オプションのコードの和として表します。1つのコードが、1つの表示オプションを表します。

表示オプションのコードは次の通りです。

コード 表示オプション すべてのオプション -1 定規 1 グリッド 2 ページブレイク 4 定規 8 メニューバー 16 32 ツールパレット スクロールバー 64 128 エリア境界 プリント領域 256 512 用紙の領域 ペーストボード 1024

2048 ズームボックス

<モード>は、表示オプションの変更方法を制御します。各表示オプションは、「モード」 が0の場合は表示されず、1の場合は表示され、2の場合は切り替わります。

# エリアオプション

例題

次の例は、フォームメソッドのOn Loadイベントでエリアのすべての表示オプションをオ フにします。

If (Form evemt=<u>On Load</u>) DR DISPLAY OPTIONS (Area;-1;0) End if

参照 なし

### **DR Get display**

### DR Get display (エリア;オプション) 整数

| 引数      | タイプ      | 説明         |
|---------|----------|------------|
| エリア     | 倍長整数型の変数 | 4D Drawエリア |
| オプション番号 | 整数       | 表示オプションの番号 |

### 説明

**DR Get display**関数は < エリア > 内で < オプション番号 > で指定された表示オプション が表示されているかどうかを返します。

表示されている場合、DR Get display 関数は1、表示されていない場合は0を返します。

参照

なし

### DR GET DOCUMENT SIZE

### DR GET DOCUMENT SIZE (エリア;幅;高さ)

| 引数  | タイプ      | 説明 |            |
|-----|----------|----|------------|
| エリア | 倍長整数型の変数 |    | 4D Drawエリア |
| 幅   | 実数       |    | ドキュメントの幅   |
| 高さ  | 実数       |    | ドキュメントの高さ  |

### 説明

DR GET DOCUMENT SIZEコマンドは、"ベースの単位"で表された<エリア>のドキュ メントのサイズを<幅>と<高さ>に返します。

"ベースの単位"から"目盛の単位"に変換する場合は、DR Base to scale 関数を使用し ます。

#### 例題

DR SET DOCUMENT SIZEコマンドの例を参照してください。

#### 参照

DR SET DOCUMENT SIZE

### DR Get draw mode

DR Get draw mode (エリア) 整数

| 引数  | タイプ      | 説明              |
|-----|----------|-----------------|
| エリア | 倍長整数型の変数 | 4D Drawエリア      |
| 戻り値 | 整数       | エリアに対する現在の描画モード |

説明

DR Get draw mode 関数は、 <エリア > の描画モードを値として返します。

0の場合は、図形をコーナーから描画するように描画モードが設定されています。1の場合は、図形が中心から描画するように描画モードが設定されています。

#### 参照

DR SET DRAW MODE

### DR GET GLOBAL PREFERENCES

#### DR GET GLOBAL PREFERENCES (書き出し;取り込み)

| 引数   | タイプ    | 説明              |
|------|--------|-----------------|
| 書き出し | 整数型の変数 | 書き出す場所          |
|      |        | 0=クライアント、1=サーバー |
| 取り込み | 整数型の変数 | 取り込む場所          |
|      |        | 0=クライアント、1=サーバー |

### 説明

4D Serverでは、テンプレートはクライアントかサーバーのどちらかで保存されます。DR GET GLOBAL PREFERENCESコマンドは、テンプレートを取り込む場所と書き出す場所の環境設定を返します。

<取り込み>は、テンプレートを取り込む場所です。4D Drawは、レイアウト上の4D Drawエリアにテンプレートを取り込む際にこの環境設定を使用します。

メニューアイテムがDR EXPERT COMMANDコマンドで使用不可の場合でも、DR DOCOMMANDコマンドを使用すれば、メニューアイテムを実行することができます。

<書き出し>は、テンプレートを保存する場所です。4D Drawは、4D Drawの「ファイル」 メニューから「テンプレートとして保存」を選択する、またはDR DO COMMANDコマン ドを使用して、このメニューアイテム(コマンドコード=1006)を呼び出した場合に、こ の環境設定を使用します。

これらの環境設定は、**DR SET GLOBAL PREFERENCES**コマンドを使用して行うこと ができます。また、Customizer Plusを使用しても設定できます。

参照 DR SET GLOBAL PREFERENCES

### **DR GET PREFERENCES**

**DR GET PREFERENCES** (エリア;プリント順序;PICT;ロック時の警告;自動スク ロール;可変プリント領域;確認{;保存方法})

| 引数       | タイプ      | 説明                     |
|----------|----------|------------------------|
| エリア      | 倍長整数型の変数 | 4D Drawエリア             |
| プリント順序   | 整数       | 型の変数プリント順序             |
| PICT     | 整数型の変数   | 0=ピクチャ、1=図形            |
| ロック時の警告  | 整数型の変数   | 0=オフ、1=オン              |
| 自動スクロール  | 整数型の変数   | 0=オフ、1=オン              |
| 可変プリント領域 | 整数型の変数   | 0=固定、1=可変              |
| 確認       | 整数       | 0=確認なし、1=確認あり、-1=変更しない |
| 保存方法     | 整数       | 0=ピクチャとデータ、1=ピクチャのみ    |
|          |          |                        |

### 2=データのみ、-1=変更しない

#### 説明

DR GET PREFERENCESコマンドは、 < エリア > の環境設定情報を、 < プリント順 序 > 、 < PICT > 、 < ロック時の警告 > 、 <自動スクロール > 、 <可変プリント領域 > の 各変数に返します。これらの引数は、「環境設定」ダイアログボックスの環境設定情報に 対応します。

<プリント順序>は、<エリア>のプリント時のページのプリント順序を表す属性で す。<プリント順序>が0の場合は、上から下へ、さらに左から右へページをプリントし ます。1の場合は、左から右へ、さらに上から下へページをプリントします。デフォルト は、左から右にページをプリントします。

<PICT>は、<エリア>における、オープン時、取り込み時、ペースト時のPICT図形と PICTドキュメントの解釈方法を表す属性です。<PICT>が0の場合は、PICTドキュメン トまたはペーストしたPICT図形を1つの図形と見なします。1の場合は、PICT図形を構成 要素(4D Drawの図形)に分解します。デフォルトでは、1つの図形としてPICTドキュメ ントをペーストします。

<ロック時の警告>は、ロックされた図形の属性を変更しようとした場合に警告ボック スを表示するかどうかを表す属性です。<ロック時の警告>が0の場合は、警告ボックス が表示されません。1の場合は、アラートボックスが表示されます。デフォルトでは、警 告ボックスを表示します。

<自動スクロール>は、<エリア>の境界を越えてドラッグした場合に<エリア>のド キュメントを自動的にスクロールするかどうかを表す属性です。<自動スクロール>が0 の場合は、自動スクロール機能がオフになります。1の場合はオンになります。デフォル トでは、自動スクロールになっています。

## エリアオプション

<可変プリント領域>は、プリント時に<可変プリント領域>オプションを使用するかどうかを表す属性です。<可変プリント領域>が0の場合は、<エリア>を定義したサイズでエリアをプリントします。1の場合は、ドキュメント内の全図形がプリントできるようにエリアを縦方向に拡張します。デフォルトでは、可変プリント領域でプリントします。

<確認>は、自動保存でない4D Drawエリアを含んだレコードを受け入れる場合に、確認 のダイアログボックスを表示するかどうかを指定します。デフォルトでは、4D Drawエリ ア内のドキュメントを保存するかどうかを確認するダイアログボックスを表示しま す。<確認>が0の場合は、ダイアログボックスは表示されません。1の場合は表示され ます。

オプション引数の < 保存方法 > は、4D Drawエリア内のドキュメントの保存方法を指定し ます。 < 保存方法 > が0の場合は、イメージを再構築するために使用されるピクチャとデ ータの両方を保存します。そして、これがデフォルトになります。 < 保存方法 > が1の場 合は、ピクチャ(PICT)のみ保存します。そのため、保存した図形を個々に操作するこ とができなくなります。2の場合は、4D Drawエリアの図形に関するデータのみを保存し ます。イメージは、後で保存されたデータ内の情報を使用することにより再構築されま す。この保存オプションは、保存を最も高速に行うことができ、使用するメモリ量も最 小で済みます。メモリ量が足りない場合は、別の方法を選択するためのダイアログボッ クスが表示されます。

参照

**DR SET PREFERENCES** 

### DR SET DISPLAY

### DR SET DISPLAY (エリア;オプション;表示)

| 引数    | タイプ      | 説明                   |
|-------|----------|----------------------|
| エリア   | 倍長整数型の変数 | 4D Drawエリア           |
| オプション | 整数       | 表示オプションの番号           |
| 表示    | 整数       | 0=表示しない、1=表示する、2=切り替 |
| える    |          |                      |

### 説明

DR SET DISPLAYコマンドは、4D Drawエリアの定規やツールパレット等が表示される かどうかを管理します。表示オプションのいくつかは、バージョン1.0でもDR DISPLAY OPTIONSコマンドを使って設定することができます。

DR SET DISPLAYコマンドとDR Get display関数の表示オプションには、次のようなものがあります。

| 番号 | 表示オプション     |
|----|-------------|
| 1  | 定規          |
| 2  | グリッド        |
| 3  | ページブレーク     |
| 4  | 座標          |
| 5  | メニューバー      |
| 6  | ツールパレット     |
| 7  | スクロールバー     |
| 8  | エリア境界       |
| 9  | プリント領域      |
| 10 | 用紙領域        |
| 11 | ペーストボード     |
| 12 | ズーム倍率インジケータ |

## エリアオプション

次の図は、前ページの表で記述されている表示オプションを示したものです。

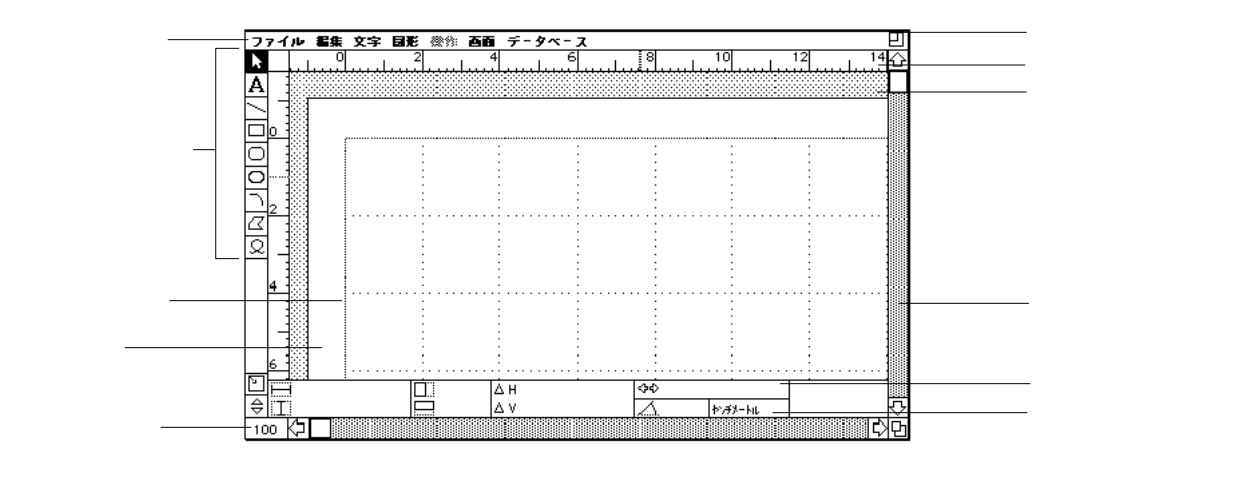

参照 なし

### DR SET DOCUMENT SIZE

#### DR SET DOCUMENT SIZE (エリア;幅;高さ)

| 引数  | タイプ      | 説明         |
|-----|----------|------------|
| エリア | 倍長整数型の変数 | 4D Drawエリア |
| 幅   | 実数       | ドキュメントの幅   |
| 高さ  | 実数       | ドキュメントの高さ  |

#### 説明

DR SET DOCUMENT SIZEコマンドは、 <エリア > のドキュメントサイズを設定します。

DR SET DOCUMENT SIZEコマンドを使用すると、 <幅 > をドキュメントの幅に、 <高 さ > をドキュメントの高さに、それぞれ設定します。 <幅 > と <高さ > は、" ベースの単 位 " で設定します。" 目盛の単位 " から " ベースの単位 " に変換する場合は、DR Scale to base関数を使用します。

#### 例題

次の例は、エリアを含むレイアウト上の2つの入力エリア「v幅」と「v高さ」のスクリプ トから呼び出されるオブジェクトメソッドです。このメソッドは、On Loadイベントでド キュメントサイズを2つの変数に格納し、On Date Changeイベントで2つの変数に入力さ れた値でドキュメントサイズを設定します。

#### Case of

¥(Form event=<u>On Load</u>) *DR SET DOCUMENT SIZE* (Area;vWide;vHigh) ¥(Form event=<u>On Date Change</u>) *DR GET DOCUMENT SIZE* (Area;vWide;vHigh) End case

#### 参照

DR GET DOCUMENT SIZE

### DR SET DRAW MODE

#### DR SET DRAW MODE (エリア;モード)

| 引数  | タイプ      | 説明              |
|-----|----------|-----------------|
| エリア | 倍長整数型の変数 | 4D Drawエリア      |
| モード | 整数       | 0=コーナーから、1=中心から |

### 説明

DR SET DRAW MODEコマンドは、<エリア>の図形を中心から描画するか、コーナーから描画するかを指定します。

<モード>が0の場合は、コーナーから図形を描画します。1の場合は、中心から図形を 描画します。デフォルトは、コーナーから描画です。

### 例題

次の例は、"bモード"という名前のチェックボックスのスクリプトです。On Loadイベン トでエリアの描画モードを求め、その値をチェックボックスに設定します。このチェッ クボックスをクリックすることで描画モードを設定します。チェックボックスがオンの 場合は、図形を中心から描画します。チェックマークがオフの場合は、コーナーから描 画します。

#### Case of

¥(Form event=<u>On Load)</u> bFormat:=*DR Get draw mode* (Area) 、"b形式"に描画形式を代入する ¥(Form event=<u>On Date Change</u>) *DR SET DRAW MODE* (Area;bFormat) 、描画形式を設定する

End case

参照 DR Get draw mode

### **DR SET GLOBAL PREFERENCES**

### DR SET GLOBAL PREFERENCES (書き出し;取り込み)

| 引数   | タイプ    | 説明             |
|------|--------|----------------|
| 書き出し | 整数型の変数 | 書き出す場所         |
|      |        | 0=クライアント、1=サーバ |
| 取り込み | 整数型の変数 | 取り込む場所         |
|      |        | 0=クライアント、1=サーバ |

### 説明

4D Serverでは、テンプレートはクライアントかサーバのどちらかで保存されます。DR SET GLOBAL PREFERENCESコマンドは、テンプレートを取り込む場所と書き出す場 所の環境設定を返します。

<取り込み>は、テンプレートを取り込む場所です。4D Drawは、レイアウト上の4D Drawエリアにテンプレートを取り込む際にこの環境設定を使用します。4D Drawが指定された場所のテンプレートを見つけることができない場合は、その他の場所を調べます。

<書き出し>は、テンプレートを保存する場所です。4D Drawは、4D Drawの「ファイル」 メニューから「テンプレートとして保存」を選択する、またはDR DO COMMANDコマン ドを使用して、このメニューアイテム(コマンドコード=1006)を呼び出した場合に、こ の環境設定を使用します。

#### 参照

DR GET GLOBAL PREFERENCES

3

### **DR SET PREFERENCES**

**DR SET PREFERENCES** (エリア;プリント順序;PICT;ロック時の警告;自動スク ロール;可変プリント領域;確認{;保存方法})

| 引数       | タイプ      | 説明                     |
|----------|----------|------------------------|
| エリア      | 倍長整数型の変数 | 4D Drawエリア             |
| プリント順序   | 整数       | プリント順序                 |
| PICT     | 整数       | 0=ピクチャ、1=図形、-1=変更しない   |
| ロック時の警告  | 整数       | 0=オフ、1=オン、-1=変更しない     |
| 自動スクロール  | 整数       | 0=オフ、1=オン、-1=変更しない     |
| 可変プリント領域 | 整数       | 0=固定、1=可変              |
| 確認       | 整数       | 0=確認なし、1=確認あり、-1=変更しない |
| 保存方法     | 整数       | 0=ピクチャとデータ、1=ピクチャのみ    |
|          |          |                        |

2=データのみ、-1=変更しない

#### 説明

**DR SET PREFERENCES**コマンドは、<エリア>の環境設定情報を各引数によって設定します。これらの引数は、「環境設定」ダイアログボックスの環境設定情報に対応します。

<プリント順序>は、<エリア>のプリント時のページのプリント順序を指定しま す。<プリント順序>が0の場合は、上から下へ、さらに左から右へページをプリントし ます。1の場合は、左から右へ、さらに上から下へページをプリントします。デフォルト は、左から右にページをプリントします。

メニューアイテムがDR EXPERT COMMANDコマンドで使用不可の場合でも、DR DOCOMMANDコマンドを使用すれば、メニューアイテムを実行することができます。

<PICT>は、<エリア>における、オープン時、取り込み時、ペースト時のPICT図形と PICTドキュメントの解釈方法を指定します。<PICT>が0の場合は、PICTドキュメント またはペーストしたPICT図形を1つの図形と見なします。1の場合は、PICT図形を構成要 素(4D Drawの図形)に分解します。デフォルトでは、1つの図形としてPICTドキュメン トをペーストします。

<ロック時の警告>は、ロックされた図形の属性を変更しようとした場合に警告ボック スを表示するかどうかを指定します。<ロック時の警告>が0の場合は、警告ボックスが 表示されません。1の場合は、警告ボックスが表示されます。デフォルトでは、警告ボッ クスを表示します。 <自動スクロール>は、<エリア>の境界を越えてドラッグした場合に<エリア>のド キュメントを自動的にスクロールするかどうかを指定します。<自動スクロール>が0の 場合は、自動スクロール機能がオフになります。1の場合はオンになります。デフォルト では、自動スクロールになっています。

<可変プリント領域>は、プリント時に<可変プリント領域>オプションを使用するか どうかを指定します。<可変プリント領域>が0の場合は、<エリア>を定義したサイズ でエリアをプリントします。1の場合は、ドキュメント内の全図形がプリントできるよう にエリアを縦方向に拡張します。デフォルトでは、可変プリント領域でプリントします。

<確認>は、自動保存でない4D Drawエリアを含んだレコードを受け入れる場合に、確認 のダイアログボックスを表示するかどうかを指定します。デフォルトでは、4D Drawエリ ア内のドキュメントを保存したいかどうかを確認するダイアログボックスを表示しま す。<確認>が0の場合は、ダイアログボックスは表示されません。1の場合は表示され ます。

オプション引数の < 保存方法 > は、4D Drawエリア内のドキュメントの保存方法を指定し ます。 < 保存方法 > が0の場合は、イメージを再構築するために使用されるピクチャとデ ータの両方を保存します。そして、これがデフォルトになります。「保存方法」が1の場 合は、ピクチャ(PICT)のみ保存します。そのため、保存した図形を個々に操作するこ とができなくなります。2の場合は、4D Drawエリアの図形に関するデータのみを保存し ます。イメージは、後で保存されたデータ内の情報を使用することにより再構築されま す。この保存オプションは、保存を最も高速に行うことができ、使用するメモリ量も最 小で済みます。メモリ量が足りない場合は、別の方法を選択するためのダイアログボッ クスが表示されます。

#### 例題

次の例は、レイアウトメソッドのBeforeフェーズでエリアの表示オプション、ロック警告、 自動スクロールをオフにします。プリントに関するオプションは変更しません。

If (Form event=<u>On Load</u>) *DR DISPLAY OPTIONS* (Area;-1;0) *DR SET PREFERENCES* (Area;-1;-1;0;0;-1;-1;-1) End if

参照 DR GET PREFERENCES

### **IJP** (Areas)

### DR AREA TO AREA

DR AREA TO AREA (送り側;受け側;スコープ)

| 引数   | タイプ  | 説明                    |
|------|------|-----------------------|
| 送り側  | 倍長整数 | 型の変数送り側の4D Drawエリア    |
| 受け側  | 倍長整数 | 型の変数受け側の4D Drawエリア    |
| スコープ | 倍長整数 | 1=ドキュメント設定、2=全図形、3=両方 |

### 説明

**DR AREA TO AREA**コマンドは、<スコープ>の指定に従って<送り側>の4D Drawエ リアの内容を<受け側>の4D Drawエリアにコピーします。

<スコープ>=1の場合は、描画サイズ、定規設定、表示オプション等のドキュメント 設定情報を転送します。

<スコープ>=2の場合は、全図形を転送します。

<スコープ>=3の場合は、全図形とドキュメント設定情報を転送します。

ドキュメント設定情報を転送すると、<受け側>のドキュメント設定が置き換えられま す。図形を転送すると、<受け側>のエリアに図形を追加します。

DR AREA TO AREAコマンドは、オフスクリーンエリアを操作するのに便利です。

### 例題

次の例は、4D Drawエリアの内容を新しいオフスクリーンエリアにコピーします。

vOffscreen:=DR New offscreen area DR AREA TO AREA (Area;vOffscreen;3)

参照

DR New offscreen area、 DR DELETE OFFSCREEN AREA

### DR AREA TO FIELD

**DR AREA TO FIELD** (エリア;スコープ;テーブル;フィールド;{保存方法})

| 引数    | タイプ      | 説明                  |
|-------|----------|---------------------|
| エリア   | 倍長整数型の変数 | 4D Drawエリア          |
| スコープ  | 倍長整数     | -2=ドキュメント、-1=全図形、   |
|       |          | 0=選択図形、>0=図形ID      |
| テーブル  | 整数       | テーブル番号              |
| フィールド | 整数       | フィールド番号             |
| 保存方法  | 整数       | 0=ピクチャとデータ、1=ピクチャのみ |
|       |          | 2=データのみ、-1=変更なし     |

### 説明

DR AREA TO FIELDコマンドは、<テーブル>と<フィールド>で指定したピクチャフィールドに<エリア>の内容を格納します。<フィールド>がピクチャタイプでない場合は、DR Error関数にエラーコード31を返します。

<スコープ>は、コピー対象を制御します。

DR AREA TO FIELDコマンドは、リレートしたテーブルのフィールドに複数の図形を格 納する、あるいは特定の図形だけを格納する場合に便利です。DR AREA TO FIELDコマ ンドは単にそれらの図形をフィールドに格納するだけです。テーブルのレコードは、保 存しなければなりません。

オプション引数である<保存方法>は、4D Drawエリア内のドキュメントの保存方法を指 定します。

<保存方法>=0の場合は、イメージを再構築する際に使用したピクチャと内部データの 両方を保存します。この値がデフォルトになります。

<保存方法>=1の場合は、ピクチャ(PICT)のみ保存します。そのため、保存した図形 を個々に操作することができなくなります。

<保存方法>=2の場合は、4D Drawエリア内の図形に関するデータのみを保存します。イ メージは後で保存されたデータ内の情報を使用することにより再構築されます。この保 存オプションは、最も高速に保存することができ、使用するメモリ量も最小で済みます。 メモリ量が足りない場合は、別の方法を選択するためのダイアログボックスが表示され ます。

エリア

例題

次の例は、エリアの図形ごとにリレートレコードを作成します。

For (\$i;1;DR Count (Area;-1)) CREATE RECORD ([Objects]) [Objects]Key:=[Draw]Name \$Temp:=DR Get ID (Area;-1;\$i) DR AREA TO FIELD (Area;\$Temp;3;2;-1) SAVE RECORD ([Objects]) End for [2] (\$i;1;DR Count (Area;-1) [2] (\$DFID & DE TO [2] (\$DFID & DE TO [2] (\$D

参照 DR FIELD TO AREA 4

| 引数   | タイプ      | 説明                                  |
|------|----------|-------------------------------------|
| エリア  | 倍長整数型の変数 | 4D Drawエリア                          |
| スコープ | 倍長整数     | -2=ドキュメント、-1=全図形、<br>0=選択図形、>0=図形ID |

戻り値 ピクチャ 4th Dimensionのピクチャ

#### 説明

**DR Area to picture**関数は、 <エリア > の図形を4th Dimension ピクチャとして返します。

このピクチャに含まれる図形は<スコープ>で制御できます。

<スコープ>=-2の場合は、ドキュメント全体をコピーします。描画サイズ、定規設定、 表示オプション等のドキュメント設定情報も含みます。 <スコープ>=-1の場合は、<エリア>の全図形をコピーします。ドキュメント設定情

< スコープ>=-1の場合は、<エリア>の主図形をコピーします。トキュメプト設定情報は含みません。

<スコープ>=0の場合は、選択図形だけをコピーします。

<スコープ>>0の場合は、図形IDで指定した図形だけをコピーします。対応する図形 が存在しない場合は、DR Error関数にエラーコード2を返します。

ドキュメント設定情報を転送すると、<受け側>のドキュメント設定が置き換えられま す。図形を転送すると、<受け側>のエリアに図形を追加します。

#### 例題

次の例は、エリアの選択図形からピクチャ配列を作成します。1つの図形が、1つの配列 要素になります。

\$x:=DR Count (Area;0)
`選択図形の数を求める
ARRAY PICTURE (aPicture;\$x)
'ピクチャ配列を宣言する
For (\$i;1;\$x)
`選択図形の数だけ繰り返す
\$ID:=DR Get ID (Area;0;\$i)
aPicture{\$i}:=DR Area to picture (Area;\$ID)`配列要素に図形を格納する
End for

#### 参照

DR Get ID、 DR PICTURE TO CLIPBOARD、 DR PLACE PICTURE

4

### DR DELETE OFFSCREEN AREA

### DR DELETE OFFSCREEN AREA (エリア)

| 引数  | タイプ      | 説明         |
|-----|----------|------------|
| エリア | 倍長整数型の変数 | 4D Drawエリア |

### 説明

**DR DELETE OFFSCREEN AREA**コマンドは、**DR New offscreen area**関数で作成した 4D Drawオフスクリーンエリアを削除して、使用メモリを開放します。

<エリア>は、レイアウトまたはプラグインウインドウのエリアではなく、オフスクリ ーンエリアでなければなりません。オフスクリーンエリアを使い終ったら、必ずDR DELETE OFFSCREEN AREAコマンドを呼び出してください。

#### 例題

次の例は、DR New offscreen area関数を呼び出したら、必ずDR DELETE OFFSCREEN AREAコマンドを呼び出す必要があることを示しています。

\$Area:=DR New offscreen area
`オフスクリーンエリアを作成する
Component Component Component

#### 参照

DR AREA TO AREA、 DR New offscreen area

### **DR FIELD TO AREA**

DR FIELD TO AREA (エリア;テーブル;フィールド)

| 引数    | タイプ      | 説明         |
|-------|----------|------------|
| エリア   | 倍長整数型の変数 | 4D Drawエリア |
| テーブル  | 整数       | テーブル番号     |
| フィールド | 整数       | フィールド番号    |

#### 説明

DR FIELD TO AREAコマンドは、<テーブル>と<フィールド>で指定したピクチャフィールドに含まれる図形を<エリア>に格納します。

<フィールド>は、4D Drawの図形またはピクチャが格納されたピクチャフィールドでな ければななりません。<フィールド>が空の場合、このコマンドは無視され、DR Error 関数にエラーコード39を返します。

### 例題

次の例は、2番目のファイルの5番目のフィールドに含まれている4D Drawドキュメントを 開きます。

If (Before) DR FIELD TO AREA (Area;2;5) End if

参照 DR AREA TO FIELD

4

### **DR NEW DRAWING**

### DR NEW DRAWING (エリア)

| 引数  | タイプ      | 説明         |
|-----|----------|------------|
| エリア | 倍長整数型の変数 | 4D Drawエリア |

### 説明

DR NEW DRAWINGコマンドは、 < エリア > の内容をクリアします。「確認」ダイアログ ボックスが表示されないことを除けば、「ファイル」メニューから「新規」を選択するの と同じことです。DR NEW DRAWINGコマンドは図形とドキュメント設定情報(ドキュ メントサイズ、定規の設定値等)をすべてクリアします。

### 例題

次の例は、エリアの内容をクリアします。

#### DR NEW DRAWING (Area)

警告:このコマンドを使用すると、エリア内のカレントドキュメントは保存されません。 カレントドキュメントを保存したい場合は、DR NEW DRAWINGコマンドを呼び出す前 にDRSAVE DOCUMENTコマンドを呼び出す必要があります。

参照 DR SAVE DOCUMENT

### **DR New offscreen area**

DR New offscreen area 倍長整数

引数 タイプ 説明 この関数には、引数はありません。

戻り値 倍長整数 エリア

### 説明

**DR New offscreen area**関数は、4D Drawのオフスクリーンエリアを作成し、そのエリア にアクセスするための値を返します。**DR New offscreen area**関数の返す値は、4D Draw エリアを必要とする任意の4D Drawコマンドで使用することができます。。

#### 例題

次の例は、レコードを検索後にオフスクリーンエリアを作成します。さらに、レコード からエリアにドキュメントをコピーし、エリアのプリントを実行します。

SEARCH (Table3];[Table3]Field1="レベル1") `レコードを検索する\$Offscreen:=DR New offscreen area`新しいオフスクリーンエリアを作成するDR FIELD TO AREA (\$Offscreen;3;2)`フィールド内に格納されたドキュメントを<br/>コピーするDR PRINT (\$Offscreen;0)`エリアをプリントするDR DELETE OFFSCREEN AREA (\$Offscreen)`オフスクリーンエリアを削除する

参照

DR DELETE OFFSCREEN AREA、 DR AREA TO AREA
# **DR OPEN DOCUMENT**

#### **DR OPEN DOCUMENT** (エリア;ドキュメント $\{; モード\}$ )

| 引数     | タイプ      | 説明             |
|--------|----------|----------------|
| エリア    | 倍長整数型の変数 | 4D Drawエリア     |
| ドキュメント | 文字列      | ドキュメント名        |
| モード    | 整数       | 0=置き換える、1=追加する |

#### 説明

**DR OPEN DOCUMENT**コマンドは、<ドキュメント>を開いて、その内容を<エリア> に格納します。

<ドキュメント>のタイプは、4DRW、PICT、PNTG、EPSF(Windowsではそれぞれ \*.4dw、\*.pct、\*.pnt、\*.eps)のいずれかでなければなりません。<ドキュメント>が空の文 字列の場合は、標準の「オープンファイル」ダイアログボックスが表示され、ドキュメ ントを選択することができます。<ドキュメント>が存在しない場合は、<エリア>の 内容を変更せずに、DR Error 関数にMacintoshのシステムエラーコードを返します。

4D Drawは、データベースフォルダ(データベースストラクチャの存在するフォルダ)内 の < ドキュメント > を開きますが、データベースフォルダの外にあるドキュメントを開 く場合は、完全なパス名を指定してください。Macintoshのパス名については、『4th Dimension ランゲージリファレンス』を参照してください。また、 < ドキュメント > がす でに開かれている場合は、DR Error 関数にMacintoshのシステムエラーを返します。

#### Windowsの場合

ディスク名に続いて、コロン(:)を入力し、フォルダ毎に円記号(¥)を入力してくださ い。ファイル名は、"D:¥Folder1¥Folder2¥File.PCT"のように、拡張子を指定してファイル のタイプを決定してください。

Windows 3.xでは、ファイル名は8文字を超えてはいけません(拡張子を除く)。

#### Macintoshの場合

ディスク名に続いて、フォルダ毎にコロン(:)を入力してください。例えば、 "Disk:Folder:Document"のように指定します。

オプション引数の<モード>は、ドキュメントの開き方を制御します。<モード>は< ドキュメント>が空の文字列でない場合にだけ使用できます。ドキュメントタイプが PICT、PNTG、EPSFの場合だけ有効です。<モード>が0または指定しない場合は、<エ リア>の内容を開いた<ドキュメント>の内容に置き換えます。1の場合は、現在の<エ リア>の内容に開いた<ドキュメント>の内容を追加します。 例題

次の例は、" Client Type " フィールドの値を基にドキュメントを開きます。

Case of

| ¥([Client]Client Type="Distrib")   | `タイプが特約店の場合  |
|------------------------------------|--------------|
| DR OPEN DOCUMENT (Area;"Distrib")  | `特約店を開く      |
| ¥([Client]Client Type="Construc"   | `タイプが代理店の場合  |
| DR OPEN DOCUMENT (Area;"Construc") | `代理店を開く      |
| ¥([Client]Client Type="Client"     | `タイプが一般顧客の場合 |
| DR OPEN DOCUMENT (Area;"Client")   | `一般顧客を開く     |
| End case                           |              |

参照

DR SAVE DOCUMENT

4

# DR PICTURE TO AREA

## **DR PICTURE TO AREA** (エリア;ピクチャ)

| 引数   | タイプ      | 説明         |
|------|----------|------------|
| エリア  | 倍長整数型の変数 | 4D Drawエリア |
| ピクチャ | ピクチャ型の変数 | ピクチャ変数     |

# 説明

**DR PICTURE TO AREA**コマンドは、 < ピクチャ > に含まれる図形を < エリア > に格納し ます。

<ピクチャ>は、4D Drawの図形またはピクチャが格納されたピクチャ変数でなければな りません。<ピクチャ>が空の場合、このコマンドは無視され、DR Error関数にエラー コード39を返します。

#### 例題

1.次の例は、配列要素から作成されたテンプレートをもとにカレント4D Drawドキュメントを設定します。

QUERY ([Template];[Template]Type=2) SELECTION TO ARRAY ([Template]DrawDoc;aTemplate)

2.次の例は、配列「aTemplate」のスクリプトです。

Confirm ("カレント4D Drawエリアを指定してください。") If (OK=1) *DR PICTURE TO AREA* (Area;aTemplate{aTemplate}) End if

参照

DR Area to picture

# DR SAVE DOCUMENT

## **DR SAVE DOCUMENT** (**エ**リア; ドキュメント; タイプ{;スコープ})

| 引数     | タイプ      | 説明           |
|--------|----------|--------------|
| エリア    | 倍長整数型の変数 | 4D Drawエリア   |
| ドキュメント | 文字列      | ドキュメント名      |
| タイプ    | 文字列      | ドキュメントタイプ    |
| スコープ   | 整数       | 0=全図形、1=選択図形 |

#### 説明

DR SAVE DOCUMENTコマンドは、<エリア>の内容を<ドキュメント>に格納します。

#### Windowsの場合

ディスク名に続いて、コロン(:)を入力し、フォルダ毎に円記号(¥)を入力してくださ い。ファイル名は、"D:¥Folder1¥Folder2¥File.PCT"のように、拡張子を指定してファイル のタイプを決定してください。

Windows 3.xでは、ファイル名は8文字を超えてはいけません(拡張子を除く)。

Macintoshの場合

ディスク名に続いて、フォルダ毎にコロン(:)を入力してください。例えば、 "Disk:Folder:Document"のように指定します。

<ドキュメント>が空の文字列の場合は、標準の「ファイル作成」ダイアログボックス を表示し、ここでドキュメント名、ドキュメントタイプ、スコープを指定することがで きます。<ドキュメント>が空の文字列でない場合、DR SAVE DOCUMENTコマンド は<タイプ>で指定したドキュメントタイプでドキュメントを保存します。

< タイプ > に設定できるドキュメントタイプは、4DWまたは4DRW(4D Draw)、PCTま たはPICT、PNTまたはPNTG(MacPaint)です。< タイプ > が空の文字列の場合は、標準 の4D Drawドキュメントを作成します。また、すでに同じ名前の<ドキュメント > が存在 する場合は、ドキュメントを上書きします。

オプションの < スコープ > は、 < ドキュメント > に保存する対象を制御します。 < ドキ ュメント > が空の文字列でなく < タイプ > にPICTとPNTGのを指定した場合にだけ有効 です。

デフォルトでは、データベースフォルダ内にドキュメントを保存します。データベース フォルダの外にドキュメントを保存する場合は、フルパス名を指定してください。 Macintoshのパス名については、『4th Dimensionランゲージリファレンス』を参照してくだ さい。

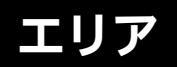

ドキュメントがすでに開かれている場合は、DR Error関数にエラーコード-47を返します。

# 例題

次の例は、PICTドキュメントに描画内容を保存します。

`Windous上

DR SAVE DOCUMENT (Area;"Logo.pct";"pct";1) `Macintosh上 DR SAVE DOCUMENT (Area;"Logo;pct";1)

参照 DR OPEN DOCUMENT

# バインド 5

# バインド(Binding)

# **DR ACTIVATE BIND**

**DR ACTIVATE BIND** (エリア;バインドID;処理)

| 引数     | タイプ      | 説明           |
|--------|----------|--------------|
| エリア    | 倍長整数型の変数 | 4D Drawエリア   |
| バインドID | 倍長整数     | バインドID       |
| 方向     | 整数       | 1=エリア フィールド、 |
|        |          | 2=フィールド エリア  |

#### 説明

**DR ACTIVATE BIND**コマンドは、<バインドID>で指定したバインドを<エリア>に結合します。

<バインドID>は、DR New bind 関数によって返される値です。

バインドは、2つの処理方向(「描画結果 フィールド」と「フィールド 描画結果」)の どちらかで機能します。バインドが「描画結果 フィールド」の処理方向でアクティブ の場合は、 < エリア > 内の選択された図形が変更されると、バインドフィールドも変更 されます。バインドが「フィールド 属性」の処理方向でアクティブの場合は、バイン ドフィールドが変更されると、 < エリア > 内の選択された図形の属性も変更されます。

<方向>は、バインドを最初にアクティブにした際に何を行うかを指定します。<方 向>が1の場合は、選択図形の属性をバインドフィールドに代入します。2の場合は、バ インドフィールドの値で図形の属性を更新します。バインドがアクティブになると、バ インドは両方の処理方向で機能します。

現在、アクティブ状態にあるバインドを削除する、あるいは1つのエリアに対して複数の バインドを同時にアクティブにすることはできません。別のバインドに変更する場合は、 まずDR DEACTIVATE BINDコマンドによりバインドをアクティブでない状態にしなけれ ばなりません。バインドは、アクティブでない状態にするか、エリアを閉じるまでアク ティブ状態のままです。

## 例題

次の例は、バインドの作成方法とバインドをアクティブ状態にする方法を示しています。

vBind:=**DR New bind** DR ADD TO BIND (vBind;0;1;1) DR ADD TO BIND (vBind;5;1;2) DR ADD TO BIND (vBind;6;1;3) DR ADD TO BIND (vBind;11;1;4) DR ACTIVATE BIND (Area;vBind;1) 、 バインドをアクティブ状態にする

`図形IDを最初のフィールドに結合する `図形の幅を2番目のフィールドに結合する `図形の高さを3番目のフィールドに結合する `図形の回転を4番目のフィールドに結合する

参照

DR DEACTIVATE BIND

5

# DR ADD TO BIND

**DR ADD TO BIND** (バインドID;属性;テーブル;フィールド)

| 引数     | タイプ  | 説明      |
|--------|------|---------|
| バインドID | 倍長整数 | バインドID  |
| 属性     | 倍長整数 | 属性コード   |
| テーブル   | 整数   | テーブル番号  |
| フィールド  | 整数   | フィールド番号 |

### 説明

**DR ADD TO BIND**コマンドは、<バインドID>で指定したバインドの<属性>で指定した図形属性を、<テーブル>と<フィールド>で指定したフィールドに結合します。

このコマンドは、フィールドに関連づけられている属性毎に実行してください。27種類の図形属性がバインド可能ですが、1つのバインド内では属性、フィールドはそれぞれ一度しか使用できません。

フィールドと結合した属性を変更する場合は、DR REMOVE FROM BINDコマンドで属 性とフィールド結合を削除してから、DR ADD TO BINDコマンドを新たに使用して、属 性とフィールドを再結合します。バインドには、アクティブにする属性とフィールドの 結合が最低1つは含まれていなければなりません。バインドがアクティブになると、その バインドをアクティブでない状態にしてから、アクティブ状態に戻さなければ、新しい 属性を追加してもエリアには反映されません。

各属性は、特定のタイプのフィールドに結合する必要があります。適切なタイプに結合し ないと、属性は正しく機能しません。表現精度の制約が大きいタイプ(つまり、実数では なく倍長整数)のフィールドに属性をバインドすると、正しい値が反映されないこともあ ります。属性に使用するフィールドタイプは、「付録D図形コード」を参照してください。

注:図形IDのように、修正できない属性もいくつかあります。

属性にバインドしたフィールドに不適切な値(負の幅等)を与えると、そのフィールドは 前回の値にリセットされます。

例題

DR ACTIVATE BINDコマンドの例を参照してください。

参照 DR REMOVE FROM BIND

# DR DEACTIVATE BIND

## **DR DEACTIVATE BIND** (エリア)

| 引数  | タイプ      | 説明         |
|-----|----------|------------|
| エリア | 倍長整数型の変数 | 4D Drawエリア |

## 説明

DR DEACTIVATE BINDコマンドは、<エリア>のバインドをアクティブでない状態にします。バインドを変更する前に、そのバインドを一度アクティブでない状態にしてから、 再度アクティブ状態に戻さなければなりません。このコマンドを使用して、バインドを アクティブでない状態にしてからバインドを変更または削除します。

#### 例題

次の例は、エリアのバインドをどのように修正するかを示したものです。

DR DEACTIVATE BIND (Area) DR ADD TO BIND (vBind;12;1;5) DR ACTIVATE BIND (Area;vBind;1)

参照 DR ACTIVATE BIND

# **DR DELETE BIND**

# **DR DELETE BIND** (バインドID)

| 引数     | タイプ  | 説明     |
|--------|------|--------|
| バインドID | 倍長整数 | バインドID |

# 説明

DR DELETE BINDコマンドは、バインドを削除して使用メモリを開放します。バインド は、メモリをほとんど消費しませんが、複雑なデータベースでは多数のバインドを使用 することもあります。このコマンドは、バインドに使用されるメモリを開放します。た だし、バインドがアクティブ状態の場合は、削除できません。

## 例題

次の例は、不要になったバインドを削除します。

| vBind:= <b>DR New bind</b> | `新しいバインドを作成する      |
|----------------------------|--------------------|
| `いくつかの処理をここで実行する           |                    |
| DR DELETE BIND (vBind)     | `バインドを削除してメモリを開放する |

参照

**DR New bind** 

# **DR New bind**

**DR New bind** 倍長整数 この関数には、引数はありません。

# 説明

**DR New bind**関数は、メモリ内に新しいバインドを作成し、そのバインドにアクセスするために使用する値を返します。

返される値をバインドIDと呼びます。バインドIDは、すべてのバインドコマンドで使用 します。バインドIDは、倍長整数です。バインドは、4D Drawエリアに固有のものではあ りません。

バインドを作成する場合は、フィールドに関連づけする各属性に対してDR ADD TO BINDコマンドを使います。

#### 例題

DR ACTIVATE BINDコマンドの例を参照してください。

参照 DR DELETE BIND

5

# **DR REMOVE FROM BIND**

# **DR REMOVE FROM BIND** (バインドID;属性)

| 引数     | タイプ  | 説明       |
|--------|------|----------|
| バインドID | 倍長整数 | バインドID   |
| 属性     | 倍長整数 | オブジェクト属性 |

# 説明

DR REMOVE FROM BINDコマンドは、<属性>に指定した図形の属性を、<バインド ID>で指定したバインドから削除します。このコマンドを使用して属性を削除すると、 その属性を別のフィールドにバインドすることができます。

バインドがアクティブになると、そのバインドをアクティブでない状態にしてからアク ティブ状態に戻さなければ、属性を削除してもエリアには反映されません。

属性に使用するフィールドタイプは、「付録D 図形コード」を参照してください。

参照 DR ADD TO BIND

# 属性を求める(Get Attributes)

# DR GET ARC SPECS

DR GET ARC SPECS (エリア;スコープ;開始角;長さ;半径H;半径V;中心H;中心V)

| 引数   | タイプ      | 説明                   |
|------|----------|----------------------|
| エリア  | 倍長整数型の変数 | 4D Drawエリア           |
| スコープ | 倍長整数     | 1=全図形、0=選択図形、>0=図形ID |
| 開始角  | 整数型の変数   | 始点の角度(単位: °)         |
| 長さ   | 整数型の変数   | 弧の長さ(単位:。)           |
| 半径H  | 実数型の変数   | 横の半径                 |
| 半径V  | 実数型の変数   | 縦の半径                 |
| 中心H  | 実数型の変数   | 弧の中心の横方向の位置          |
| 中心V  | 実数型の変数   | 弧の中心の縦方向の位置          |

### 説明

**DR GET ARC SPECS**コマンドは、<エリア>の<スコープ>で指定した弧の仕様 を、<開始角>、<長さ>、<半径H>、<半径V>、<中心H>、<中心V>の各変数に 返します。

<スコープ>=-1の場合は、<エリア>の最初の弧の仕様を返します。

<スコープ>=0の場合は、選択図形内の最初の弧の仕様を返します。

< スコープ >>0の場合は、図形IDで指定した弧の仕様を返します。対応する図形が存在しない場合は、各属性に"-32000"を返し、DR Error関数にエラーコード2を返します。< スコープ > で指定した図形が弧でない場合は、各属性に"-32000"を返し、DR Error関数にエラーコード47を返します

< 開始角 > は、弧の開始角度(単位: °)です。この < 開始角 > が弧を描き始める始点 で、0°から反時計回りに移動します。

<長さ>は、弧の長さ(単位: °)です。弧の終点は"開始点+長さ%360"で、最大値は 359°です。 <半径H>と<半径V>は、弧の横方向と縦方向の半径で、"ベースの単位"で表します。 弧は円の一部ではなく楕円の一部です。したがって、2つの数値が異なってもかまいません。<半径H>と<半径V>が等しい場合は、円の一部(弧)になります。

< 中心H > と < 中心V > は、原点に対する弧の中心の横方向と縦方向の位置で、"ベースの単位"で表します。"ベースの単位"から"目盛の単位"に変換する場合は、DR Base to scale関数を使用します。

次の図は、弧に関連する属性を示したものです。

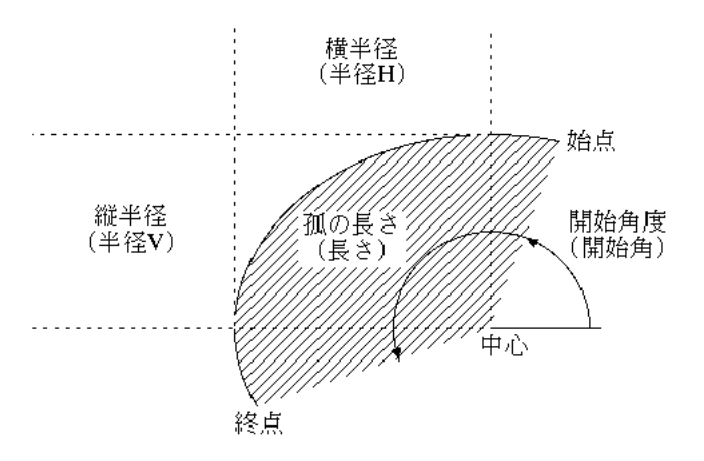

### 例題

次の例は、DR GET ARC SPECSコマンドを使用して、選択された弧の始点と終点を表示 するアラートボックスを表示します。

DR GET ARC SPECS (Area;0;vStart;vLength;vRadiusH;vRadiusV;vCenterH;vCenterV) If (0=DR Error) ALERT ("弧の始点:"+String (vStart)+Char (13)+"弧の終点:"+String (vStart+vLength)) Else

ALERT ("1つの弧を選択してください!") End if

参照

DR Draw arc、 DR SET ARC SPECS

# **DR Get attribute lock**

DR Get attribute lock (エリア;スコープ;属性コード) 整数

| 引数    | タイプ      | 説明                           |
|-------|----------|------------------------------|
| エリア   | 倍長整数型の変数 | 4D Drawエリア                   |
| スコープ  | 倍長整数     | -1=全図形、0=選択図形、>0=図形ID        |
| 属性コード | 整数       | ロック状態を調べたい属性のコード<br>(0 から28) |
|       |          |                              |

戻り値 整数 「属性コード」の状態

説明

**DR Get attribute lock** 関数は、 < 属性コード > で指定した属性の状態を返します。

<属性コード>には、0から28までの整数を指定します。属性コードに関する詳細は、 「付録D図形コード」を参照してください。

この関数が0を返したら、<属性コード>の属性はロックされません。

この関数が1を返したなら、<属性コード>の属性はロックされます。

参照 なし

# DR GET BOUNDARY

## **DR GET BOUNDARY** (エリア;スコープ;左;上;右;下)

| 引数       | タイプ      | 説明                    |
|----------|----------|-----------------------|
| エリア      | 倍長整数型の変数 | 4D Drawエリア            |
| スコープ     | 倍長整数     | -1=全図形、0=選択図形、>0=図形ID |
| 左        | 実数型の変数   | 左の境界                  |
| 上        | 実数型の変数   | 上の境界                  |
| 右        | 実数型の変数   | 右の境界                  |
| <b>۲</b> | 実数型の変数   | 下の境界                  |

# 説明

**DR GET BOUNDARY**コマンドは、<エリア>の<スコープ>で指定した図形の境界 を、<左>、<上>、<右>、<下>の各変数に返します。

境界は図形を囲む最小の矩形の位置で、原点を基準に " ベースの単位 " で表します。 " ベースの単位 " から " 目盛の単位 " に変換する場合は、DR Base to scale 関数を使用 します。

<スコープ>=-1の場合は、全図形の境界を返します。

<スコープ>=0の場合は、選択図形の境界を返します。

< スコープ >>0の場合は、図形IDで指定した図形の境界を返します。対応する図形が 存在しない場合は、各境界に"-32000"を返し、DR Error関数にエラーコード2を返 します。

#### 例題

次の例は、エリアを含むレイアウト上のボタンのスクリプトです。このボタンをクリッ クすると、選択図形の左上端が見えるようにドキュメントがスクロールされます。

DR GET BOUNDARY (Area;0;\$Left;\$Top;\$Right;\$Low) DR SCROLL DOCUMENT (Area;\$Left;\$Top)

#### 参照

DR Get ID、 DR GET AREA BOUNDARY、 DR Base to scale、 DR SET ORIGIN

6

# DR Get corner rounding

DR Get corner rounding (エリア;スコープ) 実数

| 引数   | タイプ      | 説明               |
|------|----------|------------------|
| エリア  | 倍長整数型の変数 | 4D Drawエリア       |
| スコープ | 倍長整数     | -2=デフォルト、-1=全図形、 |
|      |          | 0=選択図形、>0=図形ID   |

戻り値 数値 「スコープ」で指定した図形の角の丸み

#### 説明

**DR Get corner rounding**関数は、 < エリア > の < スコープ > で指定した図形の角の丸み を返します。角の丸みは、" ベースの単位 " で表します。

" ベースの単位 " から " 目盛の単位 " に変換する場合は、DR Base to scale 関数を使用し ます。

<スコープ>=-2の場合は、角の丸い矩形のデフォルトの角の丸みを返します。
<スコープ>=-1の場合は、全矩形の角の丸みを返します。角の丸みの異なる複数の図形が含まれる場合は、"-32000"を返し、DR Error関数にエラーコード29を返します。
<スコープ>=0の場合は、選択図形の角の丸みを返します。角の丸みの異なる複数の図形が含まれる場合は、"-32000"を返し、DR Error関数にエラーコード29を返します。
<スコープ>>0の場合は、図形IDで指定した図形の角の丸みを返します。対応する図形が存在しない場合は、"-32000"を返し、DR Error関数にエラーコード2を返します。

#### 例題

次の例は、選択図形の角の丸みを求め、角の丸みを"ベースの単位"で0.1増加します。

\$Temp=DR Get corner rounding (Area;0)
If (\$Temp#-32000)
DR SET CORNER ROUNDING (Area;0;\$Temp+0.1)
End if

参照

DR Get ID、 DR SET CORNER ROUNDING

# **DR GET ENDMARKS**

DR GET ENDMARKS (エリア;スコープ;タイプ;端点)

| 引数   | タイプ      | 説明                   |
|------|----------|----------------------|
| エリア  | 倍長整数型の変数 | 4D Drawエリア           |
| スコープ | 倍長整数     | -2=デフォルト、-1=全図形、     |
|      |          | 0=選択図形、>0=図形ID       |
| タイプ  | 整数型の変数   | 1=矢印、2=バーマーク         |
| 端点   | 整数型の変数   | 0=線のみ、1=始点、2=終点、3=両端 |

#### 説明

**DR GET ENDMARKS**コマンドは、<エリア>の<スコープ>で指定した線の終点マーク を設定する値を、<タイプ>と<端点>の整数型の変数に返します。

<スコープ>=-2の場合は、デフォルトの終点マークを返します。

<スコープ>=-1の場合は、すべての線の終点マークを返します。

<スコープ>=0の場合は、選択された線の終点マークを返します。

< スコープ >>0の場合は、図形IDで指定した線の終点マークを返します。対応する線 が存在しない場合は、各属性に"-32000"を返し、DR Error関数にエラーコード2を返 します。

<タイプ>は、線の終点マークの種類を表します。たとえ終点マークが表示されなくて も、各線は、必ず1つの終点マークを持ちます。<タイプ>が1の場合は、線は矢印の終 点マークです。2の場合は、バーマークの終点マークです。

<端点>は、線のどちらの端点が終点マークを持つかを表します。<端点>が0の場合は 線だけです。1の場合は線の始点、2の場合は線の終点、3の場合は線の両端に終点マーク を持ちます。

< スコープ > で指定した対象に < タイプ > または < 端点 > の異なる複数の線が含まれる 場合は、対応する引数に "-32000"を返し、**DR Error**関数にエラーコード29を返します。 例題

次の例は、選択図形の図形IDとタイプを求め、それが線であれば、線のどちらの端点が 終点マークを持つかを表示するアラートボックスを開きます。

\$Temp:=DR Get ID (Area;0;1) `選択図形の図形IDを求める \$Type:=DR Get object type (Area;\$Temp) `\$Tempのタイプを求める `図形が線の場合 If (\$Type=9) DR GET ENDMARKS (Area; \$Temp; vKind; vPoint) `終点マークを求める Case of ¥(vPoint=1) `始点に終点マーク ALERT ("この線は始点に終点マークがあります。") ¥(vPoint=2)`終点に終点マーク ALERT ("この線は終点に終点マークがあります。") `両端に終点マーク ¥(vPoint=3) ALERT ("この線は両端に終点マークがあります。") `終点マークなし Else ALERT ("この線は終点マークがありません。") End case End if

参照

**DR SET ENDMARKS** 

# **DR GET FILL ATTRIBUTES**

## DR GET FILL ATTRIBUTES (エリア;スコープ;パターン;カラー)

| 引数   | タイプ      | 説明               |
|------|----------|------------------|
| エリア  | 倍長整数型の変数 | 4D Drawエリア       |
| スコープ | 倍長整数     | -2=デフォルト、-1=全図形、 |
|      |          | 0=選択図形、>0=図形ID   |
| パターン | 整数型の変数   | パターン番号           |
| カラー  | 倍長整数型の変数 | カラー設定値           |

#### 説明

**DR GET FILL ATTRIBUTES**コマンドは、<エリア>の<スコープ>で指定した図形の塗 りつぶし属性を、「パターン」と<カラー>の各変数に返します。

<スコープ>=-2の場合は、デフォルトの塗りつぶし属性を返します。

<スコープ>=-1の場合は、全図形の塗りつぶし属性を返します。

<スコープ>=0の場合は、選択図形の塗りつぶし属性を返します。

< スコープ > >0の場合は、図形IDで指定した図形の属性を返します。対応する図形が 存在しない場合は、各属性に"-32000"を返し、DR Error関数にエラーコード2を返 します。

引数 < スコープ > のコードに関する詳細は、第1章「4D Drawランゲージの概要」を参照 してください。

<パターン>は、パレット内のパターン番号です。パレットの左から右、上から下の順 序で1~36の値が付けられます。

<カラー>は、図形のカラーを表す倍長整数です。DR SET FILL ATTRIBUTESコマンド とDR SET LINE ATTRIBUTESコマンドでこの数値を使用すると、他の図形に同じカラー を設定することができます。

< スコープ > で指定した対象に属性の異なる複数の図形が含まれる場合は、対応する引数に "-32000"を返します。

## 例題

次の例は、図形IDをユーザに要求し、IDの正当性を確認します。さらに、図形の塗りつ ぶしパターンとカラーを求め、図形を強調するためにパターンとカラーを変更するグロ ーバルプロシージャを呼び出します。

| If (vPattern#-32000)                    | `図形が存在する場合      |
|-----------------------------------------|-----------------|
| HIGHLIGHT (Area;\$Temp;vPattern;vColor) | `グローバルプロシージャに情報 |
|                                         | を受け渡す           |
| Else                                    | `その他の場合         |
| <b>ALERT</b> ("このIDの図形がありません!")         | `ユーザに通知する       |
| End if                                  |                 |
| End if                                  |                 |

参照

**DR SET FILL ATTRIBUTES** 

6

# DR Get handle state

DR Get handle state (エリア;スコープ) 整数

| 引数   | タイプ      | 説明                              |
|------|----------|---------------------------------|
| エリア  | 倍長整数型の変数 | 4D Drawエリア                      |
| スコープ | 倍長整数     | -1 =全図形、0 =選択図形、>0 =図形ID        |
| 戻り値  | 整数       | 指定した図形のハンドルが表示されて<br>いるかどうかを示す。 |

# 説明

**DR Get handle state**関数は、<スコープ>内の図形のハンドルが表示されているかどう かを1、または0で示します。

参照 なし

# **DR GET HIGHLIGHT**

#### DR GET HIGHLIGHT (エリア;先頭;最後)

| 引数  | タイプ      | 説明         |
|-----|----------|------------|
| エリア | 倍長整数型の変数 | 4D Drawエリア |
| 先頭  | 整数型の変数   | 先頭の文字位置-1  |
| 最後  | 整数型の変数   | 最後の文字位置    |

### 説明

**DR GET HIGHLIGHT**コマンドは、<エリア>の選択文字列の位置を、<先頭>と<最後>の各変数に返します。

<先頭>は、選択された先頭の文字位置よりも1だけ小さく、<最後>は選択された最後の文字位置です。<先頭>と<最後>が等しい場合、文字は選択されていません。この時挿入ポイントは、<先頭>と<最後>+1の間にあります。

同時に処理できる文字図形は1つだけなので、スコープは必要ありません。 < エリア > に 選択文字図形が存在しない場合は、 < 先頭 > に "-32000"を返し、DR Error関数にエラ ーコード56を返します。

例題

次の例は、選択文字列の位置を返します。文字列が選択されていない場合は、ユーザに 警告します。

DR GET HIGHLIGHT (Area;\$First;\$Last) If (56=DR Error) ALERT ("文字列が選択されていません。") End if

参照 DR SET HIGHLIGHT DR Get ID (エリア;スコープ;インデックス) 倍長整数

| 引数     | タイプ      | 説明                      |
|--------|----------|-------------------------|
| エリア    | 倍長整数型の変数 | 4D Drawエリア              |
| スコープ   | 倍長整数     | -1=全図形、0=選択図形、>0=グループID |
| インデックス | 倍長整数     | リスト内のインデックス番号           |
|        |          |                         |

戻り値 倍長整数 図形ID

#### 説明

DR Get ID関数は、<エリア>の<スコープ>と<インデックス>で指定した図形の固有 IDを返します。この数値は他の多くの4D Drawコマンドで使用し、"図形ID"として参照 されます。

図形IDを求める場合は、参照する図形セットを指定し、そのセットにおける図形の順位 を指定します。順位は、背面から前面へ順に付けられます。最背面にある図形のインデ ックスが1です。

<スコープ>=-1の場合は、<エリア>の図形の順位を<インデックス>で指定します。 <スコープ>=0の場合は、選択図形内の図形の順位を<インデックス>で指定します。 <スコープ>>0の場合は、グループIDで指定したグループ内の図形の順位を<インデ ックス>で指定します。この構文を使用すれば、グループを解除せずにグループ内の 図形を処理することができます。

引数<スコープ>のコードは、第1章「4D Drawランゲージの概要」を参照してください。

例題

1. 次の例は、選択図形のIDの求め方を示しています。

vID:=**DR Get ID** (Area;0;1)

`選択図形のIDを求める

属性を求める

2. 次のコードセグメントは、異なる図形セットのループ方法と、それらのIDを求める方 法を示しています。

`全図形を処理する \$Count:=**DR Count** (Area;-1) For (\$i;1;\$Count) vObjectID:=DR Get ID (Area;-1;\$i) 、ここで各図形に対する処理を実行する End for

`図形の数だけ繰り返す `図形IDを求める

`選択図形の数を求める

`図形の数だけ繰り返す

`図形IDを求める

`選択図形内の全図形を処理する \$Count:=DR Count (Area;0) For (\$i;1;\$Count) vObjectID:=DR Get ID (Area;0;\$i) 、ここで各図形に対する処理を実行する End for

`グループ内の図形の数を求める

\$Count:=**DR** Count (Area;vGrID) For (\$i:1:\$Count) vObjectID:=DR Get ID (Area;vGrID;\$i) `ここで各図形に対する処理を実行する End for

`グループ内の全図形を処理する

`図形の数だけ繰り返す `図形IDを求める

参照

**DR Count** 

# **DR GET LINE ATTRIBUTES**

## DR GET LINE ATTRIBUTES (エリア;スコープ;パターン;カラー;幅)

| 引数   | タイプ      | 説明               |
|------|----------|------------------|
| エリア  | 倍長整数型の変数 | 4D Drawエリア       |
| スコープ | 倍長整数     | -2=デフォルト、-1=全図形、 |
|      |          | 0=選択図形、>0=図形ID   |
| パターン | 整数型の変数   | パターン番号           |
| カラー  | 倍長整数型の変数 | カラーの設定値          |
| 幅    | 実数型の変数線  | 幅(単位:ピクセル)       |

## 説明

DR GET LINE ATTRIBUTESコマンドは、<エリア>の<スコープ>で指定した図形の 線属性を、<パターン>、<カラー>、<幅>の各変数に返します。線属性は図形の境 界線にも設定されています。

<スコープ>=-2の場合は、デフォルトの線属性を返します。

<スコープ>=-1の場合は、全図形の線属性を返します。

<スコープ>=0の場合は、選択図形の線属性を返します。

<スコープ>>0の場合は、図形IDで指定した図形の属性を返します。対応する図形が 存在しない場合は、各属性に"-32000"を返し、DR Error関数にエラーコード2を返 します。

<パターン>は、パレット内のパターン番号です。パレットの左から右、上から下の順 序で1~36の値が付けられます。

<カラー>は、図形のカラーを表す倍長整数です。DR SET FILL ATTRIBUTESコマンド とDR SET LINE ATTRIBUTESコマンドでこの数値を使用すると、他の図形に同じカラー を設定することができます。

<幅>は、線幅(線の太さ)を表すピクセル単位の実数です。

< スコープ > で指定した対象に属性の異なる複数の図形が含まれる場合は、対応する引数に "-32000"を返します。

## 例題

この例題は、線パターン、線カラー、線幅のデフォルトを確認し、線幅が0.25ピクセルの 黒の実線でない場合は、線幅が0.25ピクセルの黒の実線にリセットします。

DR GET LINE ATTRIBUTES (Area;-2;vPattern;vColor;vWide)
If ((vPattern#3)|(vColor#0)|(vWide#0.25))

DR SET LINE ATTRIBUTES (Area;-2;3;0;0.25) End if

参照 DR SET LINE ATTRIBUTES

# **DR GET LINE SPECS**

DR GET LINE SPECS (エリア;スコープ;開始H;開始V;終了H;終了V)

| 引数   | タイプ      | 説明                    |
|------|----------|-----------------------|
| エリア  | 倍長整数型の変数 | 4D Drawエリア            |
| スコープ | 倍長整数     | -1=全図形、0=選択図形、>0=図形ID |
| 開始H  | 実数型の変数   | 横方向の開始位置              |
| 開始V  | 実数型の変数   | 縦方向の開始位置              |
| 終了H  | 実数型の変数   | 横方向の終了位置              |
| 終了V  | 実数型の変数   | 縦方向の終了位置              |

#### 説明

**DR GET LINE SPECS**コマンドは、<エリア>の<スコープ>で指定した線の両端の位置を、<開始H>、<開始V>、<終了H>、<終了V>の各変数に返します。

<スコープ>=-1の場合は、<エリア>の最初の図形の両端の位置を返します。 <スコープ>=0の場合は、選択図形内の最初の図形の両端の位置を返します。 <スコープ>>0の場合は、図形IDで指定した線の両端の位置を返します。対応する図 形が存在しない場合は、各属性に"-32000"を返し、DR Error関数にエラーコード2を 返します。また、<スコープ>で指定した図形が線でない場合は、各属性に"-32000" を返し、DR Error関数にエラーコード47を返します。

<開始H>と<開始V>は、線の始点の横方向と縦方向の位置です。

<終了H>と<終了V>は、線の終点の横方向と縦方向の位置です。

線を作成する場合、その線が描き始められる点が始点で、マウスから指が離される点が 終点です。線の始点が必ずしも上とは限りません。また、線の終点の左とも限りません。 終点マークの追加する場合は、線の始点と終点を確認することが重要です。

両端の位置は、原点の現在位置を基準に"ベースの単位"で表します。"ベースの単位" から"目盛の単位"に変換する場合は、DR Base to scale 関数を使用します。 例題

次の例は、選択された線の周りに楕円を描き、ドキュメントの前面にその線を移します。

```
DR GET LINE SPECS (Area;0;startH;startV;EndH;EndV)
```

If (0=DR Error)

Oval:=**DR Draw oval** (Area;startH-0.25;startV-0.25;EndH-0.25;EndV-0.25;0) **DR DO COMMAND** (Area;5001) 前面に線を移す

Else

ALERT ("最初に線を選択してください!") End if

参照

DR SET LINE SPECS、 DR SET ENDMARKS

DR Get name (エリア;スコープ) 文字列

| 引数   | タイプ      | 説明                                 |
|------|----------|------------------------------------|
| エリア  | 倍長整数型の変数 | 4D Drawエリア                         |
| スコープ | 倍長整数     | -2=デフォルト、-1=全図形、<br>0=選択図形、>0=図形ID |

戻り値 文字列 図形の名前

#### 説明

**DR Get name**関数は、 < エリア > の < スコープ > で指定した1つまたは複数の図形の名前 を返します。

名前は、図形に付属した文字列で、必ずしも固有のものではありません。名前の長さは 最大31文字(バイト)です。また名前は、「属性設定」ダイアログボックスを使用して、 またはDR SET NAMEコマンドを使用してメソッドから設定することができます。

< スコープ > =-2の場合は、デフォルトの名前を返します。通常、デフォルトの名前は 空の文字列です。メソッド以外では使用できません。

< スコープ > =-1の場合は、全図形の名前を返します。名前の異なる複数の図形が含まれる場合は、"\*\*\*\*\*"を返し、DR Error 関数にエラーコード29を返します。

< スコープ > =0の場合は、選択図形の名前を返します。名前の異なる複数の図形が含 まれる場合は、"\*\*\*\*\*"を返し、DR Error関数にエラーコード29を返します。

<スコープ>>0の場合は、図形IDで指定した図形の名前を返します。対応する図形が存在しない場合は、空の文字列を返し、DR Error関数にエラーコード2を返します。

引数 < スコープ > のコードは、第1章「4D Drawランゲージの概要」を参照してください。

## 例題

次の例は、エリアを含むレイアウト上のボタンのスクリプトです。このスクリプトは、1 つ以上の図形が選択されているかどうかを確認し、選択されていれば、変数 "\$Name"に 図形の名前を代入します。また、名前がすべて同じかどうかを判定して、警告ボックス を表示します。

| If ( <i>DR Count</i> (Area;0)>0)     | `1つ以上の図形が選択されている場合      |
|--------------------------------------|-------------------------|
| \$Name:= <b>DR Get name</b> (Area;0) | `名前を求める                 |
| If (29=DR Error)                     | `名前が同じかどうかを確認する         |
| ALERT ("選択図形に複数の名前が含まれ               | ヽています!") `ユーザに通知        |
| Else                                 | `名前が同じ場合                |
| ALERT ("選択図形の名前はすべて<"+\$N            | Name+">です。") `ユーザに名前を通知 |
| End if                               |                         |
| End if                               |                         |

参照 DR Get ID、DR SET NAME

# DR Get object type

#### DR Get object type (エリア;スコープ) 整数

| 引数   | タイプ      | 説明                    |
|------|----------|-----------------------|
| エリア  | 倍長整数型の変数 | 4D Drawエリア            |
| スコープ | 倍長整数     | -1=全図形、0=選択図形、>0=図形ID |
| 戻り値  | 整数       | 図形のタイプ                |

#### 説明

**DR Get object type**関数は、<エリア>の<スコープ>で指定した1つまたは複数の図形の図形タイプを返します。

図形タイプは整数コードで構成されます。図形タイプは、図形作成後は変更できません。

<スコープ>=-1の場合は、全図形の図形タイプを返します。図形タイプの異なる複数の 図形が含まれる場合は、"-32000"を返し、DR Error関数にエラーコード29を返します。 <スコープ>=0の場合は、選択図形の図形タイプを返します。図形タイプの異なる複数の 図形が含まれる場合は、"-32000"を返し、DR Error関数にエラーコード29を返します。 <スコープ>>0の場合は、図形IDで指定した図形の図形タイプを返します。対応する図 形が存在しない場合は、"-32000"を返し、DR Error関数にエラーコード2を返します。

引数 < スコープ > に渡されるコードの詳細は、第1章「4D DRAWランゲージの概要」の「スコープの指定」の節を参照してください。

次の表は、全図形コードのリストです。

コード 図形タイプ

- 1 文字図形
- 2 ホットリンク
- 3 PICT
- 4 ビットマップ図形
- 5 矩形 / 角の丸い矩形
- 6 多角形 / フリーハンド図形
- 7 楕円
- 8 弧
- 9 線
- 10 グループ

## 例題

次の例は、エリアを含むレイアウト上のボタンのスクリプトです。このスクリプトは、 選択図形が矩形かどうかを判定して、角を丸めます。矩形以外の図形を選択した場合は、 ユーザに警告します。

If (*DR Get object type* (Area;0)=5) *DR SET CORNER ROUNDING* (Area;0;0;2) Else ALERT ("矩形以外の図形は角の丸みを設定できません!") 、ユーザに警告する End if

参照

DR Get ID

6

# **DR GET POLYGON VERTEX**

### DR GET POLYGON VERTEX (エリア;スコープ;頂点番号;頂点H;頂点V)

| 引数   | タイプ      | 説明                    |
|------|----------|-----------------------|
| エリア倍 | 倍長整数型の変数 | 4D Drawエリア            |
| スコープ | 倍長整数     | -1=全図形、0=選択図形、>0=図形ID |
| 頂点番号 | 整数       | 編集する頂点の番号             |
| 頂点H  | 実数型の変数   | 横方向の位置                |
| 頂点V  | 実数型の変数   | 縦方向の位置                |

#### 説明

**DR GET POLYGON VERTEX**コマンドは、 < エリア > の < スコープ > で指定した多角形 の < 頂点番号 > に対応する頂点の位置を、 < 頂点H > と < 頂点V > の各変数に返します。

<スコープ>=-1の場合は、<エリア>の最初の図形の位置を返します。

<スコープ>=0の場合は、選択図形内の最初の図形の頂点位置を返します。

<スコープ>>0の場合は、図形IDで指定した多角形の頂点の位置を返します。対応す る図形が存在しない場合は何も実行せずに、DR Error関数にエラーコード2を返しま す。また、<スコープ>で指定した図形が多角形でない場合は、<頂点H>と<頂点 V>に"-32000"を返し、DR Error関数にエラーコード47を返します。

< 頂点番号」は、多角形内の頂点の番号で、作成順に番号が付けられています。頂点番号が多角形の頂点の数よりも大きい場合は何も実行せずに、DR Error関数にエラーコード49を返します。

< 頂点H>と< 頂点V> は頂点の位置で、どちらも"ベースの単位"で表します。"ベースの単位"から"目盛の単位"に変換する場合は、DR Base to scale 関数を使用します。 また、< 頂点H>と< 頂点V>は、原点からのオフセット値を返します。正の値は原点の下または右、負の値は原点の上または左の位置を表します。

#### 例題

DR SET POLYGON VERTEXコマンドの例を参照してください。

参照

DR SET POLYGON VERTEX

# DR Get refnum

DR Get refnum (エリア;スコープ) 倍長整数

| 引数   | タイプ      | 説明               |
|------|----------|------------------|
| エリア  | 倍長整数型の変数 | 4D Drawエリア       |
| スコープ | 倍長整数     | -2=デフォルト、-1=全図形、 |
|      |          | 0=選択図形、>0=図形ID   |
|      |          |                  |

戻り値 倍長整数 図形の参照番号

説明

DR Get refnum関数は、<エリア>の<スコープ>で指定した図形の参照番号を返します。

参照番号は図形に付属した倍長整数で、必ずしも固有のものではありません。参照番号 は、プロシージャ以外では使用できません。

<スコープ>=-2の場合は、デフォルトの参照番号を返します。

< スコープ > =-1の場合は、全図形の参照番号を返します。参照番号の異なる複数の図 形が含まれる場合は、"-32000"を返し、DR Error関数にエラーコード29を返します。 < スコープ > =0の場合は、選択図形の参照番号を返します。参照番号の異なる複数の 図形が含まれる場合は、"-32000"を返し、DR Error関数にエラーコード29を返します。 < スコープ > >0の場合は、図形IDで指定した図形の参照番号を返します。対応する図 形が存在しない場合は、"-32000"を返し、DR Error関数にエラーコード2を返します。

例題

次の例は、エリアを含むレイアウト上のボタン用のスクリプトです。このスクリプトは、 1つ以上の図形が選択されているかどうかを確認し、対応するレコードを[Parts]テーブル から検索し、その概要を表示します。

If (DR Count (Area;0)=1)

QUERY ([Parts];[Parts]Refnum =*DR Get refnum* (Area;0)) ALERT ("この図形は"+[Parts]Description) End if

参照

DR Get ID、 DR SET REFNUM
# **DR Get rotation**

DR Get rotation (エリア;スコープ) 整数

| 引数   | タイプ      | 説明        |         |         |
|------|----------|-----------|---------|---------|
| エリア  | 倍長整数型の変数 | 4D Drawエリ | ア       |         |
| スコープ | 倍長整数     | -1=全図形、0  | )=選択図形、 | >0=図形ID |

戻り値 整数 図形の回転度数

#### 説明

**DR Get rotation**関数は、 < エリア > の < スコープ > で指定した図形の回転角度を0° 359°の範囲で返します。

回転の度数は、0°から反時計回りに求めます。

< スコープ > =-1の場合は、全図形の回転角度を返します。 < スコープ > で指定した図 形の回転角度が異なる場合は、"-32000"を返し、DR Error関数にエラーコード29を 返します。

<スコープ>=0の場合は、選択図形の回転角度を返します。<スコープ>で指定した 図形の回転角度が異なる場合は、"-32000"を返し、DR Error関数にエラーコード29 を返します。

<スコープ>>0の場合は、図形IDで指定した図形の回転角度を返します。対応する図 形が存在しない場合は、"-32000"を返し、DR Error関数にエラーコード2を返しま す。

#### 例題

次の例は、エリアの図形が回転されているかどうかを確認し、もし回転されていれば、 図形の回転角度を0°にリセットします。

If (*DR Get rotation* (Area;-1)=-32000) *DR ROTATE* (Area;-1;0;0)

End if

参照

DR Get ID、DR ROTATE

DR Get text (エリア;スコープ) テキスト

| 引数   | タイプ      | 説明                                 |
|------|----------|------------------------------------|
| エリア  | 倍長整数型の変数 | 4D Drawエリア                         |
| スコープ | 倍長整数     | -3=選択文字列、-1=全図形、<br>0=選択図形、>0=図形ID |

戻り値 テキスト 文字図形の文字列

#### 説明

DR Get text 関数は、<エリア>の<スコープ>で指定した文字図形の文字列を返します。

<スコープ>=-3の場合は、選択文字列を返します。挿入ポイントが文字間にある場合は、空の文字列を返します。文字列が選択されていない場合は、DR Error関数にエラ ーコード56を返します。

<スコープ>=-1の場合は、<エリア>の最初の図形の文字列を返します。

<スコープ>=0の場合は、選択図形内の最初の図形の文字列を返します。

<スコープ>>0の場合は、図形IDで指定した文字図形の文字列を返します。対応する 文字図形が存在しない場合は、空の文字列を返し、DR Error関数にエラーコード2を 返します。

引数<スコープ>のコードは、第1章「4D Drawランゲージの概要」を参照してください。

例題

DR SET HIGHLIGHTコマンドの例を参照してください。

参照 DR SET TEXT

# DR GET TEXT ATTRIBUTES

**DR GET TEXT ATTRIBUTES** (エリア;スコープ;フォント;サイズ;書体;行揃え;フ レーム;拡張方向)

| 引数   | タイプ      | 説明                    |
|------|----------|-----------------------|
| エリア  | 倍長整数型の変数 | 4D Drawエリア            |
| スコープ | 倍長整数     | -3=選択文字列、-2=デフォルト、    |
|      |          | -1=全図形、0=選択図形、>0=図形ID |
| フォント | 整数型の変数   | フォント番号                |
| サイズ  | 整数型の変数   | フォントサイズ(単位:ポイント)      |
| 書体   | 整数型の変数   | フォントの書体               |
| 行揃え  | 整数型の変数   | フォントの行揃え              |
| フレーム | 整数型の変数   | 0=可変、1=固定             |
| 拡張方向 | 整数型の変数   | 0=ダウン、1=アップ           |

#### 説明

**DR GET TEXT ATTRIBUTES**コマンドは、<エリア>の<スコープ>で指定した文字図 形の文字属性を、<フォント>、<サイズ>、<書体>、<行揃え>、<フレー ム>、<フロー>の各整数型の変数に返します。

< スコープ > =-3の場合は、選択文字列の文字属性を返します。挿入ポインタが文字と 文字の間にある場合は、挿入ポインタの左側の文字の属性を返します。

- <スコープ>=-2の場合は、デフォルトの文字属性を返します。
- <スコープ>=-1の場合は、全文字図形の文字属性を返します。
- <スコープ>=0の場合は、選択された文字図形の文字属性を返します。

<スコープ>>0の場合は、図形IDで指定した文字図形の文字属性を返します。対応す る図形が存在しない場合は、各属性に"-32000"を返し、DR Error関数にエラーコー ド2を返します。<スコープ>に設定できる値は次の通りです。

引数<スコープ>のコードは、第1章「4D Drawランゲージの概要」を参照してください。

<フォント>は、システムのフォントIDで、DR Font number 関数が返す値と同じです。 フォント名(Osaka、Geneva等)を求める場合は、DR Font name 関数を使用します。

<サイズ>は、選択文字列または文字図形の文字サイズ(単位:ポイント)です。

<書体>は、次の表に示す複数の書体番号を加算した合計値です。

- 値 書体
- 0 標準
- 1 ボールド
- 2 イタリック
- 4 アンダーライン
- 8 アウトライン
- 16 シャドウ

<行揃え>は、文字図形内の文字列の水平方向の整列で、次の表に示す値で表します。

- 値 行揃え
- 0 左揃え
- 1 中揃え
- 2 右揃え

< スコープ > で指定した対象に属性の異なる文字図形の図形が含まれる場合は、対応する 引数に"-32000"を返します。

<フレーム>は、文字図形が可変フレームであるか固定フレームであるかを返します。< フレーム>が0の場合、文字図形の高さは可変です。文字図形の高さは、文字の量と文字 図形の幅によって決まります。また、<フレーム>が1の場合、文字図形の高さは固定で す。文字図形に納まらない文字はトランケートします。

< 拡張方向>は、改行時に文字図形の拡張方向を返します。< 拡張方向>が0の場合は、 改行時に文字がページに対して下向きに流れ込みます。1の場合は、改行時に文字がペー ジに対して上向きに流れ込みます。

#### 例題

次の例は、選択図形の文字属性を求めて、フォント名をユーザに知らせる警告ボックス を表示します。

#### DR GET TEXT ATTRIBUTES

(Area;0;vFont;vSize;vStylet;vJust;vFrame;vFlow) If (vFont#-32000) ALERT ("現在のフォント: "+*DR Font name* (vFont)) End if

#### 参照

**DR SET TEXT ATTRIBUTES** 

# DR Get text width

DR Get text width (エリア;スコープ) 整数

| 引数   | タイプ      | 説明                                 |
|------|----------|------------------------------------|
| エリア  | 倍長整数型の変数 | 4D Drawエリア                         |
| スコープ | 倍長整数     | -3=選択文字列、-1=全図形、<br>0=選択図形、>0=図形ID |

戻り値 整数 テキスト幅

#### 説明

DR Get text width 関数は、<スコープ>内のテキストタイプの図形の改行を含む行の中で、最も幅の広い行の幅を返します。幅はドキュメントの定規に指定された単位になっています。

<スコープ>=-3の場合は、選択された文字の幅を返します。

<スコープ>=-1の場合は、4D Draw エリア内の図形すべてを対象にします。

<スコープ>=0の場合は、その時選択されている図形を対象にします。

<スコープ>>0の場合は、引数に指定されたID番号の図形の改行を含む行の中で最も 幅の広い行の幅を返します。このID番号に相当する図形が存在しない場合、コマンド は-32000を返し、DR Error関数にエラーコード2を返します。

引数<スコープ>のコードは、第1章「4D Drawランゲージの概要」を参照してください。

現在の定規設定を指定するには、DR Get ruler 関数を使用します。

参照

なし

# **ホットリンク**7

# ホットリンク(Hot Links)

# DR ADD TO HOT LINK

DR ADD TO HOT LINK (エリア;スコープ;名前)

| 引数   | タイプ      | 説明                    |
|------|----------|-----------------------|
| エリア  | 倍長整数型の変数 | 4D Drawエリア            |
| スコープ | 倍長整数     | -1=全図形、0=選択図形、>0=図形ID |
| 名前   | 文字列      | ホットリンクの名前             |

#### 説明

**DR ADD TO HOT LINK**コマンドは、 < エリア > の < スコープ > で指定した図形を、 < 名 前 > で指定したホットリンクに追加します。

<スコープ>=-1の場合は、全図形をホットリンクに追加します。

<スコープ>=0の場合は、選択図形をホットリンクに追加します。

<スコープ>>0の場合、スコープには図形IDを渡します。コマンドはそのオブジェクトをホットリンクに追加します。対応する図形が存在しない場合は、DR Error関数に エラーコード2を返します。

<名前>が<エリア>のホットリンクでない場合は、DR ADD TO HOT LINKコマンドは 何も実行せずに、DR Error関数にエラーコード23を返します。 例題

次の例は、ユーザに名前の入力を要求して、指定されたホットリンクに選択図形を追加 します。ホットリンクが存在しない場合は、ユーザに警告します。

```
$Temp:=Request ("選択図形をホットリンクに追加します")
If (OK=1)
DR ADD TO HOT LINK (Area;0;$Temp)
If (DR Error = 23)
ALERT ("指定されたホットリンクは存在しません")
End if
End if
```

参照

DR PUBLISH、 DR Subscribe

7

# **DR PUBLISH**

DR PUBLISH (エリア;スコープ;名前)

| 引数   | タイプ      | 説明                    |
|------|----------|-----------------------|
| エリア  | 倍長整数型の変数 | 4D Drawエリア            |
| スコープ | 倍長整数     | -1=全図形、0=選択図形、>0=図形ID |
| 名前   | 文字列      | ホットリンクの名前             |

#### 説明

**DR PUBLISH**コマンドは、<エリア>の<スコープ>で指定した図形を「名前」で指定した新しいホットリンクとして公開します。

<スコープ>=-1の場合は、全図形を公開します。

<スコープ>=0の場合は、選択図形を公開します。

<スコープ>>0の場合、スコープには図形IDを渡します。コマンドはそのオブジェクトのみを公開します。対応する図形が存在しない場合は、DR Error関数にエラーコード2を返します。また、<名前>で指定したホットリンクが既に存在する場合は、DR Error関数にエラーコード45を返します。

#### 例題

次の例は、ユーザに名前の入力を要求して、選択図形をホットリンクとして公開します。 その名前が既存する場合は、ユーザに警告します。

\$Temp:=Request ("図形をホットリンクとして公開します")

If (OK=1)

DR PUBLISH (Area;0;\$Temp)

If (45=DR Error)

ALERT ("この名前のホットリンクは既存します。別の名前を選択してください") End if

#### End if

#### 参照

DR Get ID、DR Subscribe、DR UNPUBLISH

# **DR Subscribe**

DR Subscribe (エリア;名前) 倍長整数

| 引数  | タイプ      | 説明         |
|-----|----------|------------|
| エリア | 倍長整数型の変数 | 4D Drawエリア |
| 名前  | 文字列      | ホットリンクの名前  |
|     |          |            |

戻り値 倍長整数 新しい図形ID

#### 説明

**DR Subscribe**関数は、既存する < 名前 > のホットリンクを使用して新しい図形を作成し、 その図形IDを返します。

この関数は、<エリア>に新しい図形を作成します。

< 名前 > はPICTタイプのホットリンク名でなければなりません。<名前 > が存在しない 場合は、"-32000"を返し、**DR Error**関数にエラーコード23を返します。

#### 例題

次の例は、ユーザに名前の入力を要求して、指定されたホットリンクを使用します。ホ ットリンクの使用に成功した場合は、ホットリンク図形の上に、ホットリンク名を表示 する新しい文字図形を作成します。

| \$Temp:= <b>Request</b> ("ホットリンクを使用します")                 | `ホットリンク名を求める               |
|----------------------------------------------------------|----------------------------|
| If (OK=1)                                                | `入力確認                      |
| DR SET UPDATE MODE (Area;0)                              | `画面更新をオフ                   |
| \$ID:= <b>DR Subscribe</b> (Area;\$Temp)                 | `ホットリンクを使用                 |
| lf (\$ID>0)                                              | `正しいIDを得た場合                |
| DR GET BOUNDARY (Area;\$ID;\$Left;\$Top;\$R              | light;\$Low)               |
|                                                          | `ホットリンクの境界を求める             |
| \$ID:= <b>DR Draw text</b> (Area;\$Left;\$Top-0.25;\$Rig | ıht;\$Top;\$Temp) `文字図形を作成 |
| DR SET TEXT ATTRIBUTES (Area;\$ID;-1;-1;0                | ;1) `文字を中揃え                |
| End if                                                   |                            |
| DR SET UPDATE MODE (Area;1)                              | `画面更新をオン                   |
| End if                                                   |                            |

参照

DR PUBLISH、 DR UNPUBLISH

7

# **DR UNPUBLISH**

#### DR UNPUBLISH (エリア;名前)

| 引数  | タイプ      | 説明         |
|-----|----------|------------|
| エリア | 倍長整数型の変数 | 4D Drawエリア |
| 名前  | 文字列      | ホットリンクの名前  |

# 説明

**DR UNPUBLISH**コマンドは、<エリア>から公開したホットリンクを<名前>で指定して公開を解除します。このコマンドは、「ホットリンク公開解除」ダイアログボックスでホットリンクを選択するのと同じです。

<名前>が存在しない場合、または<名前>が<エリア>から公開されたホットリンクでない場合は何も実行しません。

#### 例題

次の例は、ユーザに名前の入力を要求して、指定されたホットリンクの公開を解除します。

\$Temp:=**Request** ("ホットリンクの公開を解除します") If (OK=1) *DR UNPUBLISH* (Area;\$Temp)

End if

参照 DR PUBLISH、DR Subscribe

# DR UNSUBSCRIBE

#### DR UNSUBSCRIBE (エリア;名前)

| 引数  | タイプ      | 説明         |
|-----|----------|------------|
| エリア | 倍長整数型の変数 | 4D Drawエリア |
| 名前  | 文字列      | ホットリンクの名前  |

# 説明

**DR UNSUBSCRIBE**コマンドは、<エリア>で使用したホットリンクを<名前>で指定して使用を解除します。

解除すると<エリア>から、すべての<名前>のコピーを消去します。このコマンドは、 「ホットリンク使用解除」ダイアログボックスから<名前>を選択するのと同じです。ホ ットリンク図形を1つだけ消去する場合は、単に、その図形を削除します。

#### 例題

次の例は、ユーザに名前の入力を要求して、指定されたホットリンクの使用を削除します。

\$Temp:=Request ("ホットリンクの使用を解除します") If (OK=1) *DR UNSUBSCRIBE* (Area;\$Temp) End if

参照

DR PUBLISH、 DR Subscribe

# 取り込み/書き出し 8

# 取り込み/書き出し(Import and Export)

# **DR ARRAY TO ATTRIBUTE**

DR ARRAY TO ATTRIBUTE (エリア;スコープ;属性;配列)

| 引数   | タイプ      | 説明                      |
|------|----------|-------------------------|
| エリア  | 倍長整数型の変数 | 4D Drawエリア              |
| スコープ | 倍長整数     | -1=全図形、0=選択図形、>0=グループID |
| 属性   | 倍長整数     | 属性コード                   |
| 配列   | 配列       | ソース配列                   |

#### 説明

**DR ARRAY TO ATTRIBUTE**コマンドは、<エリア>の<スコープ>で指定した図形に対して<配列>の各属性を適用して修正します。

最背面にある図形が配列の最初の要素に対応します。

<スコープ>=-1の場合は、全図形に配列を適用します。ただし、グループも1つの図 形として扱います。

< スコープ > =0の場合は、選択図形に配列を適用します。ただし、グループも1つの図 形として扱います。

<スコープ>>0の場合は、グループIDで指定したグループに含まれる図形に配列を適用します。この構文を使用して、グループを解除しないままグループ内の図形を修正することができます。

DR ARRAY TO ATTRIBUTEコマンドは、配列の要素に対応する図形を修正するだけです。 図形よりも配列要素が多く存在する場合でも、図形は作成しません。対応する要素の意味を調べるには、その属性を反映するコマンドを参照してください。例えば、塗りつぶ しパターンの意味を知りたければ、DR SET FILL ATTRIBUTESコマンドを参照してくだ さい。 DR ARRAY TO ATTRIBUTEコマンドは、図形の1つの"レベル"についてだけ情報を修 正します。グループに含まれる図形を修正する場合は、グループIDを<スコープ>とし て使用します。

また、位置とサイズの各属性は"ベースの単位"で指定します。"ベースの単位"の配列 を"目盛の単位"の配列に変換する場合は、DR ARRAY BASE TO SCALEコマンドを使 用します。属性コードと対応する配列タイプは、「付録D 図形コード」を参照してくださ い。属性には、修正できないものもあるので注意してください。

例題

次の例は、カラー(倍長整数)を含むレコードを検索します。検索結果のカラーから配 列を作成し、この配列を選択図形に適用します。選択図形の数は、カラー数より少なく します。

QUERY ([Colors];[Colors]Kind="標準") SELECTION TO ARRAY ([Colors]Color;aColor) If (*DR Count* (Area;0)<=Size of array (aColor)) *DR ARRAY TO ATTRIBUTE* (Area;0;13;aColor) Else ALERT ("選択図形が多すぎます!") End if

参照

DR Get ID、 DR ATTRIBUTE TO ARRAY

# DR Array to polygon

DR Array to polygon (エリア;配列H;配列V) 倍長整数

倍長整数型

| 引数  | タイプ      | 説明          |
|-----|----------|-------------|
| エリア | 倍長整数型の変数 | 4D Drawエリア  |
| 配列H | 数値配列     | 頂点の横方向の値の配列 |
| 配列V | 数値配列     | 頂点の縦方向の値の配列 |
|     |          |             |

#### 説明

戻り値

**DR Array to polygon**関数は、<エリア>に<配列H>と<配列V>をもとに新しい多角 形を作成し、新しい図形IDを返します。

新しい図形ID

< 配列H>と<配列V>は、多角形の各頂点の位置が格納されていなければなりません。 2つの配列のタイプは実数、倍長整数、整数のいずれかで、"ベースの単位"で指定しま す。"目盛の単位"の配列を"ベースの単位"の配列に変換する場合は、DR ARRAY SCALE TO BASEコマンドを使用します。多角形を作成するには各配列に3つ以上の要素 が必要です。2つの配列の要素数が異なる場合は、要素数の少ない方の配列の要素数を使 用します。また、閉じた多角形を作成する場合は、配列の最初の値と最後の値が一致し なければなりません。

#### 例題

1.次の例は、DR POLYGON TO ARRAYコマンドの例と逆の処理を行います。各レコードから2つの配列を作成し、各配列が3つ以上の要素を持つ場合は、配列から多角形を作成します。

End if

2.次の例は、エリアを含むレイアウト上のボタンのスクリプトです。ユーザに頂点の数を 入力要求し、入力された頂点の数を使用して多角形を作成します。

\$x:=Num (Request ("頂点の数はいくつですか?")) `頂点の数を入力要求 If (OK=1) `入力確認 DR SET ORIGIN (Area;2;2;0) `原点を(2,2)に設定 **ARRAY REAL** (ArrayH;\$x) `配列を宣言 **ARRAY REAL** (ArrayV;\$x) **For** (\$i;1;\$x) `配列に値を代入 ArrayH{\$i}:=**Sin** (\$i) ArrayV{\$i}:=**Cos** (\$i) End for \$New:=DR Array to polygon (Area;ArrayH;ArrayV) ) 多角形を作成する End if

参照

DR POLYGON TO ARRAY、 DR GET POLYGON VERTEX

# DR ATTRIBUTE TO ARRAY

#### DR ATTRIBUTE TO ARRAY (エリア;スコープ;属性;配列)

| 引数   | タイプ      | 説明                       |
|------|----------|--------------------------|
| エリア  | 倍長整数型の変数 | 4D Drawエリア               |
| スコープ | 倍長整数     | -1=全図形、,0=選択図形、>0=グループID |
| 属性   | 倍長整数     | 属性コード                    |
| 配列   | 配列       | 作成する配列                   |

#### 説明

**DR ATTRIBUTE TO ARRAY**コマンドは、<エリア>の<スコープ>で指定した各図形の 属性の値を配列に返します。

<スコープ>=-1の場合は、<エリア>の各図形の属性を返します。ただし、グループ も1つの図形として扱います。

<スコープ>=0の場合は、選択図形内の各図形の属性を返します。ただし、グループ も1つの図形として扱います。

<スコープ>>0の場合は、グループIDで指定したグループに含まれる個々の図形の属 性を返します。この構文によって、グループを解除しなくてもグループ内の図形の情 報を求めることができます。ネストしたグループもDR ATTRIBUTE TO ARRAYコマ ンドを使用することにより調べることができます。次ページのこのコマンドの例を参 照してください。

一部の図形の属性が不適切な場合は、"-32000"または"\*\*\*\*\*"を返します。これは<配列>のタイプによって異なります。例えば、<配列>を属性コード24(角の丸み)で作成した場合、図形の1つに線が含まれていると、その線に対応する要素に"-32000"が設定されます。また、属性が異なる図形を含んだグループを指定した場合も、"-32000"または"\*\*\*\*\*"を返します。

DR ATTRIBUTE TO ARRAYコマンドが返す値は、指定した属性コードに基づきます。

対応する要素の意味を調べるには、その属性を反映するコマンドを参照してください。 例えば、塗りつぶしパターンの意味を知りたければ、DR SET FILL ATTRIBUTESコマン ドを参照してください。

**DR ATTRIBUTE TO ARRAY**コマンドは、図形の1つの"レベル"についてだけ情報を返します。例えば、<スコープ>が0で、選択図形がグループ化された図形を含む場合、グループも1つの配列要素になります。さらに、グループIDを<スコープ>に指定して、グループの内部を"覗く"ことができます。

位置とサイズの各属性は"ベースの単位"で返します。"ベースの単位"の配列から"目 盛の単位"の配列に変換する場合は、DR ARRAY BASE TO SCALEコマンドを使用しま す。

属性コードと対応する配列タイプは、「付録D 図形コード」を参照してください。

例題

次の例は、単独の図形またはグループ化された図形に関係なく、エリアの全図形の図形 IDと図形タイプの配列を作成する方法を示しています。

C\_LONGINT (\$i;\$j) `ループカウンタとして使用 ARRAY LONGINT (aID;0) `IDリストを格納 ARRAY LONGINT (aType;0) `タイプリストを格納 `グループ内の図形IDを求めるのに使用 ARRAY LONGINT (aGrpID:0) ARRAY LONGINT (aGrpType;0) `グループ内の図形タイプを求めるのに使用 `ループカウンタを初期化 \$i:=0 `グループ化されていない図形のIDで配列を作成 DR ATTRIBUTE TO ARRAY (Area:-1:0:alD) `グループ化されていない図形のタイプで配列を作成 DR ATTRIBUTE TO ARRAY (Area;-1;1;aType) Repeat `すべてのグループを " 覗き " 終るまで繰り返す \$i:=\$i+1 `カウンタをインクリメント **If** (aType{\$i}=10) `図形がグループの場合 `グループ内の図形IDで配列を作成する DR ATTRIBUTE TO ARRAY (Area;aID{\$i};0;aGrpID) `グループ内の図形タイプで配列を作成する **DR ATTRIBUTE TO ARRAY** (Area;alD{\$i};1;aGrpType) 、このグループを保持するための要素をID配列に挿入する INSERT ELEMENT (aID;\$i+1;Size of array (aGrpID)) `このグループを保持するための要素をタイプ配列に挿入する **INSERT ELEMENT** (aType;\$i+1;**Size of array** (aGrpType)) For (\$j;1;Size of array (aGrpID)) `グループ配列をループする... alD{\$i+\$j}:=aGrpID{\$j} 、グループ配列内のIDを主配列にコピーする `グループ配列内のタイプを主配列にコピー aType{\$i+\$j}:=aGrpType{\$j} `する End for End if Until (\$i=Size of array (aID)) `全図形を調べ終わるまで続ける

参照

DR ARRAY TO ATTRIBUTE、 DR Get ID

# **DR POLYGON TO ARRAY**

DR POLYGON TO ARRAY (エリア;スコープ;配列H;配列V;曲線制御ポイント)

| 引数       | タイプ      | 説明                    |
|----------|----------|-----------------------|
| エリア      | 倍長整数型の変数 | 4D Drawエリア            |
| スコープ     | 倍長整数     | -1=全図形、0=選択図形、>0=図形ID |
| 配列H      | 数値配列     | 頂点の横方向の値の配列           |
| 配列Ⅴ      | 数値配列     | 頂点の縦方向の値の配列           |
| 曲線制御ポイント | 数値配列     | 1=曲線制御ポイント、           |
|          |          | 2=曲線制御ポイントでない         |

### 説明

**DR POLYGON TO ARRAY**コマンドは、 < スコープ > で指定した多角形の各頂点の位置 を、 < 配列H > と < 配列V > の各配列に返します。

<スコープ>=-1の場合は、<エリア>の最初の図形の各頂点を返します。 <スコープ>=0の場合は、選択図形内の最初の図形の各頂点を返します。 <スコープ>>0の場合は、図形IDで指定した多角形の各頂点を返します。対応する図 形が存在しない場合は、空の配列を返し、DR Error関数にエラーコード2を返します。

<スコープ>で指定した図形が多角形でない場合は、空の配列を返し、DR Error関数に エラーコード47を返します。

<配列H>と<配列V>は、多角形の各頂点の横方向と縦方向の位置で、"ベースの単位" で表します。"ベースの単位"の配列から"目盛の単位"の配列に変換する場合は、DR ARRAY BASE TO SCALEコマンドを使用します。また、<配列H>と<配列V>は実数、 倍長整数、整数タイプの配列で、DR POLYGON TO ARRAYコマンドを呼び出す前に存 在しなければなりません。表現精度の制約が大きいタイプ(倍長整数または整数)の配 列を使用すると、精度に合わせて値がトランケートされ一部の情報が失われる場合があ ります。

引数 < 曲線制御ポイント > は、制御ポイントが曲線制御ポイントであるかどうかを決定 します。この曲線制御ポイントは、DR POLYGON CURVEコマンドでのみ作成すること ができます。 例題

次の例は、選択した多角形の頂点を2つの配列に書き込み、4th DimensionのARRAY TO SELECTIONコマンドを使用して、配列要素を各レコードに書き込みます。

参照

DR Array to polygon、DR Get object type

# 図形作成 (Object Creation)

### **DR Draw arc**

DR Draw arc (エリア;開始角;長さ;半径H;半径V;中心H;中心V) 倍長整数

| 引数  | タイプ      | 説明            |
|-----|----------|---------------|
| エリア | 倍長整数型の変数 | 4D Drawエリア    |
| 開始角 | 整数       | 開始点の角度(単位: °) |
| 長さ  | 整数       | 弧の長さ(単位:。)    |
| 半径H | 実数       | 横の半径          |
| 半径V | 実数       | 縦の半径          |
| 中心H | 実数       | 弧の中心の横方向の位置   |
| 中心V | 実数       | 弧の中心の縦方向の位置   |
| 戻り値 | 倍長整数     | 新しい図形ID       |

#### 説明

DR Draw arc 関数は、 < エリア > に新しい弧を作成し、その図形IDを返します。新しい 弧は、デフォルトの線属性と塗りつぶし属性を使用して作成されます。

< 開始角 > は、弧の開始角度(単位: °)です。この開始角が弧を描き始める始点で、 0°から反時計回りに移動します。360°未満でなければなりません。< 長さ > は、弧の 長さ(単位: °)です。弧の終点は"開始点+長さ%360"で、最大値は359°です。

<半径H>と<半径V>は、弧の横方向と縦方向の半径で、"ベースの単位"で表します。 弧は円の一部ではなく楕円の一部です。したがって、2つの数値が異なってもかまいません。<半径H>と<半径V>が等しい場合は、円の一部(弧)になります。

< 中心H > と < 中心V > は、原点に対する弧の中心の横方向と縦方向の位置で、"ベースの単位"で表します。"ベースの単位"から"目盛の単位"に変換する場合は、DR Base to scale 関数を使用します。

#### 次の図は、弧を記述する引数を示したものです。

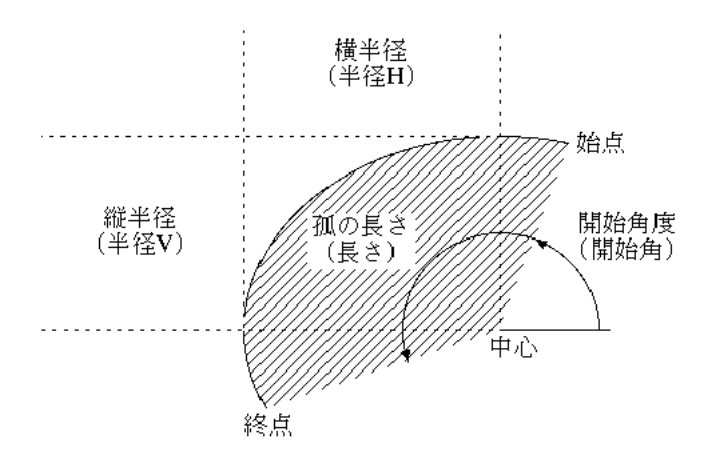

#### 例題

次の例は、長さ4°の弧を90個作成します。各弧には、それぞれ異なったカラーを使用し ます。中心の位置は同じです。90個の弧の全体は、レインボーのグラデーションで塗りつ ぶした円になります。この例は、8ビットのカラーを表示できるカラーモニタが必要です。

#### For (\$i;0;89)

*DR SET FILL ATTRIBUTES* (Area;-2;3;*DR Index to color* (\$i+17)) \$ID:=*DR Draw arc* (Area;\$i\*4;4;2;2;2;2) End for

参照

DR GET ARC SPECS、 DR SET ARC SPECS

### **DR Draw line**

DR Draw line (エリア;開始H;開始V;終了H;終了V;モード) 倍長整数

| 引数  | タイプ      | 説明         |
|-----|----------|------------|
| エリア | 倍長整数型の変数 | 4D Drawエリア |
| 開始H | 実数       | 横方向の開始位置   |
| 開始V | 実数       | 縦方向の開始位置   |
| 終了H | 実数       | 横方向の終了位置   |
| 終了V | 実数       | 縦方向の終了位置   |
| モード | 整数       | 0=絶対、1=相対  |
|     |          |            |
| 戻り値 | 倍長整数型    | 新しい図形ID    |

#### 説明

DR Draw line関数は、 < エリア > に新しい線を作成し、その図形IDを返します。

新しい線は、デフォルトの線属性を使用して作成され、<開始H>、<開始V>、<終了 H>、<終了V>によって位置を設定します。4つの位置は、すべて"ベースの単位"で 表します。"目盛の単位"から"ベースの単位"に変換する場合は、DR Scale to base 数を使用します。

<開始H>と<開始V>は、原点からのオフセット値として指定します。

また、<終了H>と<終了V>は、原点からのオフセット値(絶対) または開始Hと開始 Vからのオフセット値(相対)として指定できます。

<モード>が0の場合は、絶対位置、<モード>が1の場合は相対位置になります。正の 値は、下または右、負の値は上または左の方向を表します。

#### 例題

1.次の例は、絶対位置でDR Draw line関数を使用し、原点をドキュメントの左上端に設定してから、(1,1)で始まり(2,2)で終わる線を描画します。

DR SET ORIGIN (Area;0;0;0) \$ID:=DR Draw line (Area;1;1;2;2;0)

2.次の例は、相対位置でDR Draw line関数を使用し、原点から"ベースの単位"で3だけ 右で終わる線を描画します。

\$ID:=*DR Draw line* (Area;0;0;3;0;1)

#### 参照

DR SET ENDMARKS、 DR SET LINE ATTRIBUTES

DR Draw oval (エリア;開始H;開始V;終了H;終了V;モード) 倍長整数

| 引数  | タイプ      | 説明         |
|-----|----------|------------|
| エリア | 倍長整数型の変数 | 4D Drawエリア |
| 開始H | 実数       | 横方向の開始位置   |
| 開始V | 実数       | 縦方向の開始位置   |
| 終了H | 実数       | 横方向の終了位置   |
| 終了V | 実数       | 縦方向の終了位置   |
| モード | 整数       | 0=絶対、1=相対  |
|     |          |            |
| 戻り値 | 倍長整数型    | 新しい図形ID    |

#### 説明

DR Draw oval 関数は、 < エリア > に新しい楕円を作成し、その図形IDを返します。

新しい楕円は、デフォルトの線属性と塗りつぶし属性で作成され、 < 開始H>、 < 開始 V>、 <終了H>、 <終了V>によって位置を設定します。4つの位置は、すべて"ベース の単位"で表します。"目盛の単位"から"ベースの単位"に変換する場合は、DR Scale to base関数を使用します。

<開始H>と<開始V>は、原点からのオフセットとして指定します。

また、<終了H>と<終了V>は、原点からのオフセット値(絶対) または<開始H> と<開始V>からのオフセット値(相対)として指定できます。

<モード>が0の場合は絶対位置、<モード>が1の場合は相対位置になります。正の値は下または右、負の値は上または左の方向を表します。

#### 例題

次の例は、原点を中心に1つの円を作成した後、その円のパターンを変更します。

\$ID:=*DR Draw oval* (Area;-0.5;-0.5;0.5;0.5;0) *DR SET FILL ATTRIBUTES* (Area;\$ID;3;0)

#### 参照

DR SET LINE ATTRIBUTES、 DR SET FILL ATTRIBUTES

# **DR Draw rectangle**

DR Draw rectangle (エリア;開始H;開始V;終了H;終了V;モード;角の丸み) 倍長 整数

| 引数   | タイプ      | 説明         |
|------|----------|------------|
| エリア  | 倍長整数型の変数 | 4D Drawエリア |
| 開始H  | 実数       | 横方向の開始位置   |
| 開始V  | 実数       | 縦方向の開始位置   |
| 終了H  | 実数       | 横方向の終了位置   |
| 終了V  | 実数       | 縦方向の終了位置   |
| モード  | 整数       | 0=絶対、1=相対  |
| 角の丸み | 実数       | 角の丸みの大きさ   |
| 戻り値  | 倍長整数型    | 新しい図形ID    |

#### 説明

DR Draw rectangle 関数は、 < エリア > に新しい矩形を作成し、その図形IDを返します。

新しい矩形は、デフォルトの線属性と塗りつぶし属性で作成され、 < 開始H>、 < 開始 V>、 <終了H>、 <終了V>によって位置を設定します。4つの位置はすべて"ベースの 単位"で表します。"目盛の単位"から"ベースの単位"に変換する場合は、DR Scale to base関数を使用します。

<開始H>と<開始V>は、原点からのオフセット値として指定します。

また、<終了H>と<終了V>は、原点からのオフセット値(絶対)、または<開始H>と< 開始V>からのオフセット値(相対)として指定できます。

<モード>が0の場合は、絶対位置、<モード>が1の場合は相対位置になります。正の 値は下または右、負の値は上または左の方向を表します。

<角の丸み>は、新しい矩形の角の丸みの大きさを"ベースの単位"で指定します。< 角の丸み>が0の場合は、角の丸みのない矩形を作成します。

#### 例題

次の例は、ランダムなパターンとカラーで10×10の格子型に矩形を作成します。画面更 新をオンのままでメソッドの実行状況を表示します。

DR SET ORIGIN (Area;0;0;0) For (\$i;0;9) For (\$j;0;9) `\$ilは各矩形の横方向の位置 `\$ilは各矩形の縦方向の位置 `デフォルトの塗りつぶし属性をランダムなカラーとパターンに設定する DR SET FILL ATTRIBUTES (Area;-2;Random%33+3;Random^2) \$ID:=DR Draw rectangle (Area;\$i;\$j;1;1;1;0) `新しい矩形を相対位置で描画する End for End for

参照

### DR SET LINE ATTRIBUTES、 DR SET FILL ATTRIBUTES

### **DR Draw text**

**DR Draw text** (エリア;開始H;開始V;終了H;終了V;テキスト;{;フレーム;フロー}) 倍長整数

| 引数   | タイプ      | 説明           |
|------|----------|--------------|
| エリア  | 倍長整数型の変数 | 4D Drawエリア   |
| 開始H  | 実数       | 型の変数横方向の開始位置 |
| 開始V  | 実数       | 型の変数縦方向の開始位置 |
| 終了H  | 実数       | 型の変数横方向の終了位置 |
| 終了V  | 実数       | 型の変数縦方向の終了位置 |
| テキスト | テキスト     | 図形のテキスト      |
| フレーム | 整数       | 0=可変、1=固定    |
| フロー  | 整数       | 0=ダウン、1=アップ  |
|      |          |              |
| 戻り値  | 倍長整数型    | 新しい図形ID      |

#### 説明

DR Draw text 関数は、 < エリア > に新しい文字図形を作成し、その図形IDを返します。

新しい図形は、 < 開始H > 、 < 開始V > 、 < 終了H > 、 < 終了V > によって位置を設定 し、 < テキスト > で文字図形内のテキストを設定します。4つの位置は、すべて原点から "ベースの単位"で表します。"目盛の単位"から"ベースの単位"に変換する場合は、 DR Scale to base関数を使用します。

<テキスト>に、最低1文字(バイト)以上の長さの文字列がなければ図形は作成されません。新しい文字図形のフォント、サイズ、書体、縦揃えは、デフォルトの文字属性によって決まります。DR SET TEXT ATTRIBUTESコマンドを参照してください。

オプションの<フレーム>は、文字図形が可変フレームか固定フレームかを指定しま す。<フレーム>が0、または指定しない場合、図形の高さは可変になります。

図形の高さは、文字の量と文字図形の幅によって決まります。<フレーム>が1の場合、 図形の高さは固定で、文字図形内に納まりきらない文字は、トランケートします。ま た、<フレーム>を省略した場合は、<フロー>も省略しなければなりません。

オプションの < フロー > は、改行時に図形内に文字が流れ込む方向を指定します。フロ ーが0、または指定されない場合は、改行時に文字がページに対して下向きに流れ込みま す。 < フロー > が1の場合は、改行時に文字がページに対して上向きに流れ込みます。 <フレーム>と<フロー>は、"参照"を含む文字図形を使用する場合、特に便利です。 プリント中に、文字列の長さに応じて文字図形のサイズと流れ込む方向を制御できます。

# 例題

DR Subscribe 関数の例を参照してください。

#### 参照

DR GET TEXT ATTRIBUTES、 DR SET TEXT ATTRIBUTES

9

# **DR End polygon**

DR End polygon (エリア) 倍長整数

| 引数  | タイプ      | 説明         |
|-----|----------|------------|
| エリア | 倍長整数型の変数 | 4D Drawエリア |
| 戻り値 | 倍長整数型    | 新しい図形ID    |

#### 説明

**DR End polygon**関数は、 < エリア > の多角形の描画を完了して、その図形IDを返します。 新しい多角形は、デフォルトの線属性と塗りつぶし属性を使用して作成されます。

#### 例題

次の例は、ページの左上端から2単位だけ下、2単位だけ右に中心を持つ複雑な多角形を 作成します。

DR START POLYGON (Area) DR SET ORIGIN (Area;2;2;0) For (\$i;1;51) DR POLYGON LINE (Area;Sin (\$i);Cos (\$i);0) End for \$ID:=DR End polygon (Area)

参照

DR POLYGON LINE、 DR START POLYGON

# DR Objects to bitmap

DR Objects to bitmap (エリア;スコープ;処理) 倍長整数

倍長整数型

| 引数   | タイプ      | 説明                    |
|------|----------|-----------------------|
| エリア  | 倍長整数型の変数 | 4D Drawエリア            |
| スコープ | 倍長整数     | -1=全図形、0=選択図形、>0=図形ID |
| 処理   | 整数       | 「スコープ」の図形の変換方法        |
|      |          |                       |

#### 説明

戻り値

**DR Objects to bitmap**関数は、<エリア>と<スコープ>で指定された図形をビットマップに変換します。

新しい図形ID

<処理>が0の場合、<スコープ>の図形は白黒のビットマップに変換されます。<処理>が1の場合、<スコープ>の図形はカラーのビットマップに変換されます。<処理>が2の場合、<スコープ>の図形は背景が白のビットマップに変換されます。

いずれの場合も、DR Objects bitmap関数によって生成されたピクチャタイプの図形ID が返されます。

カラービットマップに使用される色の数は、コントロールパネルのモニタの設定によっ て変わります。カラービットマップは自動的にピクチャタイプの図形に変換されるので、 コントロールパネルのモニタで設定したカラー数が変更されても、ビットマップイメー ジが影響を受けることはありません。

注:図形からビットマップイメージへの変換を行うと、元に戻すことができなくなりま す。つまり、ビットマップイメージにすると、それまで持っていた属性が名前も含め、 すべて失われてしまいます。

#### 参照

#### DR ADD TO BITMAP

9

# DR PLACE PICTURE

#### DR PLACE PICTURE (エリア;ピクチャ;位置)

| 引数   | タイプ      | 説明              |
|------|----------|-----------------|
| エリア  | 倍長整数型の変数 | 4D Drawエリア      |
| ピクチャ | ピクチャ     | 4Dのピクチャフィールドまたは |
|      |          | ピクチャ変数          |
| 位置   | 整数       | 0=標準、1=中央、2=原点  |

#### 説明

**DR PLACE PICTURE**コマンドは、<エリア>の<位置>で指定した位置にピクチャをペ ーストします。

< ピクチャ>は、4th Dimensionで使用できるピクチャでなければなりません。

< 位置 > が0の場合は、<エリア > の最後にマウスをクリックした位置に<ピクチャ>を ペーストします。

<位置>が1の場合は、<エリア>を表示するウインドウの中央に表示します。

<位置>が2の場合は、原点にペーストします。

#### 例題

次の例は、レコードのピクチャフィールド"[Logos]Logos"の内容をエリアにペーストします。図形は、6単位ごとに配置されます。

DR SET UPDATE MODE (Area;0) ALL RECORDS ([Logos]) For (\$i;0;Records in selection ([Logos)-1) DR SET ORIGIN (Area;\$i%6+1;\$i //6+1;0) DR PLACE PICTURE (Area;[Logos]Logos;2) NEXT RECORD ([Logos]) End for DR SET UPDATE MODE (Area;1)

参照

DR Area to picture、 DR Clipboard to picture、 DR SET ORIGIN

# **DR POLYGON CURVE**

### DR POLYGON CURVE (エリア;X1;Y1;X2;Y2;終点X;終点Y;モード)

| 引数     | タイプ      | 説明         |
|--------|----------|------------|
| エリア    | 倍長整数型の変数 | 4D Drawエリア |
| 頂点1.X1 | 数値       | 頂点1のX座標    |
| 頂点1.Y1 | 数値       | 頂点1のY座標    |
| 頂点2.X2 | 数値       | 頂点2のX座標    |
| 頂点2.Y2 | 数値       | 頂点2のY座標    |
| 終点X    | 数値       | 終点のX座標     |
| 終点Y    | 数値       | 終点のY座標     |
| モード    | 数值       | 0=絶対、1=相対  |

#### 説明

DR POLYGON CURVEコマンドは、曲線を描きます。線は開始点から、 < 頂点1 > の方向に向けて引かれます。2番目の線は終点から、 < 頂点2 > の方向に向かいます。線は、開始点と終点の中間で交わるような曲線になります。

#### 例題

次のメソッドは、数本の直線と1本の曲線を使った多角形を作成します。

```
DR START POLYGON (Area)
DR POLYGON LINE (Area;1;1;0)
DR POLYGON LINE (Area;3;1;0)
DR POLYGON LINE (Area;6;4;0)
DR POLYGON LINE (Area;5;5;0)
DR POLYGON CURVE (Area;6;2;2;6;2;3;0)
DR POLYGON LINE (Area;1;1;0)
$PolyID:=DR End Polygon (Area)
```

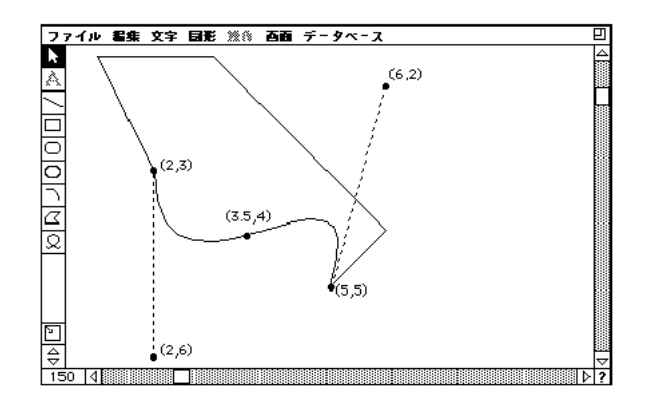

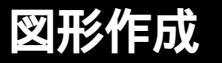

頂点(3,5,4)は、頂点(2,3)と頂点(5,5)の中間点で、この2つの曲線が交わるところ です。

参照

DR START POLYGON、DR POLYGON LINE、DR End polygon

# DR POLYGON LINE

#### DR POLYGON LINE (エリア;頂点H;頂点V;モード)

| 引数  | タイプ      | 説明         |
|-----|----------|------------|
| エリア | 倍長整数型の変数 | 4D Drawエリア |
| 頂点H | 実数       | 頂点の横方向の位置  |
| 頂点V | 実数       | 頂点の縦方向の位置  |
| モード | 整数       | 0=絶対、1=相対  |

#### 説明

**DR POLYGON LINE** 関数は、 < エリア > に作成中の多角形に頂点を追加します。

< 頂点H>と< 頂点V>は、原点からのオフセット値(絶対)または前回の頂点からのオフ セット値(相対)として指定できます。

<モード>が0の場合は絶対位置、<モード>が1の場合は相対位置になります。

多角形の最初の頂点は、絶対位置以外使用できません。正の値は下または右、負の値は 上または左の方向を表します。

< 頂点H > と < 頂点V > は、どちらも "ベースの単位"で表します。"目盛の単位"から "ベースの単位"に変換する場合は、DR Scale to base 関数を使用します。

閉じた多角形を作成する場合は、最後の頂点が最初の頂点と一致しなければなりません。 また、多角形には最低3つの頂点が必要です。

新しい頂点を追加する場合は、DR START POLYGONコマンドを使用して描画過程を開 始する必要があります。多角形に複数の頂点を追加してからDR START POLYGONコマ ンドを使用すると、それまでに描画した頂点は消去されます。つまり、多角形の描画を 最初からやり直すことができます。DR POLYGON LINEコマンドの処理は、ユーザが多 角形の描画中にマウスをクリックするのと同じです。

図形作成

例題

次の例は、DR START POLYGONコマンドの例と同じ菱形の多角形を相対位置を使用して作成します。

DR START POLYGON (Area) DR POLYGON LINE (Area;1.5;1;0) DR POLYGON LINE (Area;0.5;0.5;1) DR POLYGON LINE (Area;-0.5;0.5;1) DR POLYGON LINE (Area;-0.5;-0.5;1) DR POLYGON LINE (Area;0.5;-0.5;1) \$ID:=DR End polygon (Area)

参照

DR POLYGON CURVE、 DR START POLYGON、 DR End polygon

# **DR START POLYGON**

#### DR START POLYGON (エリア)

| 引数  | タイプ      | 説明         |
|-----|----------|------------|
| エリア | 倍長整数型の変数 | 4D Drawエリア |

#### 説明

DR START POLYGONコマンドは、<エリア>に新しい多角形の描画を開始します。DR START POLYGONコマンドは、新しい多角形を作成するための作業領域をメモリ内に確保するように4D Drawに通知します。多角形は、DR End polygon関数を実行するまで描画されません。多角形を作成中にDR START POLYGONコマンドを使用すると、描画処理をリセットできます。

#### 例題

次の例は、菱形の多角形を作成します。

DR START POLYGON (Area) DR POLYGON LINE (Area;1.5;1;0) DR POLYGON LINE (Area;2;1.5;0) DR POLYGON LINE (Area;1.5;2;0) DR POLYGON LINE (Area;1,1.5;0) DR POLYGON LINE (Area;1.5;1;0) \$ID:=DR End polygon (Area)

参照

DR POLYGON CURVE、 DR POLYGON LINE、 DR End polygon
# **図形操作** 10

# 図形操作(Object Manipulation)

# DR ADD TO BITMAP

**DR ADD TO BITMAP** (エリア;スコープ;図形ID)

| 引数   | タイプ      | 説明                    |
|------|----------|-----------------------|
| エリア  | 倍長整数型の変数 | 4D Drawエリア            |
| スコープ | 倍長整数     | -1=全図形、0=選択図形、>0=図形ID |
| 図形ID | 倍長整数     | ビットマップイメージのID番号       |

### 説明

**DR ADD TO BITMAP**コマンドは、<スコープ>内の図形を<図形ID>で指定された図形 に追加します。

図形からビットマップイメージへの変換を行うと、元に戻すことができなくなります。 つまり、ビットマップイメージにすると、それまで持っていた属性が名前も含め、すべ て失われてしまいます。

### 参照

DR Objects to bitmap

DR ALIGN (エリア;スコープ;横揃え;縦揃え)

| 引数   | タイプ      | 説明                     |
|------|----------|------------------------|
| エリア  | 倍長整数型の変数 | 4D Drawエリア             |
| スコープ | 倍長整数     | -1=全図形、0=選択図形          |
| 横揃え  | 整数       | 0=なし、1=左揃え、2=中揃え、3=右揃え |
| 縦揃え  | 整数       | 0=なし、1=上揃え、2=中揃え、3=下揃え |

### 説明

DR ALIGNコマンドは、<エリア>の<スコープ>で指定した図形を整列します。

<スコープ>=-1の場合は、全図形を整列します。<スコープ>=0の場合は、選択図形を整列します。

<スコープ>で指定した図形を<横揃え>と<縦揃え>の各引数に従って整列します。

次の表は、引数 < 横揃え > の値がどのような効果をもたらし、その値が「整列」ダイア ログボックス内のどのアイコンに相当するのかを示しています。

- 値 整列 アイコン
- 0 変化なし

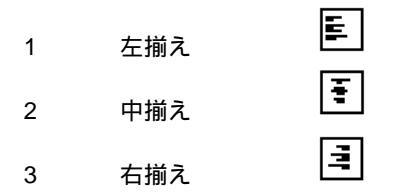

< 横揃え > が0の場合は、横方向の整列を行いません。1の場合は左揃え、2の場合は中揃 え、3の場合は右揃えにします。

次の表は、引数 < 縦揃え > の値がどのような効果をもたらし、その値が「整列」ダイア ログボックス内のどのアイコンに相当するのかを示しています。

 値<</th>
 整列
 アイコン

 0
 変化なし
 1

 1
 上揃え
 「」

 2
 中揃え
 「」

 3
 下揃え
 「」

**図形操作** 10

<縦揃え>が0の場合は、縦方向の整列を行いません。1の場合は上揃え、2の場合は中揃 え、3の場合は下揃えにします。

例題

次の例は、選択図形を縦横ともに中揃えにします。

**DR ALIGN** (Area;0;2;2)

参照 DR Get ID

# **DR Count**

**DR Count** (エリア;スコープ) 整数

| 引数   | タイプ      | 説明                         |
|------|----------|----------------------------|
| エリア  | 倍長整数型の変数 | 4D Drawエリア                 |
| スコープ | 倍長整数     | -1=全図形、0=選択図形、>0=グループID    |
| 戻り値  | 整数型      | 「スコープ」で指定した「エリア」の<br>「図形の数 |

### 説明

DR Count 関数は、<スコープ>で指定した<エリア>の図形の数を返します。

<スコープ>=-1の場合は、全図形の数を返します。ただし、グループも1つの図形と して扱います。

<スコープ>=0の場合は、選択図形内の図形の数を返します。ただし、グループも1つの図形として扱います。

<スコープ>>0の場合は、グループIDで指定したグループに含まれる図形の数を返し ます。この構文を使用して、グループを解除しないままグループ内の図形の情報を求 めることができます。また、ネストしたグループは、続けてDR Count関数を使用す ることによって調べることができます。

### 例題

次の例は、選択図形内の図形の数を表示する警告ボックスを開きます。

\$Temp:=DR Count (Area;0) ALERT ("選択された"+String (\$Temp)+"図形")

参照 DR Get ID

# DR DELETE

# DR DELETE (エリア;スコープ)

| 引数   | タイプ      | 説明        |         |         |
|------|----------|-----------|---------|---------|
| エリア  | 倍長整数型の変数 | 4D Drawエリ | リア      |         |
| スコープ | 倍長整数     | -1=全図形、   | 0=選択図形、 | >0=図形ID |

# 説明

DR DELETEコマンドは、<エリア>の<スコープ>で指定した図形を削除します。

<スコープ>=-1の場合は、全図形を削除します。

<スコープ>=0の場合は、選択図形を削除します。

<スコープ>>0の場合は、図形IDで指定した図形を削除します。対応する図形が存在 しない場合は、DR Error関数にエラーコード2を返します。

### 例題

次の例は、エリアの図形IDが5の図形を削除します。

DR DELETE (Area;5)

参照

**DR Get ID** 

# DR GROUP

**DR GROUP** (**エ**リア;スコープ)

| 引数   | タイプ      | 説明            |
|------|----------|---------------|
| エリア  | 倍長整数型の変数 | 4D Drawエリア    |
| スコープ | 倍長整数     | -1=全図形、0=選択図形 |

## 説明

DR GROUPコマンドは、<エリア>の<スコープ>で指定した図形をグループ化します。

<スコープ>=-1の場合は、全図形をグループ化します。<スコープ>=0の場合は、選択図形をグループ化します。

図形をグループ化すると、新しいグループ図形を作成します。

DR GROUPコマンドを使用すると、新しいグループ図形が自動的に選択されます。この 状態で、DR Get ID関数を使用すればグループの図形IDを求めることができます。 < スコ ープ > で指定した図形が2つ未満の場合は何も実行しません。

### 例題

次の例は、複数の図形が選択されているかどうかを確認し、選択されていれば、ユーザ に名前を付けるように要求します。次に、選択図形をグループ化し、その名前を新しい グループに与えます。

```
If (DR Count (Area;0)>1)

$Temp:=Request ("グループに名前を付けてください")

If (OK=1)

DR GROUP (Area;0)

DR SET NAME (Area;0;$Temp)

End if

Else

ALERT ("図形の数が足りません")

End if
```

参照

DR Is a group, DR Get ID, DR UNGROUP

# **DR HIDE**

DR HIDE (エリア;スコープ;モード)

| 引数   | タイプ      | 説明                    |
|------|----------|-----------------------|
| エリア  | 倍長整数型の変数 | 4D Drawエリア            |
| スコープ | 倍長整数     | -1=全図形、0=選択図形、>0=図形ID |
| モード  | 整数       | 1 =非表示、0 =表示          |

### 説明

DR HIDEコマンドは、<スコープ>の図形を表示、または非表示にします。このコマンドは、選択された図形に対する、メニューのすべてを表示や表示しないと同じ機能を持ちます。

<スコープ>が0で<モード>が0の場合、非表示になった図形は選択されたままになっています。制御をユーザに戻す、あるいは他のコマンドを実行する前に、必ず図形の選択を解除しておくようにしてください。

参照

なし

DR LOCK (エリア;スコープ;コード;処理)

| 引数   | タイプ      | 説明                    |
|------|----------|-----------------------|
| エリア  | 倍長整数型の変数 | 4D Drawエリア            |
| スコープ | 倍長整数     | -1=全図形、0=選択図形、>0=図形ID |
| コード  | 倍長整数     | 処理する属性                |
| 処理   | 整数       | 0=ロック解除、1=ロック、2=切り替え  |

### 説明

**DR LOCK**コマンドは、<エリア>の<スコープ>で指定した図形についてコードで指定した属性をロックまたはロック解除します。

<スコープ>=-1の場合は、全図形を処理します。

<スコープ>=0の場合は、選択図形を処理します。

<スコープ>>0の場合は、図形IDで指定した図形を処理します。対応する図形が存在しない場合は、DR Error関数にエラーコード2を返します。

<スコープ>で指定した図形を<コード>と<処理>の各引数に従ってロックまたはロック解除します。<コード>は、属性を指定します。属性は、ロックコードの合計した 値で表されます。次の表は、ロックコードと対応する属性です。

| 値       | ロック       |
|---------|-----------|
| -1      | すべて       |
| 1       | 削除        |
| 2       | グループ解除    |
| 8       | 名前        |
| 32      | サイズ       |
| 128     | 位置        |
| 2048    | 回転        |
| 4096    | 塗りつぶしパターン |
| 8192    | 塗りつぶしカラー  |
| 16384   | 線パターン     |
| 32768   | 線カラー      |
| 65536   | 線幅        |
| 131072  | 終点マーク     |
| 524288  | 文字のフォント   |
| 1048576 | 文字のサイズ    |
| 2097152 | 文字の書体     |

**図形操作** 10

| 4194304  | 文字の行揃え |
|----------|--------|
| 8388608  | 文字の編集  |
| 16777216 | 角の丸み   |
| 33554432 | 変形     |

<処理>は、コードで指定した属性に対して何を実行するかを指定します。<処理>が0 の場合は、<コード>で指定した属性はロック解除され、1の場合はロックされ、2の場 合は属性の状態がロックならロック解除に、ロック解除ならロックに切り替えます。た だし、<コード>で指定していない属性は変更されません。

### 例題

次の例は、エリアの選択図形のすべての属性をロック解除します。

DR LOCK (Area;0;-1;0)

参照

**DR Get ID** 

**DR MOVE** (エリア;スコープ;移動H;移動V;モード)

| 引数   | タイプ      | 説明                    |
|------|----------|-----------------------|
| エリア  | 倍長整数型の変数 | 4D Drawエリア            |
| スコープ | 倍長整数     | -1=全図形、0=選択図形、>0=図形ID |
| 移動H  | 実数       | 横の移動量                 |
| 移動Ⅴ  | 実数       | 縦の移動量                 |
| モード  | 整数       | 0=絶対、1=相対             |

### 説明

DR MOVEコマンドは、<エリア>の<スコープ>で指定した図形を再配置します。

<スコープ>=-1の場合は、<エリア>の全図形を再配置します。

<スコープ>=0の場合は、選択図形内の全図形を再配置します。

<スコープ>>0の場合は、図形IDで指定した図形を再配置します。対応する図形が存在しない場合は、DR Error 関数にエラーコード2を返します。

<スコープ>で指定した図形を<移動H>、<移動V>、<モード>の各引数に従って移動します。移動Hと移動Vは、原点からのオフセット値(絶対)または図形の現在位置からのオフセット値(相対)として指定できます。

<モード>が0の場合は絶対位置、<モード>が1の場合は相対位置になります。正の値 は下または右、負の値は上または左の方向を表します。<移動H>と<移動V>は、どち らも"ベースの単位"で表します。"目盛の単位"から"ベースの単位"に変換する場合 は、DR Scale to base関数を使用します。

#### 例題

次の例は、"b左"、"b右"、"b上"、"b下"という名前の4つのボタンのスクリプトです。 各ボタンは選択図形をベースの1単位だけ所定の方向に移動します。

| `b左ボタン |
|--------|
| `b右ボタン |
| `b上ボタン |
| `b下ボタン |
|        |

#### 参照

DDR Get ID、 DR SCALE、 DR SIZE

# DR ROTATE

**DR ROTATE** (エリア;スコープ;回転角度;モード)

| 引数   | タイプ      | 説明                    |
|------|----------|-----------------------|
| エリア  | 倍長整数型の変数 | 4D Drawエリア            |
| スコープ | 倍長整数     | -1=全図形、0=選択図形、>0=図形ID |
| 回転角度 | 整数       | 回転する角度(単位:゜)          |
| モード  | 整数       | 0=絶対、1=相対             |

### 説明

DR ROTATEコマンドは、<エリア>の<スコープ>で指定した図形を回転します。

<スコープ>=-1の場合は、全図形を回転します。

<スコープ>=0の場合は、選択図形を回転します。

<スコープ>>0の場合は、図形IDで指定した図形を回転します。対応する図形が存在 しない場合は、DR Error関数にエラーコード2を返します。

<スコープ>で指定した図形を<回転角度>と<モード>に従って回転します。

<回転角度>は、絶対または相対として指定することができます。<モード>が0の場合は、<回転角度>は絶対になり、<回転角度>で指定した角度に図形を回転します。<</p>
モード>が1の場合は、<回転角度>は相対になり、<回転角度>で指定した角度だけ図形の回転を増減します。<=回転角度>が正の値なら反時計回りの回転、負の値なら時計回りの回転を表します。<=回転角度>は±359°の範囲でなければなりません。そうでない場合は何も実行せずに、DR Error

例題

次の例は、エリアの全図形を回転して0°に戻すボタンのスクリプトです。

DR ROTATE (Area;-1;0;0)

参照

DR Get ID、 DR Get rotation

DR SCALE (エリア;スコープ;アンカH;アンカV;高さ;幅)

| 引数   | タイプ      | 説明                    |
|------|----------|-----------------------|
| エリア  | 倍長整数型の変数 | 4D Drawエリア            |
| スコープ | 倍長整数     | -1=全図形、0=選択図形、>0=図形ID |
| アンカH | 整数       | 0=なし、1=左辺、2=中点、3=右辺   |
| アンカV | 整数       | 0=なし、1=上辺、2=中点、3=下辺   |
| 幅    | 実数       | 水平スケーリング              |
| 高さ   | 実数       | 垂直スケーリング              |

説明

**DR SCALE**コマンドは、<エリア>の<スコープ>で指定した図形をスケーリングします。

<スコープ>=-1の場合は、全図形をスケーリングします。 <スコープ>=0の場合は、選択図形をスケーリングします。 <スコープ>>0の場合は、図形IDで指定した図形をスケーリングします。対応する図 形が存在しない場合は、DR Error関数にエラーコード2を返します。

<アンカーH>と<アンカーV>は、スケーリング時に図形のどの位置を固定するかを指定します。<アンカーH>が0の場合は、図形の幅を固定し、<幅>の値を無視します。1の場合は図形の左端、2の場合は図形の中点、3の場合は図形の右端を固定します。

<アンカーV>も同様で、0の場合は図形の高さを固定し、<高さ>の値を無視します。1 の場合は図形の上端、2の場合は図形の中心、3の場合は図形の下端を固定します。

<スコープ>で指定した図形を<幅>と<高さ>に従ってスケーリングします。<幅> と<高さ>が1よりも大きい場合は図形のサイズを拡大し、1よりも小さい場合は図形の サイズを縮小します。また、図形の新しい幅は、元の幅と<幅>の積に等しくなります。 新しい高さも<高さ>を使用して同様に指定します。

### 例題

次の例は、"b2倍"と"b半分"という名前の2つのボタンのスクリプトです。最初のボタン は選択図形のサイズを2倍にします。2番目のボタンは選択図形のサイズを半分にします。

| <b>DR SCALE</b> (Area;0;2;2;2;2) | `b2倍ボタン |
|----------------------------------|---------|
| DR SCALE (Area;0;2;2;0.5;0.5)    | `b半分ボタン |

参照

DR Get ID、 DR MOVE、 DR SIZE

## DR SIZE

DR SIZE (エリア;スコープ;アンカH;アンカV;幅;高さ;モード)

| 引数   | タイプ      | 説明                    |
|------|----------|-----------------------|
| エリア  | 倍長整数型の変数 | 4D Drawエリア            |
| スコープ | 倍長整数     | -1=全図形、0=選択図形、>0=図形ID |
| アンカH | 整数       | 0=なし、1=左辺、2=中点、3=右辺   |
| アンカV | 整数       | 0=なし、1=上辺、2=中点、3=下辺   |
| 幅    | 実数       | 幅                     |
| 高さ   | 実数       | 高さ                    |
| モード  | 整数       | 0=絶対、1=相対             |

### 説明

DR SIZEコマンドは、<エリア>の<スコープ>で指定した図形をサイズ変更します。

<スコープ>=-1の場合は、全図形をサイズ変更します。

<スコープ>=0の場合は、選択図形をサイズ変更します。

<スコープ>>0の場合は、図形IDで指定した図形をサイズ変更します。対応する図形 が存在しない場合は、DR Error関数にエラーコード2を返します。

<アンカーH>と<アンカーV>は、サイズ変更時に図形のどの位置を固定するかを指定します。<アンカーH>が0の場合は、図形の幅を固定し、<幅>の値を無視します。1の場合は、図形の左端、2の場合は図形の中心、3の場合は図形の右端を固定します。

<アンカV>も同様に、0の場合は、図形の高さを固定し、<高さ>の値を無視します。1 の場合は図形の上端、2の場合は図形の中心、3の場合は図形の下端が固定します。

<スコープ>で指定した図形を<幅>、<高さ>、<モード>の各引数に従ってサイズ 変更します。<幅>と<高さ>は絶対または相対として指定することができます。

<モード>が0の場合は、幅と高さは絶対になり、図形の幅が<幅>、高さが<高さ>に なります。<モード>が1の場合は、幅と高さは相対になり、図形のサイズは<幅>と< 高さ>に従って増減します。正の値は下または右、負の値は上または左の方向を表しま す。<幅>と<高さ>はどちらも"ベースの単位"で表します。"目盛の単位"から"ベ ースの単位"に変換する場合は、DR Scale to base関数を使用します。

### 例題

次の例は、図形の中心をアンカとして使用し、図形IDが5の図形の高さと幅をそれぞれ1 単位ずつ増やします。

**DR SIZE** (Area;5;2;2;1;1;1)

#### 参照

DR Get ID、 DR MOVE、 DR SCALE

# DR UNGROUP

**DR UNGROUP** (エリア;スコープ;レベル)

| 引数   | タイプ      | 説明                      |
|------|----------|-------------------------|
| エリア  | 倍長整数型の変数 | 4D Drawエリア              |
| スコープ | 倍長整数     | -1=全図形、0=選択図形、>0=グループID |
| レベル  | 整数       | グループ解除するレベル番号           |

### 説明

**DR UNGROUP**コマンドは、 < エリア > の < スコープ > で指定した図形をグループ解除します。

<スコープ>=-1の場合は、全図形をグループ解除します。

<スコープ>=0の場合は、選択図形をグループ解除します。

<スコープ>>0の場合は、グループIDで指定した図形をグループ解除します。対応す る図形が存在しない場合は、DR Error関数にエラーコード2を返します。

<レベル>は消去すべきグループのレベル(レイヤ数)を制御します。<レベル>が1の 場合は、最初のレベルのグループだけをグループ解除します。<レベル>が2の場合は、 最初のレベルのグループをグループ解除し、グループ図形内のグループもグループ解除 します。<レベル>が-1の場合は、すべてのレベルのグループをグループ解除します。< 操作>メニューから<グループ解除>を選択することは、1つのレベルをグループ解除す るのと同じです。

例題

次の例は、エリアの全図形を全レベルにわたってグループ解除します。

DR UNGROUP (Area;-1;-1)

参照 DR Get ID、DR GROUP

# 図形選択 (Object Selection)

# DR SELECT

**DR SELECT** (エリア;スコープ;処理)

| 引数   | タイプ      | 説明                    |
|------|----------|-----------------------|
| エリア  | 倍長整数型の変数 | 4D Drawエリア            |
| スコープ | 倍長整数     | -1=全図形、0=選択図形、>0=図形ID |
| 処理   | 整数       | 0=選択解除、1=選択、2=切り替え    |

### 説明

**DR SELECT**コマンドは、<エリア>の<スコープ>で指定した図形を選択または選択解除します。

<スコープ>=-1の場合は、全図形を処理します。

<スコープ>=0の場合は、選択図形を処理します。

<スコープ>>0の場合は、図形IDで指定した図形を処理します。対応する図形が存在 しない場合は何も実行せずに、DR Error関数にエラーコード2を返します。

<スコープ>で指定した図形を<処理>に従って選択または選択解除します。<処理> が0の場合は、<スコープ>で指定した図形を選択解除します。1の場合は選択し、2の場 合は図形の状態が選択なら選択解除に、選択解除なら選択に切り替えます。

< スコープ>の範囲外にある図形は処理しません。つまり、 < エリア>の選択済みで < スコープ>で指定されていない図形は、選択されたままです。

### 例題

次の例は、エリアの全図形を選択解除した後、図形IDが1の図形を選択します。

DR SELECT (Area;-1;0) DR SELECT (Area;1;1) 参照

DR Get ID、 DR SELECT BY ATTRIBUTES、 DR SELECT BY REGION、 DR SET HIGHLIGHT

# DR SELECT BY ATTRIBUTE

DR SELECT BY ATTRIBUTE (エリア;論理演算子;コード;値)

| 引数    | タイプ      | 説明                 |
|-------|----------|--------------------|
| エリア   | 倍長整数型の変数 | 4D Drawエリア         |
| 論理演算子 | 整数       | 0=対象のみを選択、1=対象を追加、 |
|       |          | 2=判定基準に合った図形を選択、   |
|       |          | 3=判定基準に合った図形を選択解除  |
| コード   | 整数       | 属性コード              |
| 値     | テキスト     | 属性と比較する値           |

### 説明

**DR SELECT BY ATTRIBUTE**コマンドは、<エリア>の図形を属性をもとに選択または 選択解除します。また、コードで指定した各図形の属性と<値>を比較した後、<論理 演算子>に従ってそれらの図形を選択または選択解除します。

<論理演算子>が0の場合は、判定基準に合った図形だけを選択します。

< 論理演算子 > が1の場合は、前もって選択された図形とともに判定基準に合った図形 を選択します。

<論理演算子>が2の場合は、選択図形内の判定基準に合った図形を選択します。

< 論理演算子 > が3の場合は、選択図形内の判定基準に合った図形を選択解除します。 DR SELECT BY ATTRIBUTEコマンドは4th Dimensionの検索機能とよく似ています。 繰り返し実行していくつかの検索の判定基準を組み合わせることができます。

ほとんどの属性は数値で表します。 < 値 > のタイプはテキストです。なぜなら、検索する 属性の1つに"名前"があります。"名前"は、文字列で表さなければならないからです。 その他の属性の場合は、数値の文字表記("2"または"4.375"など)として指定します。必 要な値を知りたければ、その属性に反映するコマンドを参照してください。例えば、塗り つぶしパターンの指定方法は、DR SET FILL ATTRIBUTESコマンドを参照してください。

<コード>は、属性コードの標準リストから求める整数です。属性コードは、「付録D 図 形コード」を参照してください。ただし、属性には検索できないものがいくつかありま す。注意してください。

図形選択

**DR SELECT BY ATTRIBUTE**コマンドは、図形IDによる選択はできません。図形IDで選 択する場合は、**DR SELECT**コマンドを使用します。

例題

次の例は、パターン3(実線)で塗りつぶされた矩形と楕円をすべて選択します。これらの図形は回転角度が0°で、"名前#"""です。

DR SET UPDATE MODE (Area;0)`画面更新をオフにするDR SELECT BY ATTRIBUTE (Area;0;1;"5")`矩形を検索するDR SELECT BY ATTRIBUTE (Area;1;1;"7")`楕円を検索するDR SELECT BY ATTRIBUTE (Area;2;12;"3")`実線パターンで塗りつぶされているDR SELECT BY ATTRIBUTE (Area;2;11;"0")`回転していないDR SELECT BY ATTRIBUTE (Area;3;3;"")`名前が空の文字列ではないDR SET UPDATE MODE (Area;1)`画面更新をオンにする

参照 DR SELECT

# **DR SELECT BY REGION**

DR SELECT BY REGION (エリア;方法;処理;左;上;右;下)

| 引数       | タイプ      | 説明               |
|----------|----------|------------------|
| エリア      | 倍長整数型の変数 | 4D Drawエリア       |
| 方法       | 整数       | 0=囲む、1=交差する      |
| 処理       | 整数       | 0=選択解除する、1=選択する、 |
|          |          | 2=切り替える          |
| 左        | 実数       | 左の境界             |
| 上        | 実数       | 上の境界             |
| 右        | 実数       | 右の境界             |
| <b>T</b> | 実数       | 下の境界             |

### 説明

DR SELECT BY REGIONコマンドは、<エリア>の矩形範囲内の図形を選択または選択 解除します。このコマンドは、プロシージャから選択矩形をドラッグして図形を選択す るのと同じです。

範囲は < 左 > 、 < 上 > 、 < 右 > 、 <下 > で記述します。4つの位置は、すべて.原点を基準 に " ベースの単位 " で指定します。" 目盛の単位 " から " ベースの単位 " に変換する場合 は、DR Scale to base関数を使用します。 <方法>は、図形を完全に囲むかどうかを決定します。<方法」が0の場合は、範囲に完 全に囲まれた図形だけが選択されます。

<方法>が1の場合は、範囲に交差した図形が選択されます。

<処理>に従って図形を選択または選択解除します。<処理>が0の場合は、図形を選択 解除します。1の場合は、図形を選択します。2の場合は、状態が選択なら選択解除に、 選択解除なら選択に切り替えます。

DR SELECT BY REGIONコマンドは、範囲外の図形には反映しません。つまり、<エリア>の選択済みで、範囲内に存在しない図形は選択されたままです。

例題

次の例は、エリアの全図形を選択解除した後、ドキュメントの最初のページの図形を選 択します。

DR SELECT (Area;-1;0) DR SET ORIGIN (Area;0;0;0) DR SELECT BY REGION (Area;0;1;0;0;7.67;10.14)

参照 DR GET BOUNDARY

**プリント** 12

# プリント(Printing)

# **DR PRINT**

DR PRINT (エリア;エリア;メッセージ;幅;プリントダイアログ;高さ)

| 引数        | タイプ      | 説明                 |
|-----------|----------|--------------------|
| エリア       | 倍長整数型の変数 | 4D Drawエリア         |
| メッセージ     | 整数       | 0=キャンセル不可、1=キャンセル可 |
| 幅         | 実数       | ドキュメントの幅           |
| プリントダイアログ | 整数       | 0=ダイアログ表示なし、       |
|           |          | 1=ダイアログ表示あり        |
| 高さ        | 実数       | ドキュメントの長さ          |

### 説明

DR PRINTコマンドは、<エリア>のドキュメントとしてプリントします。このコマンド を使用すると、「ファイル」メニューから「プリント…」を選択したのと同じ働きをします。 ただし、「用紙設定」ダイアログボックスは表示されません。プリントする前に「用紙設 定」ダイアログボックスを表示する場合は、DR DO COMMANDコマンドを使用します。

< メッセージ > が1の場合は、ダイアログボックスを表示します。ユーザはプリントをキャンセルすることができます。プリントをキャンセルした場合は、DR Error 関数にエラ ーコード55を返します。また、 < メッセージ > が0の場合は、ダイアログボックスを表示 しません。したがって、プリントをキャンセルすることはできません。

<プリントダイアログ>が0の場合は、標準のプリントファイルダイアログボックスが表示されず、プリントはすぐに始まります。1の場合は、標準の「プリントファイル」ダイアログボックスが表示されます。

## 例題

次の例は、オフスクリーンエリアを作成して、図形をいくつか描画し、そのエリアをプ リントします。

| \$Area:= <b>DR New offscreen area</b> | `ここで、図形をいくつか描画する    |
|---------------------------------------|---------------------|
| <b>DR PRINT</b> (\$Area;0)            | `メッセージなしでプリントする     |
| DR DELETE OFFSCREEN AREA (\$Area)     | `処理が終了すると、必ずオフスクリーン |
|                                       | `エリアを削除する           |

参照 DR DO COMMAND、DR SET DOCUMENT SIZE

# **DR PRINT BACKGROUND**

DR PRINT BACKGROUND (エリア;メッセージ;プリントダイアログ)

| 引数        | タイプ      | 説明           |
|-----------|----------|--------------|
| エリア       | 倍長整数型の変数 | 4D Drawエリア   |
| メッセージ     | 整数       | 0=オフ、1=オン    |
| プリントダイアログ | 整数       | 0=ダイアログ表示なし、 |
|           |          | 1=ダイアログ表示あり  |

### 説明

**DR PRINT BACKGROUND**コマンドは、<エリア>のバックグラウンド上の図形をプリントします。

< メッセージ > が1の場合は、ダイアログボックスを表示します。ユーザはプリントをキャンセルすることができます。プリントをキャンセルした場合は、DR Error 関数にエラ ーコード55を返します。また、 < メッセージ > が0の場合は、ダイアログボックスを表示 しません。したがって、プリントをキャンセルすることはできません。

< プリントダイアログ > は、標準の「プリント」ダイアログボックスを表示するかどう かを指定します。 < プリントダイアログ > が0の場合は、標準の「プリント」ファイルダ イアログボックスは表示されず、プリント処理が即座に始まります。 < プリントダイア ログ > が1の場合は、「プリントファイル」ダイアログボックスが表示されます。

#### 参照

### **DR PRINT FOREGROUND**

# **DR PRINT FOREGROUND**

### DR PRINT FOREGROUND (エリア;メッセージ;プリントダイアログ)

| 引数        | タイプ      | 説明           |
|-----------|----------|--------------|
| エリア       | 倍長整数型の変数 | 4D Drawエリア   |
| メッセージ     | 整数       | 0=オフ、1=オン    |
| プリントダイアログ | 整数       | 0=ダイアログ表示なし、 |
|           |          | 1=ダイアログ表示あり  |

### 説明

**DR PRINT FOREGROUND**コマンドは、上のコマンドの逆で、フォアグラウンド上の図 形をプリントします。

< メッセージ > が1の場合は、ダイアログボックスを表示します。ユーザはプリントをキャンセルすることができます。プリントをキャンセルした場合は、DR Error 関数にエラ ーコード55を返します。また、 < メッセージ > が0の場合は、ダイアログボックスを表示 しません。したがって、プリントをキャンセルすることはできません。

<プリントダイアログ>は、標準の「プリント」ダイアログボックスを表示するかどう かを指定します。<プリントダイアログ>が0の場合は、標準の「プリント」ファイルダ イアログボックスは表示されず、プリント処理が即座に始まります。

< プリントダイアログ > が1の場合は、「プリントファイル」ダイアログボックスが表示 されます。

### 参照

**DR PRINT BACKGROUND** 

# **DR PRINT MERGE**

DR PRINT MERGE (エリア,ファイル番号;メッセージ;プリントダイアログ)

引数タイプ説明エリア倍長整数型の変数4D Draファイル番号整数ファイメッセージ整数0=オフプリントダイアログ整数0=ダイボックス1=ダイ

説明
 4D Drawエリア
 ファイル番号
 0=オフ、1=オン
 0=ダイアログ表示なし、
 1=ダイアログ表示あり

### 説明

DR PRINT MERGEコマンドを使うと<ファイル番号>ファイルのカレントセレクション を挿入してプリントすることができます。<エリア>で指定したドキュメントがプリン トされます。

<ファイル番号>が0の場合は、標準の「プリントマージ」ダイアログが表示されます。

< メッセージ > が1の場合は、ダイアログボックスを表示します。ユーザはプリントをキャンセルすることができます。プリントをキャンセルした場合は、DR Error 関数にエラ ーコード55を返します。また、 < メッセージ」が0の場合は、プリントダイアログボック スを表示しません。したがって、プリントをキャンセルすることはできません。

<プリントダイアログ>は、標準の「プリント」ダイアログボックスを表示するかどう かを指定します。<プリントダイアログ>が0の場合は、標準の「プリント」ファイルダ イアログボックスは表示されず、プリント処理が即座に始まります。

参照

DR PRINT

# 参照 (References)

# **DR INSERT EXPRESSION**

DR INSERT EXPRESSION (エリア;スコープ;先頭;最後;値参照{;フォーマット})

| 引数     | タイプ      | 説明                    |
|--------|----------|-----------------------|
| エリア    | 倍長整数型の変数 | 4D Drawエリア            |
| スコープ   | 倍長整数     | -1=全図形、0=選択図形、>0=図形ID |
| 先頭     | 整数       | 先頭の文字位置-1             |
| 最後     | 整数       | 最後の文字位置               |
| 値参照    | 文字列      | " 値参照 "               |
| フォーマット | 文字列      | 表示フォーマット              |

### 説明

**DR INSERT EXPRESSION**コマンドは、<エリア>の<スコープ>で指定した文字図形 に<値参照>を挿入します。

<スコープ>=-1の場合は、<エリア>で最初の図形に"値参照"を挿入します。

<スコープ>=0の場合は、選択図形内で最初の図形に"値参照"を挿入します。

<スコープ>>0の場合は、図形IDで指定した文字図形に"値参照"を挿入します。対応する図形が存在しない場合は何も実行せずに、DR Error関数にエラーコード2を返します。

<スコープ>で指定した図形が文字図形でない場合は、何も実行せずにDR Error関数に エラーコード47を返します。

< 先頭 > と < 最後 > で " 値参照 " を挿入する位置を指定します。 < 先頭 > は置き換える 最初の文字位置よりも1だけ小さく、 < 最後 > は置き換える最後の文字の位置です。

<先頭>と<最後>が等しい場合は、文字を置き換えずに<先頭>と<先頭>+1の間に "値参照"を挿入します。また、<最後>が文字図形内の文字の数よりも大きい場合 は、<先頭>から文字図形の最後の文字までを置き換えます。 < 値参照 > は、文字として値を返す4th Dimension値参照のフィールド、変数、4th Dimension関数、ユーザ定義関数(グローバルプロシージャ)、プラグイン関数を"値参照" にすることができます。次の表は、それぞれの値参照タイプを示したものです。

| 例                | タイプ                  |
|------------------|----------------------|
| [Drawings]Object | フィールド                |
| vCriteria        | 变数                   |
| Current date     | 4th Dimension関数      |
| GetNum           | ユーザ定義関数(グローバルプロシージャ) |
| DR Count         | 4D Draw関数            |
| 3*"Hello"        | ステートメント              |

オプションの<フォーマット>は"値参照"の表示フォーマットで、「フォーマット」ダ イアログボックスからフォーマットを選択するのと同じです。<フォーマット>は、番 号または名前のどちらかで指定します。番号は、「フォーマット」ダイアログボックスの リストに表示される順に付けられています。

<フォーマット>が1桁または2桁の数値文字列の場合は、フィールドに適用するフォー マットをリストから求めることができます。1桁または2桁の文字列でない場合は、フォ ーマットリストの各フォーマットの文字列と比較し一致するフォーマットを適用します。 つまり、"19"と"YY:MM:DD"のどちらでも最初の日付フォーマットを参照することが できます。

<フォーマット>がフォーマットリストに存在しない場合は、ユーザ定義の数値フォーマットとして解釈します。また、<フォーマット>が"フィールド参照"に対して不適切な場合は、そのフォーマットは無視します。例えば、数値に日付フォーマットを使用すると、その数値はフォーマットを使用せずに表示されます。

### 例題

次の例は、新しい文字図形を作成し、4th Dimensionの**Current date**関数の"値参照"を挿入し、"YYYY年MM月DD日X曜日"の日付フォーマットを使用してフォーマットを設定します。

\$ID:=DR Draw text (Area;0.5;0.5;3.5;1;"今日の日付は:") DR INSERT EXPRESSION (Area;\$ID;32000;32000;"Current date";"YYYY年MM月DD日 X曜日")

参照 DR INSERT FIELD

# **DR INSERT FIELD**

DR INSERT FIELD (エリア;スコープ;先頭;最後;ファイル;フィールド{;フォーマット})

| 引数     | タイプ      | 説明                    |
|--------|----------|-----------------------|
| エリア    | 倍長整数型の変数 | 4D Drawエリア            |
| スコープ   | 倍長整数     | -1=全図形、0=選択図形、>0=図形ID |
| 先頭     | 整数       | 先頭の文字位置-1             |
| 最後     | 整数       | 最後の文字位置               |
| ファイル   | 整数       | ファイル番号                |
| フィールド  | 整数       | フィールド番号               |
| フォーマット | 文字列      | 表示フォーマット              |

### 説明

**DR INSERT FIELD**コマンドは、<エリア>の<スコープ>で指定した文字図形に"フィ ールド参照"を挿入します。

「スコープ」=-1の場合は、「エリア」の最初の図形に"フィールド参照"を挿入します。 「スコープ」=0の場合は、選択図形内の最初の図形に"フィールド参照"を挿入します。 「スコープ」>0の場合は、図形IDで指定した文字図形に"フィールド参照"を挿入し ます。対応する図形が存在しない場合は何も実行せずに、DR Error 関数にエラーコー ド2を返します。

<スコープ>で指定した図形が文字図形でない場合は何も実行せずに、DR Error関数に エラーコード47を返します。

<先頭>と<最後>で"フィールド参照"を挿入する位置を指定します。<先頭>は置 き換える最初の文字位置よりも1だけ小さく、<最後>は置き換える最後の文字の位置で す。<先頭>と<最後>が等しい場合は、文字を置き換えずに<先頭>と<先頭>+1の 間に"フィールド参照"を挿入します。また、<最後>が文字図形内の文字の数よりも 大きい場合は、<先頭>から文字図形の最後の文字までを置き換えます。

<ファイル>と<フィールド>で参照するフィールドを指定します。<ファイル>はフ ァイル番号、<フィールド>はフィールド番号です。ファイル番号とフィールド番号は、 作成順に番号が付けられています。

オプションの < フォーマット > は、"フィールド参照"の表示フォーマットで、「フォー マット」ダイアログボックスからフォーマットを選択するのと同じです。 < フォーマッ ト > は、番号または名前のどちらかで指定します。番号は、「フォーマット」ダイアログ ボックスのリストに表示される順に付けられています。 3

<フォーマット>が1桁または2桁の数値文字列の場合は、フィールドに適用するフォー マットをリストから求めることができます。1桁または2桁の文字列でない場合は、フォ ーマットリストの各フォーマットの文字列と比較し、一致するフォーマットを適用しま す。つまり、"19"と"YY:MM:DD"のどちらでも最初の日付フォーマットを参照するこ とができます。

<フォーマット>がフォーマットリストに存在しない場合は、ユーザ定義の数値フォーマットとして解釈します。また、<フォーマット>が"フィールド参照"に対して不適切な場合は、そのフォーマットは無視します。例えば、数値に日付フォーマットを使用すると、その数値はフォーマットを使用せずに表示されます。

### 例題

次の例は、最初のファイルの最初のフィールドを"フィールド参照"として、図形IDが1 の文字図形に挿入し、その図形内の文字を置き換えた後、リスト内の11番目のフォーマ ットに従ってフォーマットを設定します。

DR INSERT FIELD (Area;1;0;32000;1;1;"11")

4th Dimensionの**Field**関数や**Table**関数を使用すると、フィールド番号やテーブル番号を調べることができます。例えば、上記の例で使用されたフィールドが"[顧客]名前"の場合、コードは次のようになります。

DR INSERT FIELD (Area;1;0;32000;Table (^^[Customers]);Field (^^Name);"11")

参照 DR INSERT EXPRESSION

# **参照** 13

# **DR Place field**

DR Place field (エリア;テーブル番号;フィールド番号;フォーマット;位置) 倍長 整数

| 引数      | タイプ      | 説明                  |
|---------|----------|---------------------|
| エリア     | 倍長整数型の変数 | 4D Drawエリア          |
| テーブル番号  | 整数       | テーブル番号              |
| フィールド番号 | 整数       | フィールド番号             |
| フォーマット  | 文字列      | 使用するフォーマット (「フィールド番 |
|         |          | 号」のフィールドがピクチャタイプの   |
|         |          | 場合は使われません)          |
| 位置      | 整数       | 0=標準、1=中央、2=原点      |
|         |          |                     |
| 戻り値     | 倍長整数     | 図形ID                |

### 説明

DR Place field関数は<テーブル番号>ファイルの「フィールド番号」フィールドから図 形を作成し、そのID番号を返します。ピクチャフィールドの場合の図形のタイプはピク チャに、その他の場合はすべてテキストタイプになります。DR Place field関数は、エリ ア内のフィールド位置を選択できることを除けば、「データベース」メニューの「フィー ルドをペースト」メニューアイテムと同じです。

< 位置 > が0の場合は、4D Drawエリア内で最後にクリックした位置にフィールドが配置 されます。

< 位置 > が1の場合は、4D Drawエリアの表示領域の中央に配置されます。

< 位置 > が2の場合は、原点、つまり座標(0,0)の位置に配置されます。

ファイル番号やフィールド番号の設定方法に関する詳細は、DR INSERT FIELDコマンド を参照してください。

### 参照

### **DR INSERT FIELD**

# DR SET FORMAT

**DR SET FORMAT** (**エ**リア;スコープ;フォーマット)

| 引数     | タイプ      | 説明                    |
|--------|----------|-----------------------|
| エリア    | 倍長整数型の変数 | 4D Drawエリア            |
| スコープ   | 倍長整数     | -3=選択文字列、-1=全 " 参照 "、 |
|        |          | 0=選択図形、>0=図形ID        |
| フォーマット | 文字列      | " 参照 " の表示フォーマット      |

### 説明

**DR SET FORMAT**コマンドは、フォーマットを<エリア>の<スコープ>で指定した \* 参照 \* の表示フォーマットに設定します。

<スコープ>=-3の場合は、選択文字列の"参照"にフォーマットを設定します。

<スコープ>=-1の場合は、すべての"参照"にフォーマットを設定します。

<スコープ>>0の場合は、図形IDで指定した図形内のすべての"参照"にフォーマットを設定します。対応する図形が存在しない場合は、DR SET FORMATコマンドは何も実行せずに、DR Error関数にエラーコード2を返します。また、「スコープ」に"参照"が含まれていない場合は、DR SET FORMATコマンドは何も実行しません。

<フォーマット>は"参照"の表示フォーマットで、「フォーマット」ダイアログボック スからフォーマットを選択するのと同じです。<フォーマット>は、番号または名前の どちらかで指定します。番号は、「フォーマット」ダイアログボックスのリストに表示さ れる順に付けられています。

<フォーマット>が1桁または2桁の数値文字列の場合は、フィールドに適用するフォーマットをリストから求めることができます。1桁または2桁の文字列でない場合は、フォーマットリストの各フォーマットの文字列と比較し、一致するフォーマットを適用します。

つまり、"19"と"YY:MM:DD"のどちらでも最初の日付フォーマットを参照することが できます。 <フォーマット > がフォーマットリストに存在しない場合は、ユーザ定義の 数値フォーマットとして解釈します。また、 <フォーマット > が"フィールド参照"に 対して不適切な場合は、そのフォーマットは無視します。例えば、数値に日付フォーマ ットを使用すると、その数値はフォーマットを使用しないで表示されます。

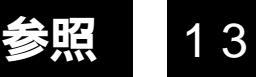

# 例題

次の例は、文字図形内の選択された文字列を "Current date" に置き換えた後、DR DO COMMANDコマンドを使用して "値参照"に変換し、日付フォーマット "YYYY年MM 月DD日 X 曜日"を適用します。

DR SET TEXT (Area;-3;"Current date") DR DO COMMAND (Area;7003) DR SET FORMAT (Area;-3;"YYYY年MM月DD日 X 曜日")

参照 DR SET TEXT

**定規** 14

# 定規(Rulers)

# DR ARRAY BASE TO SCALE

DR ARRAY BASE TO SCALE (エリア;ベース配列;目盛配列)

| 引数    | タイプ      | 説明         |
|-------|----------|------------|
| エリア   | 倍長整数型の変数 | 4D Drawエリア |
| ベース配列 | 数値配列     | ベースの値の配列   |
| 目盛配列  | 数値配列     | 目盛の値の配列    |

### 説明

DR ARRAY BASE TO SCALEコマンドは、<エリア>の定規設定に従ってベースの値の 配列を目盛の値の配列に変換します。配列はどちらも数値(整数、倍長整数、実数)で なければなりません。また同じ配列を指定してもかまいません。

DR ARRAY BASE TO SCALEコマンドを実行すると、<目盛配列>には<ベース配列> と同数の要素が設定されます。このコマンドは、DR POLYGON TO ARRAYコマンド、 DR Array to polygon関数、DR ATTRIBUTE TO ARRAYコマンド、DR ARRAY TO ATTRIBUTEコマンド等を使用する場合に特に便利です。このコマンドを使用すると、各 配列要素を個々に変換する必要はありません。

### 例題

次の例は、選択された多角形の頂点の位置を求め、それらを"目盛の単位"に変換して 画面に表示します。2行目では、ベース配列と目盛配列に同じ配列を使用します。

DR POLYGON TO ARRAY (Area;0;ArrayH;ArrayV) DR ARRAY BASE TO SCALE (Area;ArrayH;ArrayH) DR ARRAY BASE TO SCALE (Area;ArrayV;ArrayV)

参照 DR ARRAY SCALE TO BASE、DR GET RULER、DR SETRULER

# DR ARRAY SCALE TO BASE

### DR ARRAY SCALE TO BASE (エリア;目盛配列;ベース配列)

| 引数    | タイプ      | 説明         |
|-------|----------|------------|
| エリア   | 倍長整数型の変数 | 4D Drawエリア |
| 目盛配列  | 数値配列     | 目盛の値の配列    |
| ベース配列 | 数値配列     | ベースの値の配列   |

### 説明

DR ARRAY SCALE TO BASEコマンドは、<エリア>の定規設定に従って目盛の値の配 列をベースの値の配列に変換します。配列はどちらも数値(整数、倍長整数、実数)で なければなりません。このコマンドを使用すると、各配列要素を個々に変換する必要は ありません。

DR ARRAY SCALE TO BASEコマンドを実行すると、 <ベース配列 > には < 目盛配列 > と同数の要素が設定されます。このコマンドは、DR POLYGON TO ARRAYコマンド、 DR Array to polygon関数、DR ATTRIBUTE TO ARRAYコマンド、DR ARRAY TO ATTRIBUTEコマンドを使用する場合に特に便利です。

### 例題

次の例は、DR ARRAY BASE TO SCALEコマンドの例で求めた配列を使用します。配列 を"ベースの単位"に戻した後、求めた値を使用して新しい多角形を作成します。

DR ARRAY SCALE TO BASE (Area;ArrayH;ArrayH) DR ARRAY SCALE TO BASE (Area;ArrayV;ArrayV) \$ID:=DR Array to polygon (Area;ArrayH;ArrayV)

参照

DR ARRAY BASE TO SCALE、 DR GET RULER、 DR SET RULER

# **DR Base to scale**

DR Base to scale (エリア;値) 実数

| 引数  | タイプ      | 説明                 |
|-----|----------|--------------------|
| エリア | 倍長整数型の変数 | 4D Drawエリア         |
| 値   | 実数       | " ベースの単位 " で表示される値 |
|     |          |                    |

戻り値 実数 "目盛りの単位"で表示される値

### 説明

**DR Base to scale**関数は、 < エリア > におけるベース単位の値を"目盛の単位"の値で 返します。 < 値 > は"ベースの単位"で指定します。ベースの1単位は、

目盛の値 / ベースの値

の"目盛の単位"に相当します。DR Base to scale 関数は、"ベースの単位"の値を返す コマンドと併用すると便利です。

### 例題

次の例は、選択図形の境界を求め、その値を使用して"目盛の単位"で幅と高さを表示 します。

DR GET BOUNDARY (Area;0;\$Left;\$Top;\$Right;\$Low) vWidth:=DR Base to scale (Area;\$Right-\$Left) vHeight:=DR Base to scale (Area;\$Low-\$Top)

### 参照

DR GET RULER、 DR SET RULER、 DR Scale to base

# **DR GET ORIGIN**

DR GET ORIGIN (エリア;横;縦)

| 引数  | タイプ      | 説明         |
|-----|----------|------------|
| エリア | 倍長整数型の変数 | 4D Drawエリア |
| 横   | 実数型の変数   | 横方向の位置     |
| 縦   | 実数型の変数   | 縦方向の位置     |

### 説明

DR GET ORIGINコマンドは、<エリア>の原点を<横>と<縦>に返します。

<横>と<縦>の値は、"ベースの単位"で返します。"ベースの単位"から"目盛の単 位"に変換する場合は、DR Base to scale関数を使用します。また、<横>と<縦>は プリントできるエリアの左上端からのオフセット値として返され、正の値は下または右、 負の値は上または左の位置を表します。デフォルトの原点の位置はドキュメントのプリ ントできるエリアの左上端です。

## 例題

次の例は、ボタンのスクリプトです。このボタンを押すと、"vHorizontal"と"vVertical" のグローバル変数に原点の位置を表示します。

DR GET ORIGIN (Area;vHorizontal;vVertical)

参照 DR SET ORIGIN

# **DR GET RULER**

DR GET RULER (エリア;ベースU;目盛U;ベースV;目盛V;目盛の刻み)

| 引数    | タイプ      | 説明            |
|-------|----------|---------------|
| エリア   | 倍長整数型の変数 | 4D Drawエリア    |
| ベースU  | 整数変数     | ベースの単位(単位コード) |
| 目盛U   | 整数変数     | 目盛の単位         |
| ベースV  | 実数変数     | ベースの値(単位コード)  |
| 目盛V   | 実数変数     | 目盛の値          |
| 目盛の刻み | 整数変数     | 目盛の刻み         |

# 説明

**DR GET RULER**コマンドは、 < エリア > の定規設定情報を、 < ベースU > 、 < 目盛 U > 、 < ベースV > 、 < 目盛V > 、 < 目盛の刻み > の各変数に返します。

<ベースU>は<エリア>の"ベースの単位"を表し、インチ、センチメートル、ピクセ ルが設定されます。また、<目盛U>は<エリア>の"目盛の単位"を表します。"目盛 の単位"は、座標パネルにも表示されます。

<目盛U>は、単位を表します。<ベースV>と<目盛V>は、"ベースの単位"と"目盛 の単位"の関係を表します。ベースの1単位は、"目盛V/ベースV"の"目盛の単位"に 相当します。<目盛の刻み>は、画面に表示される定規の目盛の刻み数を表します。

次の表は、単位コードを一覧表示したものです。

| コード | 単位      |
|-----|---------|
| 1   | インチ     |
| 2   | フィート    |
| 3   | ヤード     |
| 4   | マイル     |
| 5   | ミリメートル  |
| 6   | センチメートル |
| 7   | デシメートル  |
| 8   | メートル    |
| 9   | デカメートル  |
| 10  | キロメートル  |
| 11  | ピクセル    |

例題

次の例は、エリアの定規を示すアラートボックスを表示します。

### **ARRAY STRING** (20;aUnit;11)

aUnit{1}:="Inches" aUnit{2}:="Feet" aUnit{2}:="Feet" aUnit{3}:="Yards" aUnit{4}:="Miles" aUnit{5}:="Millimeters" aUnit{6}:="Centimeters" aUnit{6}:="Centimeters" aUnit{8}:="Decimeters" aUnit{7}:="Decimeters" aUnit{8}:="Meters" aUnit{8}:="Meters" aUnit{9}:="Decameters" aUnit{10}:="Kilometers" aUnit{10}:="Kilometers" aUnit{11}:="Pixels" DR GET RULER (Area;\$BaseU;\$ScaleU;\$BaseV;\$ScaleV;\$Divisions) \$Temp:="定規"+Char(13)+"1" \$Temp:=\$Temp+aUnit{\$BaseU}+"="+String (\$ScaleV / \$BaseV)+""+aUnit{\$ScaleU} ALERT (\$Temp)

### 参照

DR SET RULER
# **DR GET RULER OPTIONS**

#### DR GET RULER OPTIONS (エリア;グリッド;表記;間隔)

| 引数   | タイプ      | 説明                 |
|------|----------|--------------------|
| エリア  | 倍長整数型の変数 | 4D Drawエリア         |
| グリッド | 整数型の変数   | 0=標準、1=図形を通して      |
| 表記   | 整数型の変数   | 0=小数、1=分数          |
| 間隔   | 実数型の変数   | グリッド間隔 (" 目盛の単位 ") |

#### 説明

**DR GET RULER OPTIONS**コマンドは、<エリア>の定規に関する情報を、<グリッド>、<表記>、<間隔>の各変数に返します。

<グリッド>は、<エリア>のグリッドの取り扱い方を表します。<グリッド>が0の場合は、"なし"以外のパターンで塗りつぶされた図形上でグリッドが見えなくなります。 1の場合は、塗りつぶしパターンに関係なく、図形を通してグリッドを表示します。

<表記>は、座標パネル内の値の表示方法を表します。<表記>が0の場合は、座標に小数表記で表示します。1の場合は、"ベースの単位"がインチの時に分数表記(分数とフィート'インチ")で表示します。

<間隔 > は < エリア > のグリッド間隔 ("目盛の単位")を表します。"目盛の単位"から "ベースの単位"に変換する場合は、DR Scale to base関数を使用します。

#### 例題

次の例は、グリッド間隔を半分にして、図形の配置精度を高めます。

DR GET RULER OPTIONS (Area;\$Grid;\$Notation;\$Lines) DR SET RULER OPTIONS (Area;-1;-1;\$Lines/2)

参照 DR SET RULER OPTIONS

# DR Scale to base

DR Scale to base (エリア;値) 実数

| 引数  | タイプ      | 説明                 |
|-----|----------|--------------------|
| エリア | 倍長整数型の変数 | 4D Drawエリア         |
| 値   | 実数       | " 目盛りの単位 " で表示される値 |
| 戻り値 | 実数       | " ベースの単位 " で表示される値 |

#### 説明

**DR Scale to base**関数は、 < エリア > における目盛単位の値を"ベースの単位"の値で 返します。

<値>は"目盛の単位"で指定します。"目盛の単位"と"ベースの単位"の比は定規設 定によって決まります。詳細は、DR SET RULERコマンドを参照してください。DR Scale to base関数は、引数として"ベースの単位"の値を使用するコマンドと併用する と便利です。

# 例題

次の例は、DR Base to scale 関数の例で定義された変数を使用します。その変数の値を 取り、それらを"ベースの単位"に戻した後、選択図形のサイズ指定に使用します。

\$Wide:=DR Scale to base (Area;vWide \$High:=DR Scale to base (Area;vHige) DR SIZE (Area;0;0;2;2;\$Wide;\$High)

# 参照

DR GET RULER、 DR SET RULER、 DR Base to scale

# **DR SET ORIGIN**

DR SET ORIGIN (エリア;横;縦;モード)

| 引数  | タイプ      | 説明         |
|-----|----------|------------|
| エリア | 倍長整数型の変数 | 4D Drawエリア |
| 横   | 実数       | 横方向の位置     |
| 縦   | 実数       | 縦方向の位置     |
| モード | 整数       | 0=絶対、1=相対  |

# 説明

**DR SET ORIGIN**コマンドは、<エリア>の原点を<横>、<縦>、<モード>に従って、 設定します。

<横>と<縦>は"ベースの単位"で指定します。"目盛の単位"から"ベースの単位" に変換する場合は、DR Scale to base関数を使用します。<横>と<縦>は原点からの オフセット値(相対)またはドキュメントのプリントできるエリアの左上端からのオフ セット値(絶対)として指定できます。

<モード>が0の場合は、絶対位置になります。

<モード>が1の場合は、相対位置になります。正の値は下または右、負の値は上または 左の方向を表します。デフォルトの原点の位置はドキュメントのプリントできるエリア の左上端です。4D Drawのほとんどのコマンドがこの原点の位置を使用します。

例題

次の例は、原点をドキュメントの左上端にリセットします。

DR SET ORIGIN (Area;0;0;0)

参照 DR GET ORIGIN

# DR SET RULER

DR SET RULER (エリア;ベースU;目盛U;ベースV;目盛V;目盛の刻み)

| 引数    | タイプ      | 説明         |
|-------|----------|------------|
| エリア   | 倍長整数型の変数 | 4D Drawエリア |
| ベースU  | 整数       | ベースの単位     |
| 目盛U   | 整数       | 目盛の単位      |
| ベースV  | 実数       | ベースの値      |
| 目盛V   | 実数       | 目盛の値       |
| 目盛の刻み | 整数       | 目盛の刻み      |

# 説明

**DR SET RULER**コマンドは、<エリア>のベースの定規設定を、<ベースU>、<目盛の刻み>、<目盛U>、<ベースV>、<目盛V>の各引数に従って変更します。

<ベースU>は<エリア>の"ベースの単位"を指定し、インチ、センチメートル、ピク セルが設定できます。

<目盛U>は、<エリア>の"目盛の単位"を指定します。"目盛の単位"は、座標パネ ルに表示されます。また、<目盛U>には単位を設定できます。

< ベースV > と < 目盛V > は、"ベースの単位"と"目盛の単位"の関係を指定し、ベースの1単位は"目盛V / ベースV"の"目盛の単位"に相当します。 < 目盛の刻み > は、 画面に表示される定規の目盛の刻み数を指定します。

単位コードは、DR GET RULERコマンドの説明のところを参照してください。

#### 例題

次の例は、1インチ=1フィート、目盛の刻みが8になるようにエリアの定規設定を変更します。

DR SET RULER (Area;1;2;1;1;8)

参照

DR GET RULER

# **DR SET RULER OPTIONS**

#### DR SET RULER OPTIONS (エリア;グリッド;表記;間隔)

| 引数   | タイプ      | 説明                   |
|------|----------|----------------------|
| エリア  | 倍長整数型の変数 | 4D Drawエリア           |
| グリッド | 整数       | -1=変更しない、0=標準、       |
|      |          | 1=図形を通して             |
| 表記   | 整数       | -1=変更しない、0=10進、1=12進 |
| 間隔   | 実数       | グリッド間隔 (" 目盛の単位 ")   |
|      |          | -1=変更しない             |

# 説明

**DR SET RULER OPTIONS**コマンドは、<エリア>の定規の各オプションを<グリッド>、<表記>、<間隔>に従って変更します。

<グリッド>は、<エリア>のグリッドの取り扱い方を指定します。<グリッド>が0の 場合は、"なし"以外のパターンで塗りつぶされた図形上でグリッドが見えなくなります。 1の場合は、塗りつぶしパターンに関係なく、図形を通してグリッドを表示します。-1の 場合は、グリッドを変更しません。

<表記>は、座標パネル内の値の表示方法を指定します。<表記>が0の場合は、座標に 小数表記で表示します。1の場合は、"ベースの単位"がインチの時に分数表記(分数と フィート'インチ")で表示します。-1の場合は、表記を変更しません。

<間隔>は、<エリア>のグリッド間隔("目盛の単位")を指定します。"目盛の単位" から"ベースの単位"に変換する場合は、DR Scale to base関数を使用します。<間 隔>が-1の場合は、グリッドを変更しません。

DR GET RULER OPTIONSコマンドの例を参照してください。

参照 DR GET RULER OPTIONS

# 属性設定 (Set Attributes)

# **DR SET ARC SPECS**

DR SET ARC SPECS (エリア;スコープ;開始角;長さ)

| 引数   | タイプ      | 説明                    |
|------|----------|-----------------------|
| エリア  | 倍長整数型の変数 | 4D Drawエリア            |
| スコープ | 倍長整数     | -1=全図形、0=選択図形、>0=図形ID |
| 開始角  | 整数       | 開始点の角度 ( 単位: ° )      |
| 長さ   | 整数       | 弧の長さ(単位:。)            |

#### 説明

DR SET ARC SPECSコマンドは、<エリア>の<スコープ>で指定した弧を変形します。

<スコープ>=-1の場合は、<エリア>の最初の図形に反映します。

<スコープ>=0の場合は、選択図形内の最初の図形に反映します。

<スコープ>>0の場合は、図形IDで指定した弧に反映します。対応する図形が存在しない場合は何も実行せずに、DR Error 関数にエラーコード2を返します。

<スコープ>で指定した図形が弧でない場合は何も実行せずに、DR Error関数にエラー コード47を返します。

< 開始角 > は、弧の開始角度(単位: °)です。この < 開始角 > が弧を描き始める始点 で、0°から反時計回りに移動します。

<長さ>は、弧の長さ(単位: °)です。弧の終点は"開始点+長さ%360"で、最大値は 359 °です。

DR Draw arc 関数の図を参照してください。

例題

次の例は、エリアの1~10番目の図形を変形します。10個の図形は、すべて弧です。それ ぞれの弧は、異なる開始角で18°の弧長になります。

For (\$i;0;9)

DR SET ARC SPECS (Area;\$i+1;\$i\*18;18) End for

参照 DR Draw arc、DR Get ID、DR GET ARC SPECS

# DR SET ATTRIBUTE LOCK

**DR SET ATTRIBUTE LOCK** (エリア;スコープ;属性コード;処理)

| 引数    | タイプ      | 説明                    |
|-------|----------|-----------------------|
| エリア   | 倍長整数型の変数 | 4D Drawエリア            |
| スコープ  | 倍長整数     | -1=全図形、0=選択図形、>0=図形ID |
| 属性コード | 整数       | ロックする属性のコード(0 から28)   |
| 処理    | 整数       | 0=ロック解除、1=ロック、2=切り替える |

説明

**DR SET ATTRIBUTE LOCK**コマンドは、 < スコープ > 内の図形の < 属性コード > の属性 のロック / ロック解除を行います。

引数 < 属性コード > には0から28までの値のいずれかを指定します。属性コードに関する 詳細は、「付録D 図形コード」を参照してください。

参照 なし

# DR SET CORNER ROUNDING

**DR SET CORNER ROUNDING** (エリア;スコープ;角の丸み)

| 引数   | タイプ      | 説明              |
|------|----------|-----------------|
| エリア  | 倍長整数型の変数 | 4D Drawエリア      |
| スコープ | 倍長整数     | -2=デフォルト、-1=全図形 |
|      |          | 0=選択図形、>0=図形ID  |
| 角の丸み | 実数       | 角の丸みの大きさ        |

# 説明

DR SET CORNER ROUNDINGコマンドは、 <エリア>の<スコープ>で指定した図形 の角の丸みを変更します。角の丸みは"ベースの単位"で指定します。"目盛の単位"か ら"ベースの単位"に変換する場合は、DR Scale to base関数を使用します。

<スコープ>=-2の場合は、角の丸い矩形のデフォルトの角の丸みを設定します。

<スコープ>=-1の場合は、全図形の角の丸みを設定します。

<スコープ>=0の場合は、選択図形の角の丸みを設定します。

<スコープ>>0の場合は、図形IDで指定した図形の角の丸みを設定します。対応する 図形が存在しない場合は何も実行せずに、DR Error 関数にエラーコード2を返します。

# 例題

DR Get corner rounding 関数の例題を参照してください。

#### 参照

DR Get ID、 DR Get corner rounding

# **DR SET ENDMARKS**

DR SET ENDMARKS (エリア;スコープ;タイプ;端点)

| 引数   | タイプ      | 説明                   |
|------|----------|----------------------|
| エリア  | 倍長整数型の変数 | 4D Drawエリア           |
| スコープ | 倍長整数     | -2=デフォルト、-1=全図形、     |
|      |          | 0=選択図形、>0=図形ID       |
| タイプ  | 整数       | 1=矢印、2=バーマーク         |
| 端点   | 整数       | 0=線のみ、1=始点、2=終点、3=両端 |

### 説明

**DR SET ENDMARKS**コマンドは、 < エリア > の < スコープ > で指定した1本または複数 の線の終点マークを変更します。

<スコープ>=-2の場合は、デフォルトの終点マークを設定します。

<スコープ>=-1の場合は、すべての線の終点マークを設定します。

<スコープ>=0の場合は、選択された線の終点マークを設定します。

<スコープ>>0の場合は、図形IDで指定した線の終点マークを設定します。対応する 図形が存在しない場合は何も実行せずに、DR Error 関数にエラーコード2を返します。

<タイプ>は、線の終点マークの種類を指定します。たとえ終点マークが表示されなくても、各線は、必ず1つの終点マークを持ちます。<タイプ>が1の場合は、線は矢印の 終点マークです。2の場合は、バーマークの終点マークです。

<端点>は、線のどちらの端点が終点マークを持つかを指定します。<端点>が0の場合 は線だけです。1の場合は線の始点、2の場合は線の終点、3の場合は線の両端に終点マー クをもちます。

#### 例題

次の例題は、選択された線の始点を矢印にします。

DR SET ENDMARKS (Area;0;1;1)

#### 参照

DR GET ENDMARKS

# **DR SET FILL ATTRIBUTES**

# **DR SET FILL ATTRIBUTES** (エリア;スコープ;パターン;カラー)

| 引数   | タイプ      | 説明               |
|------|----------|------------------|
| エリア  | 倍長整数型の変数 | 4D Drawエリア       |
| スコープ | 倍長整数     | -2=デフォルト、-1=全図形、 |
|      |          | 0=選択図形、>0=図形ID   |
| パターン | 整数       | パターン番号           |
| カラー  | 倍長整数     | カラーの設定値          |

### 説明

**DR SET FILL ATTRIBUTES**コマンドは、<エリア>の<スコープ>で指定した図形の塗 りつぶし属性を変更します。

<スコープ>=-2の場合は、デフォルトの塗りつぶし属性を設定します。

<スコープ>=-1の場合は、全図形の塗りつぶし属性を設定します。

<スコープ>=0の場合は、選択図形の塗りつぶし属性を設定します。

<スコープ>>0の場合は、図形IDで指定した図形の属性を設定します。対応する図形 が存在しない場合は何も実行せずに、DR Error関数にエラーコード2を返します。

<パターン>は、パレット内のパターン番号です。パレットの左から右、上から下の順 序で1~36の値が付けられます。

<カラー>は、図形のカラーを表す倍長整数です。この数値は、DR RGB to color関数と DR Index to color関数で求めることができます。

<パターン>と<カラー>に-1を指定すると、その属性を変更しません。

#### 例題

次の例題は、エリアの全図形の塗りつぶし属性を設定します。図形パターンを実線に変 更します。カラーは、変更しません。

DR SET FILL ATTRIBUTES (Area;0;3;-1)

#### 参照

**DR GET FILL ATTRIBUTES** 

# **DR SET HANDLE STATE**

# **DR SET HANDLE STATE** (エリア;スコープ;処理)

| 引数   | タイプ      | 説明                    |
|------|----------|-----------------------|
| エリア  | 倍長整数型の変数 | 4D Drawエリア            |
| スコープ | 倍長整数     | -1=全図形、0=選択図形、>0=図形ID |
| 処理   | 整数       | 1=表示、0=非表示            |

# 説明

DR SET HANDLE STATEコマンドは、 <スコープ>の図形のハンドルを表示するかどう か指定します。ハンドルは、図形が選択された場合に図形の周囲に表示される黒色の矩 形で、図形のサイズ変更に使います。

<処理>が1の場合は、図形のハンドルが表示され、0の場合は表示されません。

ハンドルの状態は、データベース終了後も記録されます。

参照 なし

# DR SET HIGHLIGHT

DR SET HIGHLIGHT (エリア;スコープ;先頭;最後)

| 引数   | タイプ      | 説明                    |
|------|----------|-----------------------|
| エリア  | 倍長整数型の変数 | 4D Drawエリア            |
| スコープ | 倍長整数     | -1=全図形、0=選択図形、>0=図形ID |
| 先頭   | 整数       | 先頭の文字位置-1             |
| 最後   | 整数       | 最後の文字位置               |

# 説明

DR SET HIGHLIGHTコマンドは、<エリア>の<スコープ>で指定した文字図形内の文 字を選択します。

<スコープ>=-1の場合は、<エリア>の最初の図形の文字列を選択します。 <スコープ>=0の場合は、選択図形内の最初に図形の文字列を選択します。 < スコープ >>0の場合は、図形IDで指定した図形内の文字列を選択します。対応する 図形が存在しない場合は何も実行せずに、DR Error関数にエラーコード2を返します。

<スコープ>で指定した図形が<エリア」で選択されている唯一の図形です。

<スコープ>で指定した図形が文字図形でない場合は、何も実行せずに、DR Error関数 にエラーコード47を返します。

<先頭>と<最後>で選択する文字列の範囲を指定します。<先頭>は選択する最初の 文字位置よりも1だけ小さく、最後は選択する最後の文字位置です。<先頭>と<最後> が等しい場合は、文字を選択しません。挿入ポイントは、<先頭>と<先頭>+1の間に なります。また、<最後>が文字図形の文字の数よりも大きい場合は、文字図形の最後 の文字までを選択します。

**DR SET HIGHLIGHT**コマンドは、"参照"の一部だけを選択することはできません。"参照"の一部を選択すると"参照"全体が選択されます。

DR SET HIGHLIGHTコマンドは、<エリア>が100%(実サイズ)で表示されている場合 にだけ有効です。描画が他の倍率で表示されている場合は、何も実行せずに、DR Error 関数にエラーコード48を返します。

### 例題

次の例題は、選択された文字図形から"4th Dimension"という文字列を探し、それを選択 してからボールドにします。

\$Temp:=DR Get text (Area;0)
\$Search:=Position ("4th Dimension";\$Temp)
If (\$Search#0)
DR SET HIGHLIGHT (Area;0;\$Search-1;\$Search+12)
DR SET TEXT ATTRIBUTES (Area;-3;-1;-1;1;-1;-1)
End if

#### 参照

DR Get text、 DR SET TEXT、 DR SET TEXT ATTRIBUTES、 DR GET TEXT ATTRIBUTES

# **DR SET LINE ATTRIBUTES**

# DR SET LINE ATTRIBUTES (エリア;スコープ;パターン;カラー;幅)

| 引数   | タイプ      | 説明                   |
|------|----------|----------------------|
| エリア  | 倍長整数型の変数 | 4D Drawエリア           |
| スコープ | 倍長整数     | -2=デフォルト、-1=全図形、     |
|      |          | 0=選択図形、>0=図形ID       |
| パターン | 整数       | パターン番号、-1=変更しない      |
| カラー  | 倍長整数     | カラーの設定値、-1=変更しない     |
| 幅    | 実数       | 線幅(単位:ピクセル) -1=変更しない |

# 説明

**DR SET LINE ATTRIBUTES**コマンドは、<エリア>の<スコープ>で指定した図形の線 属性を変更します。

<スコープ>=-2の場合は、デフォルトの線属性を設定します。

<スコープ>=-1の場合は、全図形の線属性を設定します。

<スコープ>=0の場合は、選択図形の線属性を設定します。

<スコープ>>0の場合は、図形IDで指定した図形の属性を設定します。対応する図形 が存在しない場合は何も実行せずに、DR Error関数にエラーコード2を返します。

<パターン>は、パレット内のパターン番号です。パレットの左から右、上から下の順 序で1~36の値が付けられます。

<カラー>は、図形のカラーを表す倍長整数です。この数値は、DR RGB to color関数と DR Index to color関数で求めることができます。

<幅>は、線幅(線の太さ)を表す実数です(単位:ピクセル)。

<パターン>、<カラー>、<幅>の各引数に-1を指定すると、その属性を変更しません。

### 例題

DR GET LINE ATTRIBUTESコマンドの例題を参照してください。

参照

**DR GET LINE ATTRIBUTES** 

# **DR SET LINE SPECS**

DR SET LINE SPECS (エリア;スコープ;開始H;開始V;終了H;終了V)

| 引数   | タイプ      | 説明                    |
|------|----------|-----------------------|
| エリア  | 倍長整数型の変数 | 4D Drawエリア            |
| スコープ | 倍長整数     | -1=全図形、0=選択図形、>0=図形ID |
| 開始H  | 実数       | 横方向の開始位置              |
| 開始∨  | 実数       | 縦方向の開始位置              |
| 終了H  | 実数       | 横方向の終了位置              |
| 終了V  | 実数       | 縦方向の終了位置              |

# 説明

**DR SET LINE SPECS**コマンドは、 < エリア > の < スコープ > で指定した線の端点をリセットします。

<スコープ>=-1の場合は、<エリア>の最初の図形の端点に反映します。 <スコープ>=0の場合は、選択図形内の最初の図形の端点に反映します。 <スコープ>>0の場合は、図形IDで指定した線の端点に反映します。対応する図形が 存在しない場合は何も実行せずに、DR Error関数にエラーコード2を返します。

<スコープ>で指定した図形が線でない場合は何も実行せずに、DR Error関数にエラー コード47を返します。

< 開始H>、<開始V>、<終了H>、<終了V>に従って線を再配置します。4つの位置 は、すべて"ベースの単位"で表します。"目盛の単位"から"ベースの単位"に変換す る場合は、DR Scale to base関数を使用します。また、<開始H>、<開始V>、<終了 H>、<終了V>は、原点からのオフセット値として指定します。

正の値は原点の下または右、負の値は原点の上または左の位置を表します。

#### 例題

DR GET LINE SPECSコマンドの例題を参照してください。

# 参照

DR SET ENDMARKS, DR SET LINE ATTRIBUTES, DR GET LINE SPECS

# DR SET NAME

# DR SET NAME (エリア;スコープ;名前)

| 引数   | タイプ      | 説明               |
|------|----------|------------------|
| エリア  | 倍長整数型の変数 | 4D Drawエリア       |
| スコープ | 倍長整数     | -2=デフォルト、-1=全図形、 |
|      |          | 0=選択図形、>0=図形ID   |
| 名前   | 文字列      | 設定する名前           |

### 説明

**DR SET NAME**コマンドは、 < エリア > の < スコープ > で指定した図形に < 名前 > を設定 します。

名前は図形に付属した文字列で、必ずしも固有のものではありません。名前の長さは最 大31文字(バイト)です。

また、名前は「属性設定」ダイアログボックスを使用しても設定することができます。

<スコープ>=-2の場合は、デフォルトの名前を設定します。

<スコープ>=-1の場合は、全図形に名前を設定します。

<スコープ>=0の場合は、選択図形に名前を設定します。

< スコープ > >0の場合は、図形IDで指定した図形に名前を設定します。対応する図形 が存在しない場合は何も実行せずに、DR Error関数にエラーコード2を返します。

# 例題

次の例は、エリアの全図形の名前を空の文字列に設定します。

DR SET NAME (Area;-1;"")

参照 DR Get ID、DR Get name

# **DR SET POLYGON VERTEX**

### DR SET POLYGON VERTEX (エリア;スコープ;頂点番号;頂点H;頂点V)

| 引数   | タイプ      | 説明                    |
|------|----------|-----------------------|
| エリア  | 倍長整数型の変数 | 4D Drawエリア            |
| スコープ | 倍長整数     | -1=全図形、0=選択図形、>0=図形ID |
| 頂点番号 | 整数       | 編集する頂点の番号             |
| 頂点H  | 実数       | 横方向の位置                |
| 頂点V  | 実数       | 縦方向の位置                |

### 説明

**DR SET POLYGON VERTEX**コマンドは、<エリア>の<スコープ>で指定した多角形の<頂点番号>で指定した頂点を修正します。

<スコープ>=-1の場合は、「エリア」の最初の図形に反映します。

<スコープ>=0の場合は、選択図形内の最初の図形に反映します。

<スコープ>>0の場合は、図形IDで指定した多角形に反映します。対応する図形が存在しない場合は何も実行せずに、DR Error関数にエラーコード2を返します。

<スコープ>で指定した図形が多角形でない場合は何も実行せずに、DR Error関数にエ ラーコード47を返します。

< 頂点番号 > は、多角形内の頂点の番号で、作成順に番号が付けられています。 < 頂点 番号 > が多角形の頂点の数よりも大きい場合は何も実行せずに、DR Error関数にエラー コード49を返します。

<頂点H>と<頂点V>は、頂点の新しい位置で、どちらも"ベースの単位"で表します。
"目盛の単位"から"ベースの単位"に変換する場合は、DR Scale to base関数を使用します。また、<頂点H>と<頂点V>は、原点からのオフセット値として指定します。正の値は原点の下または右、負の値は原点の上または左の位置を表します。

#### 例題

次の例は、ID番号が1の多角形の最初の頂点の位置を求め、その頂点を下と右にそれぞれ 1単位ずつ移動します。

DR GET POLYGON VERTEX (Area;1;1;\$VertexH;\$VertexV) DR SET POLYGON VERTEX (Area;1;1;\$VertexH+1;\$VertexV+1)

参照 DR GET POLYGON VERTEX

# **DR SET REFNUM**

# DR SET REFNUM (エリア;スコープ;参照番号)

| 引数   | タイプ      | 説明               |
|------|----------|------------------|
| エリア  | 倍長整数型の変数 | 4D Drawエリア       |
| スコープ | 倍長整数     | -2=デフォルト、-1=全図形、 |
|      |          | 0=選択図形、>0=図形ID   |
| 参照番号 | 倍長整数     | 参照番号             |

# 説明

**DR SET REFNUM**コマンドは、<エリア>の<スコープ>で指定した図形の参照番号 に<参照番号>を設定します。

<スコープ>=-2の場合は、デフォルトの参照番号を設定します。

<スコープ>=-1の場合は、全図形に参照番号を設定します。

<スコープ>=0の場合は、選択図形に参照番号を設定します。

< スコープ > >0の場合は、図形IDで指定した図形に参照番号を設定します。対応する 図形が存在しない場合は何も実行せずに、DR Error 関数にエラーコード2を返します。

参照番号は図形に付属した倍長整数で、メソッド以外では使用できません。参照番号の デフォルト値は0です。参照番号は、必ずしも固有のものではありません。

#### 例題

次の例は、選択図形の参照番号をグローバル変数 "vNum"の値に変更します。

DR SET REFNUM (Area;0;vNum)

#### 参照

DR Get ID、 DR Get refnum

# **DR SET TEXT**

**DR SET TEXT** (エリア;スコープ;テキスト)

| 引数   | タイプ      | 説明               |
|------|----------|------------------|
| エリア  | 倍長整数型の変数 | 4D Drawエリア       |
| スコープ | 倍長整数     | -3=選択文字列、-1=全図形、 |
|      |          | 0=選択図形、>0=図形ID   |
| テキスト | テキスト     | 設定するテキスト         |

# 説明

**DR SET TEXT**コマンドは、<エリア>の<スコープ>で指定した文字図形を<テキスト>で置き換えます。

<スコープ>=-3の場合は、選択文字列を<テキスト>に置き換えます。挿入ポイント が文字間にある場合は、挿入ポイントの位置に文字を挿入します。 <スコープ>=-1の場合は、<の最初の図形のテキストを置き換えます。</p><スコープ>=0の場合は、選択図形内の最初の図形のテキストを置き換えます。<スコープ>>0の場合は、図形IDで指定した文字図形のテキストを置き換えます。対応する図形が存在しない場合は何も実行せずに、DR Error関数にエラーコード2を返します。

<スコープ>で指定した図形が文字図形でない場合は何も実行せずに、DR Error関数に エラーコード47を返します。

### 例題

次の例は、選択された文字図形のテキストをグローバル変数 " v文字 " のテキストに置き 換えます。

DR SET TEXT (Area;0;vText)

参照 DR Get text

# DR SET TEXT ATTRIBUTES

**DR SET TEXT ATTRIBUTES** (エリア;スコープ;フォント;サイズ;書体;行揃え{;フ レーム;フロー})

| 引数   | タイプ      | 説明                    |
|------|----------|-----------------------|
| エリア  | 倍長整数型の変数 | 4D Drawエリア            |
| スコープ | 倍長整数     | -3=選択文字列、-2=デフォルト、    |
|      |          | -1=全図形、0=選択図形、>0=図形ID |
| フォント | 整数       | フォント番号                |
| サイズ  | 整数       | フォントサイズ(単位:ポイント)      |
|      |          | (-1=変更しない)            |
| 書体   | 整数       | フォントの書体(-1=変更しない)     |
| 行揃え  | 整数       | フォントの桁揃え(-1=変更しない)    |
| フレーム | 整数型の変数   | 0=可变、1=固定             |
| フロー  | 整数型の変数   | 0=ダウン、1=アップ           |

# 説明

**DR SET TEXT ATTRIBUTES**コマンドは、<エリア>の<スコープ>で指定した文字または図形の文字属性を変更します。

<スコープ>=-3の場合は、選択文字列の文字属性を設定します。

<スコープ>=-2の場合は、デフォルトの文字属性を設定します。

- <スコープ>=-1の場合は、全図形の文字属性を設定します。
- <スコープ>=0の場合は、選択図形の文字属性を設定します。

< スコープ >>0の場合は、図形IDで指定した文字図形の文字属性を設定します。対応す る図形が存在しない場合は何も実行せずに、DR Error関数にエラーコード2を返します。

<スコープ」に設定できる値は、次の通りです。

- -3 選択文字列の文字属性
- -2 デフォルトの文字属性
- -1 全図形の文字属性
- 0 選択図形の文字属性
- >0 特定の図形の文字属性

<フォント>は、システムのフォントIDです。フォントIDは、**DR Font number**関数に フォント名を指定して求めます。

<サイズ>は、選択文字列または文字図形のサイズ(単位:ポイント)です。

**属性設定** 15

<書体>は、次に示す複数の書体番号を加算した値です。

| 値  | 書体      |
|----|---------|
| 0  | 標準      |
| 1  | ボールド    |
| 2  | イタリック   |
| 4  | アンダーライン |
| 8  | アウトライン  |
| 16 | シャドウ    |

<行揃え>は、文字ブロック内の文字の整列で、設定できる値は次の通りです。

| 値 | 行揃え |
|---|-----|
| 0 | 左揃え |
| 1 | 中揃え |
| 2 | 右揃え |

オプションの<フレーム>は、文字図形が可変フレームか固定フレームかを指定しま す。<フレーム>が0、または指定しない場合、図形の高さは可変になります。図形の高 さは、文字の量と文字図形の幅によって決まります。<フレーム>が1の場合、図形の高 さは固定で、文字図形内に納まりきらない文字は、トランケートします。また、<フレ ーム>を省略した場合は、<フロー>も省略しなければなりません。

オプションの<フロー>は、改行時に図形内に文字が流れ込む方向を指定します。フロ ーが0、または指定されない場合は、改行時に文字がページに対して下向きに流れ込みま す。<フロー>が1の場合は、改行時に文字がページに対して上向きに流れ込みます。

<フレーム>と<フロー>は、"参照"を含む文字図形を使用する場合、特に便利です。 プリント中に、文字列の長さに応じて文字図形のサイズと流れ込む方向を制御できます。

<フォント>、<サイズ>、<書体>、<行揃え>、<フレーム>、<フロー>の各引数に-1を指定すると、その属性を変更しません。

#### 例題

次の例は、エリアのすべての文字図形の文字属性を設定します。すべての文字を12ポイント、標準、左揃えにします。フォントは、変更しません。

DR SET TEXT ATTRIBUTES (Area;-1;-1;12;0;0;-1;-1)

参照 DR GET TEXT ATTRIBUTES

# ユーティリティ 16

# ユーティリティ (Utilities)

# **DR Calculate area**

DR Calculate area (エリア;スコープ) 実数

| 引数   | タイプ      | 説明                    |
|------|----------|-----------------------|
| エリア  | 倍長整数型の変数 | 4D Drawエリア            |
| スコープ | 倍長整数     | -1=全図形、0=選択図形、>0=図形ID |
| 戻り値  | 実数       | 図形の面積                 |

### 説明

DR Calculate area 関数は、<エリア>の<スコープ>で指定した図形の面積を返します。

< スコープ > =-1の場合は、全図形の面積を返します。 < スコープ > =0の場合は、選択図形の面積を返します。 < スコープ > >0の場合は、図形IDで指定した図形の面積を返します。

対応する図形が存在しない場合は、DR Calculate areaに-3を返し、DR Error 関数にエラ ーコード2を返します。

### 例題

次の例は、エリアの全図形の面積を求めます。

\$SurfArea:=DR Calculate area (Area;-1)

#### 参照

DR Get ID、 DR Calculate perimeter

# **DR Calculate perimeter**

DR Calculate perimeter (エリア;スコープ) 実数

| 引数   | タイプ      | 説明                    |
|------|----------|-----------------------|
| エリア  | 倍長整数型の変数 | 4D Drawエリア            |
| スコープ | 倍長整数     | -1=全図形、0=選択図形、>0=図形ID |
| 戻り値  | 実数       | スコープで指定した図形の周辺の長さ     |

# 説明

DR Calculate perimeter 関数は、 < スコープ > で指定した図形の周辺の長さを返します。

<スコープ>=-1の場合は、全図形の周囲の長さを返します。 <スコープ>=0の場合は、選択図形の周囲の長さを返します。 <スコープ>>0の場合は、図形IDで指定した図形の周囲の長さを返します。

対応する図形が存在しない場合は、"-32000"を返し、DR Error関数にエラーコード2を 返します。

#### 例題

次の例は、エリアの選択図形の周囲の長さを求めます。

\$周囲:=DR Calculate perimeter (Area;0)

# 参照

DR Get ID、 DR Calculate area

16

**DR Clipboard to picture** ピクチャ

引数 タイプ このコマンドは、引数はありません。 説明

戻り値 ピクチャ 4th Dimensionのピクチャ

# 説明

**DR Clipboard to picture**関数は、クリップボードの内容を返します。また、このピクチャは4th Dimensionの標準のピクチャとして使用することができます。クリップボードにピクチャが含まれていない場合は、空のピクチャを返し、**DR Error**関数にエラーコード14を返します。

# 例題

次の例は、クリップボードの内容をピクチャフィールドに格納します。

[Drawing]Object:=DR Clipboard to picture

参照 DR PICTURE TO CLIPBOARD

# **DR Color to index**

| DR Color to i | ndex (カラー) 整数 |                                 |
|---------------|---------------|---------------------------------|
| 引数<br>カラー     | タイプ<br>倍長整数   | 説明<br>カラーの設定値                   |
| 戻り値           | 整数            | 4Dのカラーパレットでもっとも<br>近いカラーのインデックス |

# 説明

**DR Color to index**関数は、4th Dimensionのカラーパレット上でカラーに最も近いカラーのインデックスを返します。

例えば、<カラー>に特定の値を指定した場合、4th Dimensionのカラーパレットで最も近 いカラーのインデックスを返します。4th Dimensionのカラーパレット上のカラーには1~ 256の番号が付いています。

# 例題

次の例は、赤に最も近いカラーパレットのインデックスを変数"Color"に格納します。

Color:=DR Color to index (DR RGB to color (56683;2242;1698))

# 参照

DR Index to color

16

# DR COLOR TO RGB

# DR COLOR TO RGB (カラー;赤;緑;青)

| 引数  | タイプ      | 説明  |
|-----|----------|-----|
| カラー | 整数       | カラー |
| 赤   | 倍長整数型の変数 | 赤の値 |
| 緑   | 倍長整数型の変数 | 緑の値 |
| 青   | 倍長整数型の変数 | 青の値 |

# 説明

**DR COLOR TO RGB**コマンドは、 < カラー > で指定されたカラーを3つの成分に分解 し、 < 赤 > 、 < 緑 > 、 <青 > に返します。

<カラー>は、4D Drawで使用する内部番号で、DR RGB to color関数、DR Index to color関数、DR GET FILL ATTRIBUTESコマンド、DR GET LINE ATTRIBUTESコマンドから求めることができます。

# 例題

次の例は、選択図形の塗りつぶしカラーを求め、そのカラーを3つの成分に分解します。

DR GET FILL ATTRIBUTES (Area;0;\$Pattern;\$Color) DR COLOR TO RGB (\$Color;\$Red;\$Green;\$Blue)

参照 DR RGB to color

# **DR Font name**

DR Font name (フォントID) 文字列

| 引数     | タイプ | 説明        |
|--------|-----|-----------|
| フォントID | 整数  | フォントのID番号 |
| 戻り値    | 文字列 | フォント名     |

# 説明

**DR Font name**関数は、 < フォントID > に対応するフォント名を文字列として返します。 フォントIDは、**DR Font number**関数から返される値です。

<フォントID>が存在しない場合は、空の文字列を返します。

### 例題

次の例は、フォントID3のフォントを変数"vName"に格納します。

vName:=DR Font name (3)

# 参照 DR Font number

16

DR Font number (フォント名) 整数

| 引数    | タイプ  | 説明      |
|-------|------|---------|
| フォント名 | テキスト | フォントの名前 |
|       |      |         |

戻り値 整数 フォントID

# 説明

**DR Font number**関数は、<フォント名>に対応するフォントIDを整数として返します。 フォントIDは、**DR SET TEXT ATTRIBUTES**コマンドで使用します。

# 例題

次の例は、エリアの選択図形のフォントを"Times"に変更します。

\$FontID:=DR Font number ("Times")
DR SET TEXT ATTRIBUTES (Area;0;\$FontID;-1;-1;-1;-1)

参照

**DR Font name** 

# DR Index to color

DR Index to color (インデックス) 倍長整数

| 引数     | タイプ  | 説明                      |
|--------|------|-------------------------|
| インデックス | 整数   | パレットの指標                 |
| 戻り値    | 倍長整数 | パレットのインデックスに対応する<br>カラー |

# 説明

**DR Index to color**関数は、 < インデックス > で指定したカラーパレットのインデックス に対応するカラーを返します。

<インデックス>は、4th Dimensionのカラーパレット上のカラーを指定する整数です。

**DR Index to color**関数を使用すれば、カラー成分(赤、緑、青)がわからなくてもカラ ーを求めることができます。4th Dimensionのカラーパレット上のカラーには、1~256の番 号が付いています。

#### 例題

次の例は、エリアの選択図形のカラーにシアンを設定します。

DR SET FILL ATTRIBUTES (Area;0;3;DR Index to color (8))

#### 参照

**DR Color to index** 

16

# DR PICTURE TO CLIPBOARD

# **DR PICTURE TO CLIPBOARD** (ピクチャ)

| 引数   | タイプ  | 説明   |
|------|------|------|
| ピクチャ | ピクチャ | ピクチャ |

# 説明

**DR PICTURE TO CLIPBOARD**コマンドは、 < ピクチャ > をクリップボードにコピーします。

クリップボード上にコピーしたピクチャは、任意の場所にペーストすることができます。

# 例題

次の例は、ピクチャフィールド"[Drawing]Object"の内容をクリップボードにコピーします。

DR PICTURE TO CLIPBOARD ([Drawing]Object)

# 参照

**DR Clipboard to picture** 

# DR RGB to color

| DR RGB to color | (赤;緑;青)     | 倍長整数 |           |                                                |
|-----------------|-------------|------|-----------|------------------------------------------------|
| 引数<br>赤         | タイプ<br>倍長整数 |      | 説明<br>赤の値 | Macintoshの場合:(0~65535)<br>Windousの場合:(0~255)   |
| 緑               | 倍長整数        |      | 緑の値       | Macintoshの場合: (0~65535)<br>Windousの場合: (0~255) |
| 青               | 倍長整数        |      | 青の値       | Macintoshの場合:(0~65535)<br>Windousの場合:(0~255)   |
| 戻り値             | 倍長整数        |      | カラー尿      | 戊分に対応する数値                                      |

# 説明

DR RGB to color関数は、4D Drawでカラー制御に使用する数値を返します。DR RGB to color関数は、 < 赤 > 、 < 緑 > 、 <青 > で指定した3つのカラー成分に対応する数値を返します。これらの引数は、使用しているOSの標準カラー調整で使用する値と同じです。

一般的なカラーで使われる赤、緑、青の値は次の通りです。

|      |       | Macintosh | า     |     | Windov | VS  |
|------|-------|-----------|-------|-----|--------|-----|
| カラー  | 赤     | 緑         | 青     | 赤   | 緑      | 青   |
| 赤    | 56576 | 2048      | 1536  | 221 | 8      | 6   |
| 緑    | 0     | 32768     | 4352  | 0   | 128    | 17  |
| 青    | 0     | 0         | 54272 | 0   | 0      | 212 |
| シアン  | 577   | 43776     | 59904 | 2   | 171    | 234 |
| マゼンタ | 64512 | 62208     | 1280  | 252 | 243    | 5   |
| 黄    | 61952 | 2948      | 33792 | 242 | 8      | 132 |

# 例題

次の例は、エリアの選択図形を赤に設定します。

\$Color:=DR RGB to color (56683;2242;1698) DR SET FILL ATTRIBUTES (Area;0;3;\$Color)

参照 DR COLOR TO RGB

# 付録A 属性コード

塗りつぶしパターンや塗りつぶしカラー等の図形の属性は、いくつかのコマンドで数値 コードを使用して指定または参照します。この付録は、DR ATTRIBUTE TO ARRAYコマ ンドやDR ARRAY TO ATTRIBUTEコマンドで属性をフィールドや配列に格納する、また は図形を修正する場合に参照してください。

「推奨タイプ」が最良の選択肢ですが、「その他のタイプ」も状況に応じて使用できます。 しかし、データの一部が失われる場合がありますのでご注意ください。

| コード | 属性        | 推奨タイプ | その他のタイプ | 制約        |
|-----|-----------|-------|---------|-----------|
| 0   | ID        | 倍長整数  | 整数、実数   | 修正不可、検索不可 |
| 1   | 図形タイプ     | 整数    | 倍長整数、実数 | 修正不可      |
| 2   | 参照番号      | 倍長整数  | 整数、実数   |           |
| 3   | 名前        | 文字列   | テキスト    | 31文字(バイト) |
| 4   | ロックコード    | 倍長整数  | 整数、実数   | 検索不可      |
| 5   | 幅         | 実数    | 整数、倍長整数 | 検索不可      |
| 6   | 高さ        | 実数    | 整数、倍長整数 | 検索不可      |
| 7   | 左の境界      | 実数    | 整数、倍長整数 | 検索不可      |
| 8   | 右の境界      | 実数    | 整数、倍長整数 | 検索不可      |
| 9   | 上の境界      | 実数    | 整数、倍長整数 | 検索不可      |
| 10  | 下の境界      | 実数    | 整数、倍長整数 | 検索不可      |
| 11  | 回転        | 整数    | 倍長整数、実数 |           |
| 12  | 塗りつぶしパターン | ′ 整数  | 倍長整数、実数 |           |
| 13  | 塗りつぶしカラー  | 倍長整数  | 整数、実数   |           |
| 14  | 線パターン     | 整数    | 倍長整数、実数 |           |
| 15  | 線カラー      | 倍長整数  | 整数、実数   |           |

属性コード A

| 16 | 線幅        | 実数   | 整数、倍長整数   |           |
|----|-----------|------|-----------|-----------|
| 17 | 終点マークの種類  | 整数   | 倍長整数、実数   | 検索不可      |
| 18 | 終点マークの端点  | 整数   | 倍長整数、実数   | 検索不可      |
| 19 | 文字のフォント   | 整数   | 倍長整数、実数   |           |
| 20 | 文字のサイズ    | 整数   | 倍長整数、実数   |           |
| 21 | 文字の書体     | 整数   | 倍長整数、実数   |           |
| 22 | 文字の行揃え    | 整数   | 倍長整数、実数   |           |
| 23 | 文字図形内の文字  | テキスト | 文字列225バイト | 検索不可      |
| 24 | 角の丸み      | 実数   | 整数、倍長整数   |           |
| 25 | エリア       | 実数   | 整数、倍長整数   | 修正不可、検索不可 |
| 26 | 周囲 / 線の長さ | 実数   | 整数、倍長整数   | 修正不可、検索不可 |
| 27 | オブジェクト    | 整数   | 整数        | 0=見えない    |
|    |           |      |           | 1=見える     |
| 28 | オブジェクト    | 整数   | 整数        | 0=背景外     |
|    |           |      |           | 1=背景内     |

**エラーコード** B

# 付録B エラーコード

次の表は、4D Drawエラーメッセージ用のエラーコードです。

| エラー | メッセージ                                  |
|-----|----------------------------------------|
| 1   | 4D Drawエリアが正しくありません。                   |
| 2   | 図形IDが正しくありません。                         |
| 3   | フォントが正しくありません。                         |
| 4   | 選択操作が正しくありません。                         |
| 5   | 図形インデックスが正しくありません。                     |
| 6   | コマンド番号が正しくありません。                       |
| 7   | DR SELECT BY ATTRIBUTEコマンドの値が正しくありません。 |
| 8   | メモリが足りません。                             |
| 9   | 引数が正しくありません。                           |
| 10  | 表示コードが正しくありません。                        |
| 11  | グループ解除のレベルが正しくありません。                   |
| 12  | カラーインデックスが正しくありません。                    |
| 13  | RGBの値が正しくありません。                        |
| 14  | クリップボードにピクチャがありません。                    |
| 15  | 角度の値が正しくありません。                         |
| 16  | この属性にデフォルト値は設定できません。                   |
| 17  | 配列タイプが正しくありません。                        |
| 18  | 配列サイズが正しくありません。                        |
| 19  | パターンインデックスが正しくありません。                   |
| 20  | 線幅が正しくありません。                           |
| 21  | 角の丸みの値が正しくありません。                       |
| 22  | 属性コードが正しくありません。                        |
| 23  | ホットリンクが見つかりません。                        |
| 24  | ファイルまたはフィールドの番号が正しくありません。              |
| 25  | 終点マークのタイプが正しくありません。                    |
| 26  | 終点マークが正しくありません。                        |
| 27  | 文字の行揃えが正しくありません。                       |

| 28 | 指定された図形にこの属性はありません。                 |
|----|-------------------------------------|
| 29 | 値の個数が多すぎます。                         |
| 30 | ピクチャを作成できませんでした。                    |
| 31 | フィールドタイプが正しくありません。                  |
| 32 | DR AREA TO AREAコマンドの記述が正しくありません。    |
| 33 | 図形をコピーできませんでした。                     |
| 34 | 最後のクリックポイントがセットされていません。             |
| 35 | DR Draw text関数の引数には最低1文字必要です。       |
| 36 | " 送り側 " と " 受け側 " のエリアが同じです。        |
| 37 | 図形が撰択されていません。                       |
| 38 | この属性は全ての図形でロックされています。               |
| 39 | ピクチャを取り込めません。                       |
| 40 | ピクチャをセットできません。                      |
| 41 | 図形の境界が正しくありません。                     |
| 42 | バインドIDが正しくありません。                    |
| 43 | このバインドは、使用中です。                      |
| 44 | この属性は、すでにこのバインドに設定されています。           |
| 45 | 同じ名前とタイプを持ったホットリンクがすでに存在します。        |
| 46 | このドキュメントには図形がありません。                 |
| 47 | この処理は、このタイプの図形に対しては行なえません。          |
| 48 | 文字は実サイズのときだけ編集することができます。            |
| 49 | 多角形の頂点の数が正しくありません。                  |
| 50 | 多角形には最低3つの頂点が必要です。                  |
| 51 | 処理を完了するの十分なにメモリがありません。              |
| 52 | ファイルタイプが正しくありません。                   |
| 53 | この4D Drawドキュメントのバージョンは、サポートしていません。  |
| 54 | この4D Drawドキュメントは、新しいバージョンで作成されています。 |
| 55 | ダイアログがユーザにキャンセルされました。               |
| 56 | 文字編集モードではありません。                     |
| 57 | スコープが正しくありません。                      |
| 58 | 値が範囲外です。                            |
| 59 | グループ化するのに必要な図形がありません。               |
| 60 | 文字位置が正しくありません。                      |
| 61 | 文字を回転や反転することはできません。                 |
| 62 | コーディネイトが正しくありません。                   |
| 63 | 書類サイズが正しくありません。                     |
| 64 | 図形サイズが正しくありません。                     |
| 65 | ホットリンクのタイプが正しくありません。                |
| 66 | このホットリンクを重複してにホットリンクチェーンに追加すること     |
|    | はできません。                             |
| 67 | カラーの値が正しくありません。                     |
エラーコード

| 68    | ドキュメントの外に図形を作成したり、ドキュメントの外に図形を |
|-------|--------------------------------|
|       | 移動することはできません。                  |
| 69    | このコマンドは使用できません。                |
| 70    | スケーリングの値が正しくありません。             |
| 71    | この図形の編集属性はロックされています。           |
| 72    | この処理を行なうと図形数の最大値を越える可能性があります。  |
| 73    | すべてのグループがロックされています。            |
| 74    | フォアグラウンドの図形がありません。             |
| 75    | バックグラウンドの図形がありません。             |
| 76    | ビットマップイメージが大きすぎます。             |
| 77    | 表示されている図形がありません。               |
| 78    | 非表示になっている図形がありません。             |
| 79    | ファイルがありません。                    |
| 80    | ズーム倍率が範囲を越えています。               |
| 81    | ファイルパス名が255文字を越えています。          |
| 82    | 多角形には始点が必要です。                  |
| 32767 | その他のエラー                        |
| <0    | Macintoshのシステムエラー              |

В

### イベントコード C

### 付録C イベントコード

次の表は、引数<イベント>用のコードを示したものです。

削除した際にも発生します。

| 値    | イベント                             |
|------|----------------------------------|
| -1   | 何らかのイベント                         |
| 0    | イベントなし                           |
| 1    | エリアの作成                           |
| 2    | エリアの削除                           |
| 4    | エリアのアクティベート(クリックまたは最前面へ出す)       |
| 8    | エリアのディアクティベート(エリアがアクティブでない)      |
| 16   | 図形の作成(作成、ペースト、複製)                |
| 32   | 図形の削除(削除、カット、クリア)                |
| 64   | commandキーを押しながらクリック(図形上でなくてもよい)  |
| 128  | 図形の移動(上下左右に移動、整列など)              |
| 256  | 図形のサイズ変更(矢印キー、ドラッグなど)            |
| 512  | 図形の回転                            |
| 1024 | 選択図形の変更                          |
| 2048 | ダブルクリック                          |
| 4096 | 図形の変形                            |
|      | この変形イベントは、多角形や線、弧を変形したり、スムージング / |
|      | スムージング解除した際に発生します。また、多角形の頂点を追加 / |

**図形コード** D

### 付録D 図形コード

次の表は、4D Drowの図形コードを示したものです。

| コード | 説明書き           |
|-----|----------------|
| 1   | 文字図形           |
| 2   | ホットリンク         |
| 3   | イメージ           |
| 4   | ビットマップ         |
| 5   | 矩形 / 角の丸い矩形    |
| 6   | 多角形 / フリーハンド図形 |
| 7   | 楕円             |
| 8   | 弧              |
| 9   | 線              |
| 10  | グループ           |

ユニットコード E

### 付録 ニュニットコード

次の表は、DR SET RULERやDR GET RULERで使用するユニットコードを示したもの です。

| コード | 説明      |
|-----|---------|
| 1   | インチ     |
| 2   | フィート    |
| 3   | ヤード     |
| 4   | マイル     |
| 5   | ミリメートル  |
| 6   | センチメートル |
| 7   | ディシメートル |
| 8   | メートル    |
| 9   | デカメートル  |
| 10  | キロメートル  |
| 11  | ピクセル    |

## コマンドコード F

### 付録F コマンドコード

次の表は、引数 < コマンド > 用のコードを示したものです。

| メニュー | コマンド        | コード       |
|------|-------------|-----------|
| ファイル | 新規          | 1001      |
|      | 開く          | 1002      |
|      | 保存          | 1003      |
|      | 新規保存        | 1004      |
|      | テンプレートとして保存 | 1006      |
|      | 用紙設定        | 1008      |
|      | プリント        | 1009      |
|      | フルウインドウ     | 1011      |
|      | マージプリント     | 1012      |
|      | インポート       | 1013      |
|      | イクスポート      | 1014      |
| 編集   | 取り消し        | 2001      |
|      | カット         | 2003      |
|      | コピー         | 2004      |
|      | ペースト        | 2005      |
|      | クリア         | 2006      |
|      | 複製          | 2007      |
|      | すべてを選択      | 2009      |
| 文字   | フォントメニュー    | 3001      |
|      | 独自のフォント名    | 8001-8999 |
|      | サイズメニュー     | 3002      |
|      | 独自のフォントサイズ  | 9001-9999 |
|      | 書体メニュー      | 3003      |
|      | 標準          | 10001     |
|      | ボールド        | 10002     |
|      | イタリック       | 10003     |

| アンダーライン       | 10004       |
|---------------|-------------|
| アウトライン        | 10005       |
| シャドウ          | 10006       |
| 行揃えメニュー       | 3004        |
| 左揃え           | 11001       |
| 中央揃え          | 11002       |
| 右揃え           | 11003       |
| 設定            | 3005        |
| 塗りつぶしパターンメニュー | 4001        |
| 独自の塗りつぶしパターン  | 12001-12033 |
| 塗りつぶしカラーメニュー  | 4002        |
| 独自の塗りつぶしカラー   | 13001-13256 |
| 線パターンメニュー     | 4004        |
| 独自の線パターン      | 14001-14033 |
| 線カラーメニュー      | 4005        |
| 独自の線カラー       | 15001-15256 |
| 線幅メニュー        | 4007        |
| ヘアライン         | 16001       |
| 1ピクセル         | 16002       |
| 2ピクセル         | 16003       |
| 4ピクセル         | 16004       |
| 6ピクセル         | 16005       |
| その他           | 16006       |
| 終点マークメニュー     | 4008        |
| マーク線のみ        | 17001       |
| マーク始点に矢印      | 17002       |
| マーク終点に矢印      | 17003       |
| マーク両端に矢印      | 17004       |
| マーク           | 17006       |
| マーク           | 17007       |
| スムージング        | 4010        |
| スムージング解除      | 4011        |
| 变形            | 4012        |
| 回転            | 4013        |
| 角の丸み          | 4015        |
| ロック           | 4017        |
| 属性設定          | 4018        |
| 表示しない         | 4020        |
| すべてを表示        | 4021        |
| 最前面へ          | 5001        |
| 最背面へ          | 5002        |

図形

操作

## コマンドコード

|        | 前面へ           | 5003  |
|--------|---------------|-------|
|        | 背面へ           | 5004  |
|        | 整列            | 5006  |
|        | グリッドに合わせる     | 5007  |
|        | 横反転           | 5009  |
|        | 縦反転           | 5010  |
|        | グループ化         | 5011  |
|        | グループ解除        | 5012  |
|        | バックグラウンドに追加   | 5014  |
| 画面     | 実サイズ          | 6001  |
|        | ウインドウに合わせる    | 6002  |
|        | 縮小            | 6003  |
|        | 拡大            | 6004  |
|        | 表示            | 6006  |
|        | 定規            | 18001 |
|        | グリッド          | 18002 |
|        | ページブレーク       | 18003 |
|        | 座標            | 18004 |
|        | メニューバー        | 18005 |
|        | ツールパレット       | 18006 |
|        | スクロールバー       | 18007 |
|        | グリッドに吸着       | 6008  |
|        | 描画サイズ設定       | 6010  |
|        | 定規設定          | 6011  |
|        | 環境設定          | 6012  |
|        | バックグラウンド解除    | 6014  |
| データベース | フィールドをペースト    | 7001  |
|        | フォーマット        | 7002  |
|        | データ参照         | 7003  |
|        | データ参照解除       | 7004  |
|        | 値を表示 / 参照名を表示 | 7006  |
|        | ホットリンク使用      | 7008  |
|        | ホットリンク公開      | 7009  |
|        | ホットリンク使用解除    | 7010  |
|        | ホットリンク公開解除    | 7011  |
|        | ホットリンクに追加     | 7012  |
|        | バインド          | 7014  |

次の表は、引数 < コマンド > 用のコードを示したものです。

| コード | アイコン                     | アイテム   |
|-----|--------------------------|--------|
| 1   | 🖣 「ポインタ」                 | ポインタ   |
| 2   | <b>風</b> <sub>「文字」</sub> | 文字     |
| 3   | [1] 「線」                  | 線      |
| 4   | 口「矩形」                    | 矩形     |
| 5   | □ 「角の丸い矩形」               | 角の丸い矩形 |
| 6   | ☑ <sub>「円/楕円」</sub>      | 円 / 楕円 |
| 7   | <b>ت</b> ا               | 弧      |
| 8   | 了 <sub>「多角形」</sub>       | 多角形    |
| 9   | <b>♀</b> 「フリーハンド」        | フリーハンド |

## コマンド索引

#### А

| DR ACTIVATE BIND (エリア;バインドID ;処理) ・・・・・・・・・・・79                                                                         |
|----------------------------------------------------------------------------------------------------|
| DR ADD TO BACKGROUND (エリア;スコープ) · · · · · · · · · · · · · · · 25                                                        |
| DR ADD TO BIND (バインドID ;属性;ファイル;フィールド) ・・・・・・・81                                                                        |
| DR ADD TO BITMAP (エリア;スコープ;図形ID) ・・・・・・・・・・・145                                                                         |
| DR ADD TO HOT LINK (エリア;スコープ;名前) ・・・・・・・・・・・・115                                                                        |
| DR ALIGN (エリア;スコープ;横揃え;縦揃え) ・・・・・・・・・・・・・・・146                                                                          |
| DR AREA TO AREA (送り側;受け側;スコープ)・・・・・・・・・・・65                                                                             |
| DR AREA TO FIELD (エリア;スコープ;ファイル;フィールド) · · · · · · · · 66                                                               |
| DR Area to picture $(I \cup P; A \cup D)$ $\ell D \in V \cup V$                                                         |
| DR ARRAY BASE TO SCALE (エリア;ベース配列;目盛配列) ・・・・・・・175                                                                      |
| DR ARRAY SCALE TO BASE (エリア;目盛配列;ベース配列) ・・・・・・・176                                                                      |
| DR ARRAY TO ATTRIBUTE (エリア;スコープ;属性;配列) ・・・・・・・・121                                                                      |
| DR Array to polygon (エリア;配列H ;配列V) 倍長整数 ・・・・・・・・・123                                                                    |
| DR ATTRIBUTE TO ARRAY (エリア;スコープ;配列;属性) ・・・・・・・・125                                                                      |
|                                                                                                    |
| В                                                                                                    |
| B<br>DR Base to scale (エリア;値) 実数・・・・・・・・・・・・・・・・・・・・・・・・・・・・・・・・・・・・                                                    |
| B<br>DR Base to scale (エリア;値) 実数・・・・・・・・・・・・・・・・・・・・・・・・・・・・・・・・・・・・                                                    |
| B<br>DR Base to scale (エリア;値) 実数・・・・・・・・・・・・・・・・・・・・・・・177<br>C<br>DR Calculate area (エリア;スコープ) 実数 ・・・・・・・・・・・・・・・・・203 |
| B<br>DR Base to scale (エリア;値) 実数 ・・・・・・・・・・・・・・・・・・・・・・・・・・・・・・・・・・・                                                    |
| B<br>DR Base to scale (エリア;値) 実数・・・・・・・・・・・・・・・・・・・・・・・・・・・・・・・・・・・・                                                    |
| B<br>DR Base to scale (エリア;値) 実数・・・・・・・・・・・・・・・・・・・・・・・・・・・・・・・・・・・・                                                    |
| B<br>DR Base to scale (エリア;値) 実数・・・・・・・・・・・・・・・・・・・・・・・・・・・・・・・・・・・・                                                    |
| B<br>DR Base to scale (エリア;値) 実数・・・・・・・・・・・・・・・・・・・・・・・・・・・・・・・・・・・・                                                    |
| B<br>DR Base to scale (エリア;値) 実数 ・・・・・・・・・・・・・・・・・・・・・・・・・・・・・・・・・・・                                                    |
| B<br>DR Base to scale (エリア;値) 実数 · · · · · · · · · · · · · · · · · ·                                                    |
| B<br>DR Base to scale (エリア;値) 実数・・・・・・・・・・・・・・・・・・・・・・・・・・・・・・・・・・・・                                                    |

| DR DELETE BIND (バインドID) ・・・・・・・・・・・・・・・・・・・・・・・・・・・・・・・・・・・・        | • | ••• | • 83  |
|---------------------------------------------------------------------|---|-----|-------|
| DR DELETE OFFSCREEN AREA (エリア) ・・・・・・・・・・・・・・・・・・・・・・・・・・・・・・・・・・・・ | • | ••• | • 69  |
| DR DISPLAY OPTIONS (エリア;オプション;モード) ・・・・・・・                          | • | ••• | • 50  |
| DR DO COMMAND (エリア;コマンド) ・・・・・・・・・・・・・・・・・・・・・・・・・・・・・・・・・・・・       | • | ••• | • 26  |
| DR Draw arc (エリア;開始角;長さ;半径H;半径V;中心H;中心V) 倍長整数                       | • | •   | • 129 |
| DR Draw line (エリア;開始H ;開始V ;終了H ;終了V ;モード) 倍長整数・・                   | • | •   | • 131 |
| DR Draw oval (エリア;開始H ;開始V ;終了H ;終了V ;モード) 倍長整数 ・                   | • | •   | • 132 |
| DR Draw rectangle (エリア;開始H ;開始V ;終了H ;終了V ;モード;角の丸み)                |   |     |       |
| 倍長整数 ・・・・・・・・・・・・・・・・・・・・・・・・・・・                                    | • | •   | • 133 |

| DR Draw text (I | сIJ | ア; | 開始 | Н; | 開 | 始∨ | / ;然 | を了 | Ή | ;絲 | を<br>了 | ٧ | ;テ | + | ス | ⊦{ | ;フ | レ | /— | Ŀ | x; ] | 7 [ | <b>-</b> - | -}) | ) |     |
|-----------------|-----|----|----|----|---|----|------|----|---|----|--------|---|----|---|---|----|----|---|----|---|------|-----|------------|-----|---|-----|
| 倍長整数 ·          | •   | •• | •• | •  | • | •  | •••  | •  | • | •  | •      | • | •  | • | • | •  | •  | • | •  | • | •    | •   | •          | •   | • | 135 |

### Е

| DR End polygon (エリア) 倍長整数 ・・・・・ | • |   | • | • | •   | • | • | • • | • | • | • | • | · 137 |
|---------------------------------|---|---|---|---|-----|---|---|-----|---|---|---|---|-------|
| DR Error ({メッセージ}) 倍長整数・・・・・・   | • | • | • | • | ••• | • | • | •   | • | • | • | • | • 27  |
| DR EVENT FILTER (エリア;マスク) ・・・・・ | • | • | • | • | ••• | • | • | •   | • | • | • | • | • 28  |
| DR EXPERT COMMAND (エリア;コマンド;状態) | • | • | • | • | ••• | • | • | •   | • | • | • | • | • 29  |
| DR EXPERT MODE (エリア;モード) ・・・・・  | • | • | • | • | ••• | • | • | •   | • | • | • | • | • 30  |

#### F

| DR FIELD TO AREA (エリア;ファイル | ;フ | 1 | — | ル | ト | ) | • | • | • | • | • | • | • | • | • • | • | • |   | • | • 70 |
|----------------------------|----|---|---|---|---|---|---|---|---|---|---|---|---|---|-----|---|---|---|---|------|
| DR Font name (フォントID) 文字列  | •  | • | • | • | • | • | • | • | • | • | • | • | • | • | •   | • | • | • | • | 208  |
| DR Font number (フォント名) 整数  | •  | • | • | • | • | • | • | • | • | • | • | • | • | • | •   | • | • | • | • | 209  |

### G

| DR GET ARC SPECS (エリア;スコープ;開始角;長さ;半径H;半径V;中心H;中心V)・                                                                                                    | 87 |
|----------------------------------------------------------------------------------------------------|----|
| DR GET AREA BOUNDARY (エリア;左;上;右;下) ・・・・・・・・・・・・・・・・・・・・・・・・・・・・・・・・・・・・                                                                                                    | 31 |
| DR Get attribute lock (エリア;スコープ;属性コード) 整数 ・・・・・・・                                                                                                    | 89 |
| DR GET BOUNDARY (エリア;左;上;右;下) ・・・・・・・・・・・・・・・・・・・・・・・・・・・・・・・・・・・・                                                                                                    | 90 |
| DR Get corner rounding (エリア;スコープ) 実数 ・・・・・・・・・・・                                                                                                    | 91 |
| DR Get display (エリア;オプションコード) 整数 ・・・・・・・・・・                                                                                                    | 52 |
| DR GET DOCUMENT SIZE (エリア;幅;高さ) ・・・・・・・・・・・・・・・・・・・・・・・・・・・・・・・・・・・・                                                                                                    | 53 |
| DR Get draw mode (エリア) 整数 ・・・・・・・・・・・・・・・・・・・・・・・・・・・・・・・・・・・                                                                                                    | 54 |
| DR GET ENDMARKS (エリア;スコープ;タイプ;端点) ・・・・・・・・・・                                                                                                    | 92 |
| DR GET FILL ATTRIBUTES (エリア;スコープ;パターン;カラー) ・・・・・・                                                                                                    | 94 |
| DR Get handle state $(I U \mathcal{P}; A \exists - \mathcal{I}) \cdot \cdot \cdot \cdot \cdot \cdot \cdot \cdot \cdot \cdot \cdot \cdot \cdot \cdot \cdot \cdot \cdot \cdot \cdot$ | 96 |
| DR GET HIGHLIGHT (エリア;先頭;最後) ・・・・・・・・・・・・・・・・                                                                                                    | 97 |
| DR Get ID (エリア;スコープ;インデックス) 倍長整数 ・・・・・・・・・                                                                                                    | 98 |

## コマンド索引

| DR GET LINE ATTRIBUTES (エリア;スコープ;パターン;カラー;幅) ・・・・・100                |
|----------------------------------------------------------------------|
| DR GET LINE SPECS (エリア;スコープ;開始H ;開始V ;終了H ;終了V) ・・・・102              |
| DR Get name (エリア;スコープ) 文字列 ・・・・・・・・・・・・・・・・・・・・・・・・・・・・・・・・・・・       |
| DR Get object type (エリア;スコープ) 整数 ・・・・・・・・・・・・・・・・・・・・・・・・・・・・・・・・・・・ |
| DR GET ORIGIN (エリア;横;縦)・・・・・・・・・・・・・・・・・・・・・178                      |
| DR GET POLYGON VERTEX (エリア;スコープ;頂点番号;頂点H ;頂点V) ・・・・107               |
| DR GET PREFERENCES (エリア;プリント順序;PICT ;ロック時の警告;                        |
| 自動スクロール;可変プリント領域)・・・・・・・・・・・・・・・・・・・56                               |

| DR Get refnum (エリア;スコープ) 倍長整数 ・・・・・・・・・        | • | • | • | • 108 |
|------------------------------------------------|---|---|---|-------|
| DR Get rotation (エリア;スコープ) 整数 ・・・・・・・・・・       | • | • | • | • 109 |
| DR GET RULER (エリア;ベースU ;目盛U ;ベースV ;目盛V ;目盛の刻み) | • | • | • | • 179 |
| DR GET RULER OPTIONS (エリア;グリッド;表記;間隔) ・・・・・・   | • | • | • | • 181 |
| DR Get text (エリア;スコープ) テキスト ・・・・・・・・・・         | • | • | • | • 110 |
| DR GET TEXT ATTRIBUTES (エリア;スコープ;フォント;サイズ;書体;  |   |   |   |       |

| 行揃え;フレーム;フロー) ・・・・・・・・・・・・・・・・・・・・・・・・・・・・・                         | 11 |
|---------------------------------------------------------------------|----|
| DR Get text width (エリア;スコープ) 整数・・・・・・・・・・・・・・・・・・・・・・・・・・・・・・・・・・・・ | 13 |
| DR Get update mode (エリア) 整数 ・・・・・・・・・・・・・・・・・                       | 32 |
| DR Get zoom (エリア) 数値 ・・・・・・・・・・・・・・・・・・・・・・・                        | 33 |
| DR GROUP (エリア;スコープ) ・・・・・・・・・・・・・・・・・・・・・・・1                        | 50 |

#### Η

| DR HIDE (エリア;スコープ;モード) | • | • | • | • | • | • | • | • | • | • | • | • | • | • | • | • | • | • | • | • | 15 | 51 |
|------------------------|---|---|---|---|---|---|---|---|---|---|---|---|---|---|---|---|---|---|---|---|----|----|
|------------------------|---|---|---|---|---|---|---|---|---|---|---|---|---|---|---|---|---|---|---|---|----|----|

#### I

| DR Index to color (インデックス) 倍長整数 ・・・・・・・・・・・・    | • 210 |
|-------------------------------------------------|-------|
| DR INSERT EXPRESSION (エリア;スコープ;先頭;最後;値参照        |       |
| {;フォーマット}) ・・・・・・・・・・・・・・・・・・・・・・・・・・・・・・・・・・・・ | • 167 |
| DR INSERT FIELD (エリア;スコープ;先頭;最後;ファイル;フィールド      |       |
| {;フォーマット}) ・・・・・・・・・・・・・・・・・・・・・・・・・・・・・・・・・・・・ | • 169 |
|                                                 |       |

#### L

| DR LAST CLICK (エリア  | ';横;縦) ・ | •  | • | • | • | • | • | • | • | • | • | • | • | • | • | • | • | • | • | • | • | •   | 34 |
|---------------------|----------|----|---|---|---|---|---|---|---|---|---|---|---|---|---|---|---|---|---|---|---|-----|----|
| DR Last event (エリア) | 倍長整数     | •  | • | • | • | • | • | • | • | • | • | • | • | • | • | • | • | • | • | • | • | •   | 35 |
| DR LOCK (エリア;スコー    | -プ;コード   | ;勿 | 理 | ) | • | • | • | • | • | • | • | • | • | • | • | • | • | • | • | • | • | • 1 | 52 |

#### Μ

DR MENU STATUS (エリア;コマンド;チェック;アクティブ;名前) ・・・・・36 DR MOVE (エリア;スコープ;移動H ;移動V ;モード) ・・・・・・・・・・・154

#### Ν

| DR New bind    | 倍長整数     | •  | •  | • | • | • | • | • | • | • | • | • | • | • | • | • | • | • | • | • | • | • | • | • | • | • | 84 |
|----------------|----------|----|----|---|---|---|---|---|---|---|---|---|---|---|---|---|---|---|---|---|---|---|---|---|---|---|----|
| DR NEW DRAW    | VING (エリ | リア | 7) | • | • | • | • | • | • | • | • | • | • | • | • | • | • | • | • | • | • | • | • | • | • | • | 71 |
| DR New offscre | en area  | 倍  | 長  | 整 | 数 | • | • | • | • | • | • | • | • | • | • | • | • | • | • | • | • | • | • | • | • | • | 72 |

#### 0

| DR Objects to bitmap (エリア;スコープ;処理) | 倍長整数・・・・・・・・・・138                  |
|------------------------------------|------------------------------------|
| DR ON ERROR (プロシージャ) ・・・・・         |                                    |
| DR ON EVENT (プロシージャ) ・・・・・         | • • • • • • • • • • • • • • • • 38 |
| DR ON MENU (エリア;プロシージャ)・・・・        | ••••••40                           |
| DR OPEN DOCUMENT (エリア;ドキュメント{      | {;モード}) · · · · · · · · · · · · 73 |

#### Ρ

| DR PICTURE TO AREA (エリア;ピクチャ) ・・・・・・・・・・・・・・・・・・・・・・・・・・・・・・・・・・・・  | · • 75 |
|---------------------------------------------------------------------|--------|
| DR PICTURE TO CLIPBOARD (ピクチャ) ・・・・・・・・・・・・・・・・・・・・・・・・・・・・・・・・・・・・ | • 211  |
| DR Place field (エリア;ファイル番号;フィールド番号;フォーマット;位置)                       |        |
| 倍長整数・・・・・・・・・・・・・・・・・・・・・・・・・・・・・・・・・・・・                            | • 171  |
| DR PLACE PICTURE (エリア;ピクチャ;位置) ・・・・・・・・・・・・                         | • 139  |
| DR POLYGON CURVE (エリア;頂点1.X1 ;頂点1.Y1 ;頂点1.X2 ;頂点1.Y2 ;              |        |
| 終点X ;終点Y ;モード) ・・・・・・・・・・・・・・・・・・・・・・・・・・                           | • 140  |
| DR POLYGON LINE (エリア;頂点H ;頂点V ;モード) ・・・・・・・・・                       | • 142  |
| DR POLYGON TO ARRAY (エリア;スコープ;配列H ;配列V) ・・・・・・・                     | • 127  |
| DR PRINT (エリア;メッセージ{;ダイアログ}) ・・・・・・・・・・・・・                          | • 163  |
| DR PRINT BACKGROUND (エリア;メッセージ{;ダイアログ}) ・・・・・・                      | • 164  |
| DR PRINT FOREGROUND (エリア;メッセージ{;ダイアログ}) ・・・・・・                      | • 165  |
| DR PRINT MERGE (エリア;メッセージ{;ダイアログ}) ・・・・・・・・・                        | • 166  |
| DR PUBLISH (エリア;スコープ;名前) ・・・・・・・・・・・・・・・・                           | • 117  |
|                                                                     |        |

#### R

| DR REDRAW (エリア) ・・・・・・・・・・・・・・・・・・・・・・・・・・・・・・・・・・・・             | 41 |
|------------------------------------------------------------------|----|
| DR RELEASE BACKGROUND (エリア) ・・・・・・・・・・・・・・・・・・・・・・・・・・・・・・・・・・・・ | 42 |
| DR REMOVE FROM BACKGROUND (エリア;図形ID) ・・・・・・・・・・                  | 43 |
| DR REMOVE FROM BIND (バインドID ;属性) ・・・・・・・・・・・・・                   | 85 |
| DR RGB to color (赤;緑;青) 倍長整数 ・・・・・・・・・・・・・・・2                    | 12 |
| DR ROTATE (エリア;スコープ;回転角度;モード) ・・・・・・・・・・・・・・                     | 55 |

#### S

DR SAVE DOCUMENT (エリア;文書;タイプ{;スコープ}) ・・・・・・・・76

# コマンド索引

| DR SCALE (エリア;スコープ;アンカH ;アンカV ;高さ;幅) ・・・・・・・・156                                                                                                  |
|----------------------------------------------------------------------------------------------------|
| DR Scale to base (エリア;値) 実数・・・・・・・・・・・・・・・・・・182                                                                                                  |
| DR SCROLL DOCUMENT (エリア;横;縦;モード)・・・・・・・・・・・・44                                                                                                    |
| DR SELECT (エリア;スコープ;処理)・・・・・・・・・・・・・・・・・・・・159                                                                                                    |
| DR SELECT BY ATTRIBUTE (エリア;論理演算子;コード;値) ・・・・・・・160                                                                                               |
| DR SELECT BY REGION (エリア;方法;処理;左;上;右;下) ・・・・・・・・・161                                                                                              |
| DR SET ARC SPECS (エリア;スコープ;開始角;長さ) ・・・・・・・・・187                                                                                                   |
| DR SET ATTRIBUTE LOCK (エリア;スコープ;属性コード;状態) ・・・・・・188                                                                                               |
| DR SET CORNER ROUNDING (エリア;スコープ;角の丸み) ・・・・・・・189                                                                                                 |
| DR SET DISPLAY (エリア;オプション番号;表示)・・・・・・・・・・・58                                                                                                    |
| DR SET DOCUMENT SIZE (エリア;幅;高さ) ・・・・・・・・・・・・・・60                                                                                                  |
| DR SET DRAW MODE (エリア;モード) ・・・・・・・・・・・・・・・61                                                                                                    |
| DR SET ENDMARKS (エリア;スコープ;タイプ;端点) ・・・・・・・・・190                                                                                                    |
| DR SET ENTERABLE $(I \cup P; E - F) \cdot \cdot \cdot \cdot \cdot \cdot \cdot \cdot \cdot \cdot \cdot \cdot \cdot \cdot \cdot \cdot \cdot \cdot $ |
| DR SET FILL ATTRIBUTES (エリア;スコープ;パターン;カラー) ・・・・・・191                                                                                              |
| DR SET FORMAT (エリア;スコープ;フォーマット) ・・・・・・・・・・・172                                                                                                    |
| DR SET GLOBAL PREFERENCES (読み込み;書き込み) ・・・・・・・・62                                                                                                  |
| DR SET HANDLE STATE (エリア;スコープ;処理) ・・・・・・・・・・・192                                                                                                  |
| DR SET HIGHLIGHT (エリア;スコープ;先頭;最後) ・・・・・・・・・・・192                                                                                                  |
| DR SET LINE ATTRIBUTES (エリア;スコープ;パターン;カラー;幅) ・・・・・194                                                                                             |
| DR SET LINE SPECS (エリア;スコープ;開始H ;開始V ;終了H ;終了V) ・・・・195                                                                                           |
| DR SET NAME (エリア;スコープ;名前) ・・・・・・・・・・・・・・・・・196                                                                                                    |
| DR SET ORIGIN (エリア;横;縦;モード) ・・・・・・・・・・・・・・・183                                                                                                    |
| DR SET POLYGON VERTEX (エリア;スコープ;頂点番号;頂点H ;頂点V) ・・・・197                                                                                            |
| DR SET PREFERENCES (エリア;プリント順序;PICT ;ロック時の警告;                                                                                                    |
| 自動スクロール;可変プリント領域)・・・・・・・・・・・・・・・・・・63                                                                                                    |
| DR SET REFNUM (エリア;スコープ;参照番号) ・・・・・・・・・・・・・198                                                                                                    |
| DR SET RULER (エリア;ベースU ;目盛U ;ベースV ;目盛V ;目盛の刻み) ・・・・184                                                                                            |
| DR SET RULER OPTIONS (エリア;グリッド;表記;間隔) ・・・・・・・・185                                                                                                 |
| DR SET TEXT (エリア;スコープ;テキスト)・・・・・・・・・・・・・・199                                                                                                    |
| DR SET TEXT ATTRIBUTES (エリア;スコープ;フォント;サイズ;書体;                                                                                                    |
|                                                                                                    |

| 行揃え;フレーム;フロー)・・・・・・・・・・・・・・・・・・・・・・・・・200                                                                                                    |
|----------------------------------------------------------------------------------------------------|
| DR SET UPDATE MODE $(I \cup P; E - F) \cdot \cdot \cdot \cdot \cdot \cdot \cdot \cdot \cdot \cdot \cdot \cdot \cdot \cdot \cdot \cdot \cdot \cdot $ |
| DR SIZE (エリア;スコープ;アンカH;アンカV;高さ;幅;モード) ・・・・・・157                                                                                                    |
| DR START POLYGON (エリア) ・・・・・・・・・・・・・・・・・・・・・・・・・・・・・・・・・・・・                                                                                         |
| DR Subscribe (エリア;名前) 倍長整数 ・・・・・・・・・・・・・・・・118                                                                                                    |

### U

| DR UNGROUP (エリア;スコープ;レイ  | べり | IV) | •  | • | • | • | • | • | • | • | • | • | • | • | • | • | • | • | • 158 |
|--------------------------|----|-----|----|---|---|---|---|---|---|---|---|---|---|---|---|---|---|---|-------|
| DR UNPUBLISH (エリア;名前) ・・ | •  | •   | •• | • | • | • | • | • | • | • | • | • | • | • | • | • | • | • | • 119 |
| DR UNSUBSCRIBE (エリア;名前)  | •  | •   | •• | • | • | • | • | • | • | • | • | • | • | • | • | • | • | • | • 120 |
| Z                        |    |     |    |   |   |   |   |   |   |   |   |   |   |   |   |   |   |   |       |

| DR ZOOM (エリア;ズーム;横;縦;位置) | • | • | • | • | • | • | • | • | • | • | • | • | • | • | • | • | • | • | • | 47 |
|--------------------------|---|---|---|---|---|---|---|---|---|---|---|---|---|---|---|---|---|---|---|----|
|--------------------------|---|---|---|---|---|---|---|---|---|---|---|---|---|---|---|---|---|---|---|----|